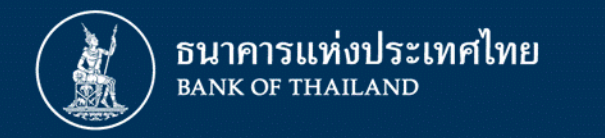

# การลงทะเบียนเพื่อส่งรายงานธุรกรรมของบุคคลรับอนุญาต ผ่านระบบบริการรับส่งข้อมูลอิเล็กทรอนิกส์ของธนาคารแห่งประเทศไทย (DMS Data Acquisition)

ฝ่ายนโยบายและกำกับการแลกเปลี่ยนเงิน ธนาคารแห่งประเทศไทย ธันวาคม 2562

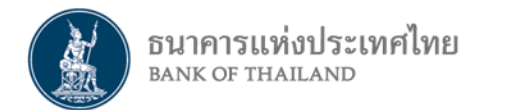

#### ສະນນ BOT SecureNet

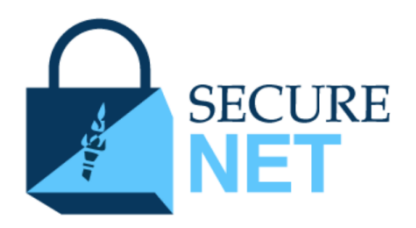

#### ระบบลงทะเบียน

- เปิดบัญชีผู้ใช้งานกับ ธปท. ทางอินเทอร์เน็ต
- ขอสิทธิ์ใช้บริการต่าง ๆ ตามที่ ธปท. กำหนด
- ลงทะเบียนได้เพียงครั้งเดียว สามารถขอใช้บริการได้ทุกบริการ

#### ระบบ Data Management

System (DMS)

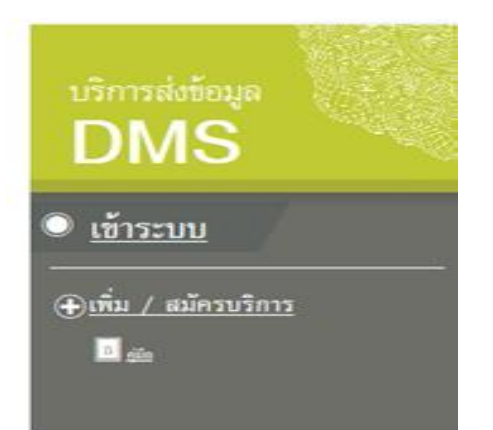

ระบบ – บริการรับส่งข้อมูลผ่านระบบอิเล็กทรอนิกส์ของ ธปท.

### **ຈະບບ BOT SecureNet**

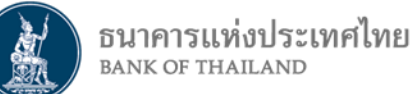

- ระบบการใช้บริการทางอิเล็กทรอนิกส์ของธนาคารแห่งประเทศไทยที่พัฒนาขึ้นเพื่อรองรับ การใช้งานผ่าน internet ของผู้ใช้บริการทั่วไป
  - -เพื่ออำนวยความสะดวกในการเข้าถึงข้อมูลและการใช้บริการจาก ธปท.
  - -เพื่อรวมศูนย์การลงทะเบียนการใช้บริการฯ ภายใต้ Single Username/Password โดยคำนึงถึง ความปลอดภัยในการรับส่งข้อมูล
- ผู้ใช้บริการต้องลงทะเบียนเพื่อเปิดบัญชีผู้ใช้งาน และส่งเอกสารให้ ธปท. ตรวจสอบเพื่อยืนยันตัวตน
   อุปกรณ์ที่ใช้ในการลงทะเบียน : PC/Notebook / บน Windows 10 / Internet Explorer 11

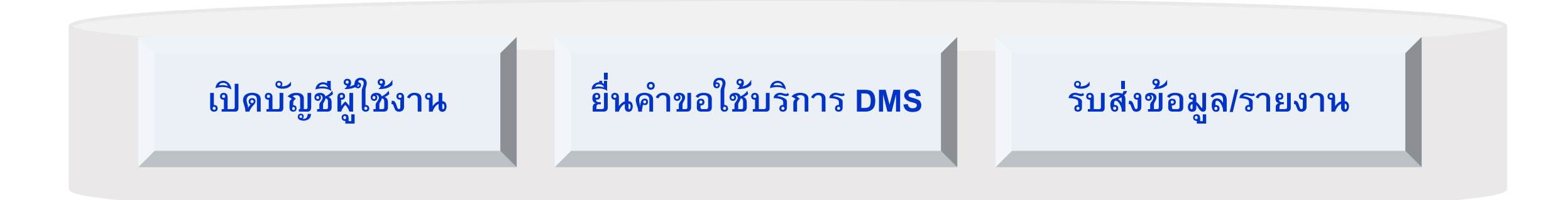

## การส่งรายงานผ่านบริการทางอิเล็กทรอนิกส์ของ ธปท.

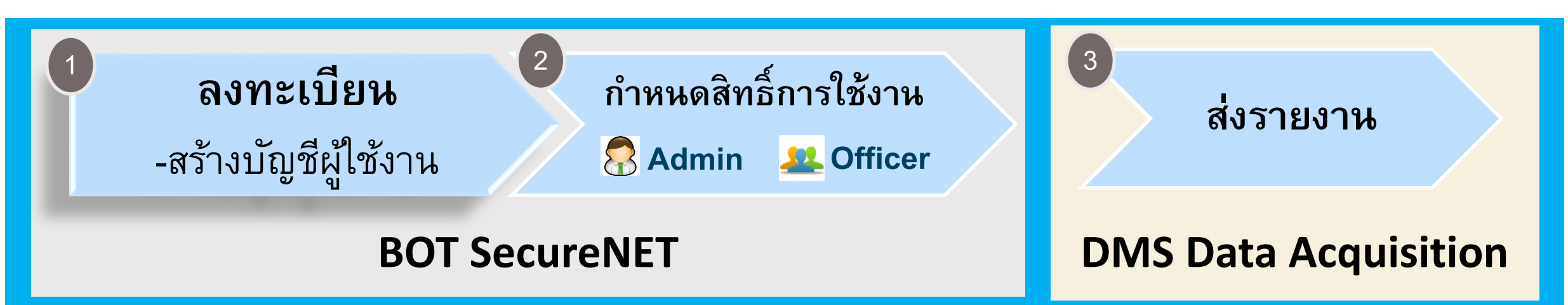

้คู่มือ "การลงทะเบียนและการรายงานข้อมูลการทำธุรกรรมของบุคคลรับอนุญาต″

1. คำนิยามที่เกี่ยวข้อง

ธนาคารแห่งประเทศไทย BANK OF THAILAND

- 2. วัตถุประสงค์ และขอบเขต
- 3. ระบบ BOT SecureNet
- 4. การลงทะเบียนเปิดบัญชีผู้ใช้งาน
- 5. การกำหนดสิทธิ์
- 6. การส่งข้อมูล
- 7. การจัดทำร**้ายงาน**

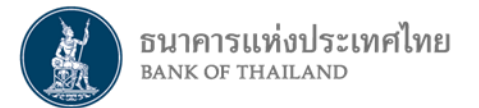

## การลงทะเบียน เพื่อขอสิทธิ์ใช้บริการ แยกเป็น 2 กรณี

1) บุคคลธรรมดา : ลงทะเบียนดำเนินการเพื่อตนเอง

นิติบุคคล : ลงทะเบียนดำเนินการแทนนิติบุคคล

 เป็นผู้จัดการสิทธิ์ (Admin)
 เป็นผู้ปฏิบัติงาน (Officer)

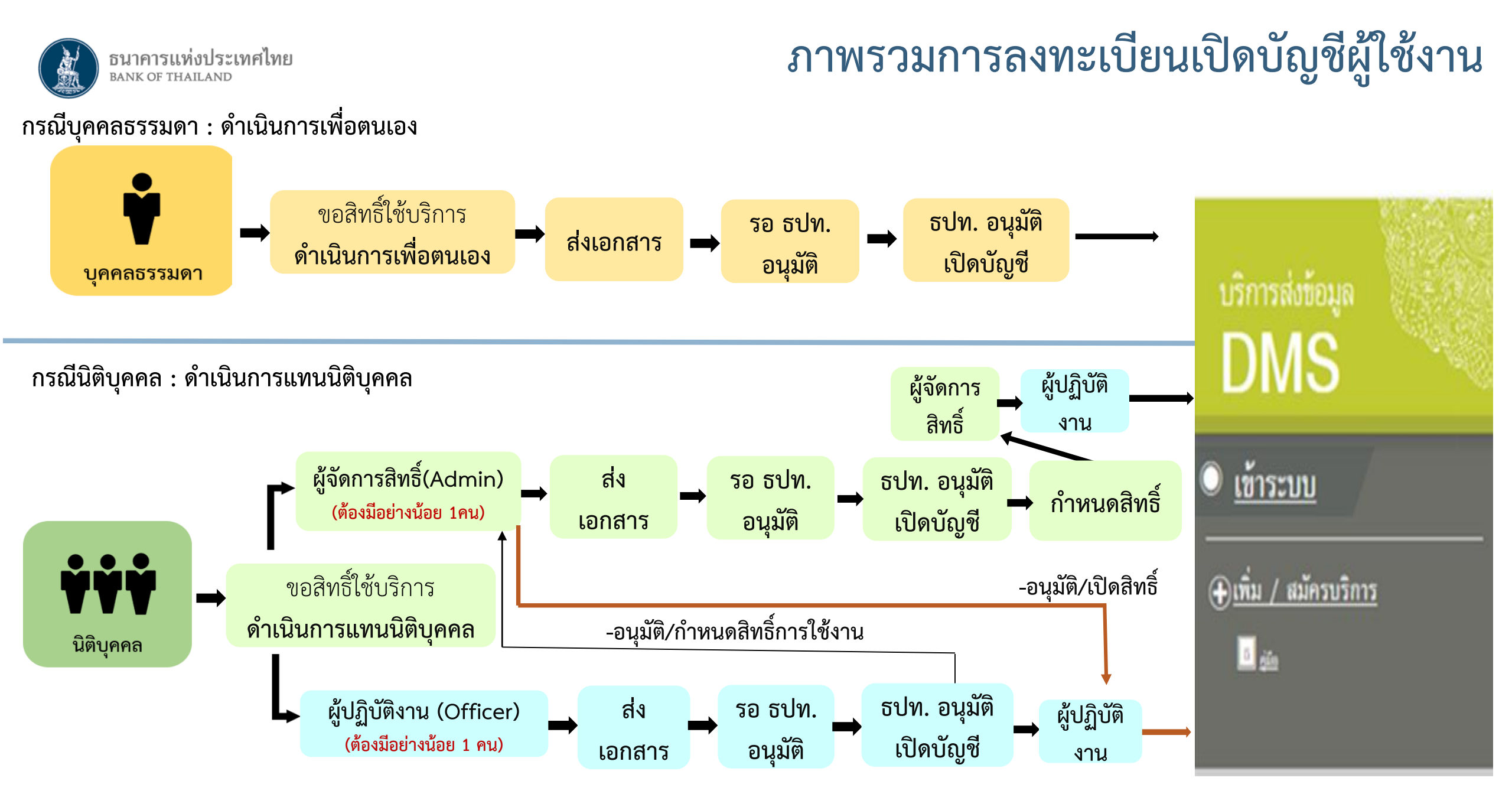

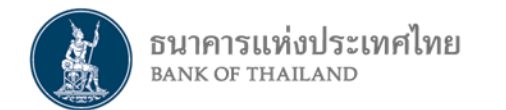

ขั้นตอนการลงทะเบียน

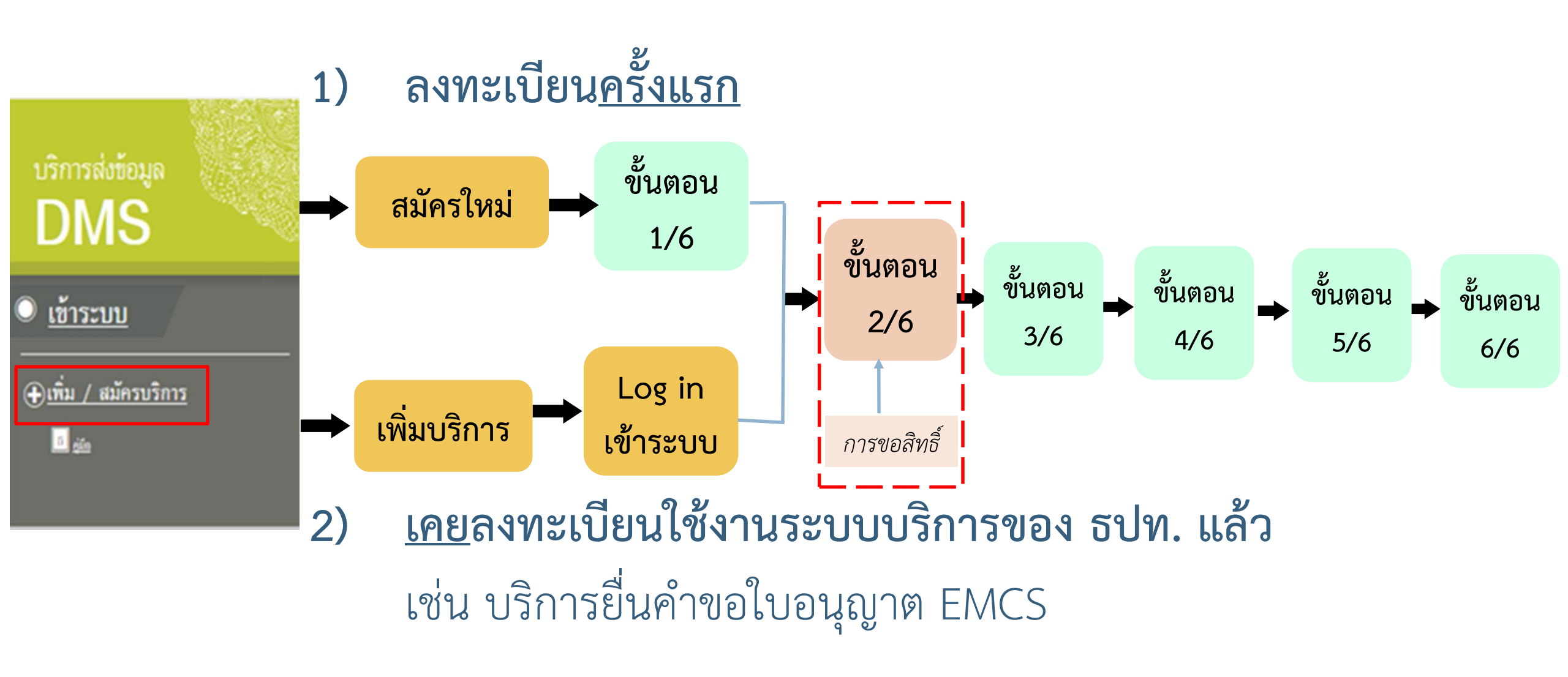

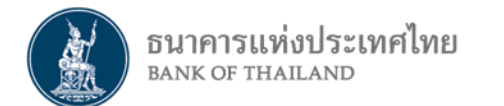

# บุคคลธรรมดา : ลงทะเบียนดำเนินการเพื่อตนเอง

# บุคคลธรรมดา : ลงทะเบียนดำเนินการเพื่อตนเอง

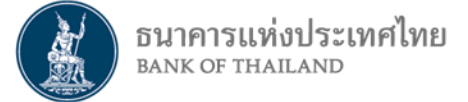

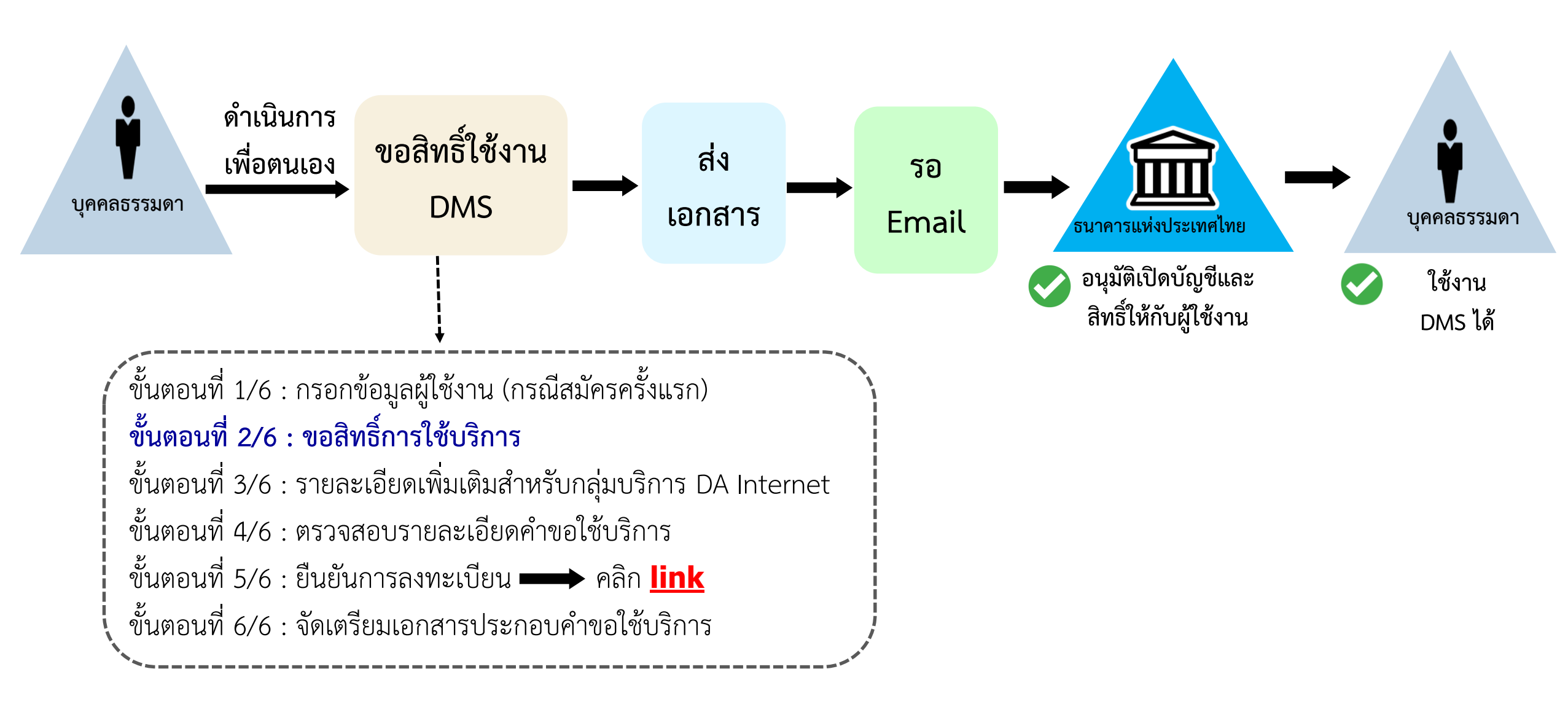

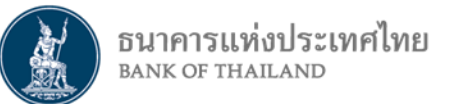

การเข้าสู่ระบบลงทะเบียน

- ไปที่ BOT Website : www.bot.or.th ภายใต้หัวข้อ "รู้จัก ธปท." เลือก "บริการทางอิเล็กทรอนิกส์"
- ที่ "บริการส่งข้อมูล DMS" เลือก "เพิ่ม/สมัครบริการ"

|                                        | เรื่องน่าสน                                                              | ใจ                                 | ตั๋วเงิน เงินโอน                                                                                                    |
|----------------------------------------|--------------------------------------------------------------------------|------------------------------------|----------------------------------------------------------------------------------------------------|
| BANKOFTHAI                             | LAND ข่าว ธปท.                                                           |                                    | USD 31.0446 31.1388 31.4751 บริการส่งข้อมูลอัตรวดอกเบี้ย บริการส่งข้อมูล บริการส่งข้อมูล                                       |
| 257                                    | งานและกิจกร                                                              | ารม                                | EUR 35.3143 35.4245 36.1472 BIBOR DMS ผู้ตรวจสอบ                                                                               |
|                                        | สุนทรพจน์                                                                |                                    | IPY 27.9803 28.0914 28.8561                                                                                                    |
| แกลงข่าวเศรษฐกิจและการเงิง             | ประกาศ/หนั                                                               | งสือเวียน                          |                                                                                                    |
| ธันวาคมและไตรมาสที่ 4 ปี 2             | นเคยน<br>561 วันทยุดสถาบั                                                | ันการเงิน                          | 💽 gilo 🔲 disulantanian<br>Di fanananani 🖂 Andreanan                                                                            |
|                                        | ฐานเงินและเงื                                                            | บันสำรองระหว่างประเทศ              |                                                                                                    |
|                                        | เปรียบเทียบผ                                                             | ลิตภัณฑ์/คุณภาพบริการทางการเงิน    |                                                                                                    |
| รู้จัก ธปท.                            |                                                                          |                                    | อัตราดอกเบี้ยนโยบาย บริการส่งข้อมูล บริการ ยื่นคำขออนุญาต<br>อัตราดออมนี้ขอ้างอิตรายารั้น EventReport Electronic Money Changer |
| แผนยุทธศาสตร์ 3 ปี ธปท. พ.ศ.           | บทบาทหน้าที่ ธปท.                                                        | กฏหมายที่เกี่ยวข้อง                | อัตราเงินเฟื้อเป้าหมาย                                                                                                    |
| 2560 - 2562                            |                                                                          |                                    | อัตราการขยายตัวทางเศรษฐกิจ                                                                                                    |
| ศคง. 1213                              | ธนบัตร                                                                   | พันธบัตรและตราสารหนี้              | ⊕ เพิ่ม / สมัครบริการ                                                                                                    |
| ร่วมงานกับเรา/ทุนการศึกษา              | จัดซื้อจัดจ้าง                                                           | บริการทางอิเล็กทรอนิกส์            | อตราดอกเบี้ยฐรกรรม<br>อัตราดอกเบี้ยฐรกรรม                                                                                      |
| อินโฟกราฟิก & มัลติมีเดีย              | BOT พระสยาม MAGAZINE                                                     | พิพิธภัณฑ์และแหล่งเรียนรู้         | ชื้อคืนพันธบัตร <sup>์</sup>                                                                                                   |
| บทความที่น่าสนใจ                       | รายงาน                                                                   | กองทุนเพื่อการฟื้นฟู               |                                                                                                    |
| สถาบันวิจัยเศรษฐกิจป๋วย อึ้งภา<br>กรณ์ | โครงการแลกเปลี่ยนข้อมูล<br>เศรษฐกิจ และธุรกิจระหว่าง ธปท<br>กับภาคธุรกิจ | การทบทวนความเหมาะสมของ<br>. กฎหมาย | ระยะ 1 วัน <b>1./5</b> %                                                                                                    |

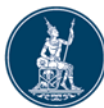

## การลงทะเบียนใหม่ / ลงทะเบียนครั้งแรก

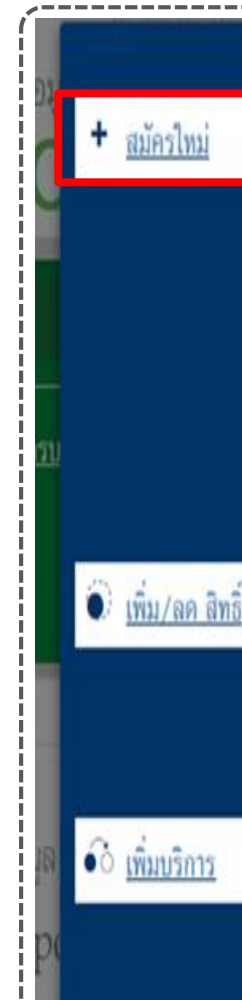

#### สมัครใหม่

สมัครไหม่ หากท่านไม่เคยใช้ บริการทางอิเล็กทรอนิกส์ของ ธา (SecureNET) มาก่อน

บริการทางอิเล็กทรอนิกส์ (SecureNET)

คือ การให้บริการทางอิเล็กทรอนิกส์อย่างปลอดภัยของ ธปท. 1 ประชาชนทั่วไป และนิติบุคคล เช่น บริการ RG Internet, e-Application, BIBOR เป็นต้น าลา อ่านกันเต็ม

#### เพิ่ม/ลด สิทธิ์

ทากมีบัญชี SecureNET สำหรับบริการหนึ่งอยู่แล้วและต้องกา สิทธิ์การใช้งานให้บัญชีนั้น เช่น เพิ่มสิทธิ์ให้บัญชีนั้น เป็นผู้ดูแลง ในองค์กร

ເพີ່ມນຣີการ

ทากมีบัญชี SecureNET สำหรับบริการหนึ่งอยู่แล้ว และค้องก บัญชีนั้น สำหรับบริการอื่นเพิ่ม เช่น ใช้บัญชีเคียวกันทั้ง บริการ e-Application และ บริการแจ้งความประสงค์

#### หน้าแรก ลงหะเบียน

มียน จัดการสิทธิ์ใช้บริการ

ค่าแนะนำและข้อกำหนด 🔹

#### ลงทะเบียน > เงื่อนไขการใช้บริการทางอิเล็กทรอนิกล์

#### เงื่อนไขการใช้ บริการทางอิเล็กทรอนิกส์ของธนาคารแห่งประเทศไทย (BOT SecureNET)

- บริการทางอิเล็กทรอนิกส์ของธนาคารแห่งประเทศไทย เป็นการให้บริการแก่ผู้ใช้งานทั่วไป เพื่ออำนวยความสะดวกในการเข้าถึงข้อมูลและการใช้บริการจาก ธนาคารแห่งประเทศไทย รวมถึงข้อมูลและการให้บริการอื่น ๆ ที่ธนาคารแห่งประเทศไทยจะจัดให้มีขึ้นต่อไปในอนาคต
- การกระทำใด ๆ ที่กระทำผ่านบริการทางอิเล็กทรอนิกส์ของธนาคารแห่งประเทศไทย หรือการนำข้อมูลใด ๆ ที่ได้จากบริการทางอิเล็กทรอนิกส์ของธนาคารแห่ง ประเทศไทย โดยใช้ชื่อผู้ใช้งาน (Username) และ รหัสผ่าน (Password) ของผู้ใช้บริการ ใม่ว่าการกระทำนั้นจะเกิดขึ้นโดยผู้ใช้บริการหรือบุคคลอื่นใด ผู้ใช้ บริการตกลงให้ถือว่า เป็นการกระทำที่ถูกต้องสมบูรณ์ของผู้ใช้บริการ และผู้ใช้บริการยินยอมรับผิดชอบในการกระทำดังกล่าวเสมือนว่าผู้ใช้บริการเป็นผู้กระทำ ด้วยตนเอง
- ผู้ไข้บริการตกลงว่าธนาคารแห่งประเทศไทยไม่ต้องรับผิดชอบในความเสียหายใด ๆ ที่เกิดขึ้นหรืออาจเกิดขึ้นกับผู้ไข้บริการ หรือบุคคลภายนอกจากการเข้าใช้ บริการทางอิเล็กทรอนิกส์ของธนาคารแห่งประเทศไทย ไม่ว่าโดยเหตุประการใด
- ในกรณีที่ระบบคอมพิวเตอร์ของธนาคารแห่งประเทศไทยหรือระบบการติดต่อสื่อสารขัดข้องเป็นเหตุให้ผู้ใช้บริการใม่สามารถเข้าใช้บริการทางอิเล็กทรอนิกส์ของ ธนาคารแห่งประเทศไทยได้ ผู้ใช้บริการตกลงจะไม่ยกเอาเหตุขัดข้องดังกล่าว เป็นข้อเรียกร้องค่าทดแทนหรือค่าเสียหายใด ๆ จากธนาคารแห่งประเทศไทย
- 5. ในกรณีที่เกิดความเสียหายใด ๆ แก่ธนาคารแห่งประเทศไทยอันเนื่องมาจากการเข้าใช้บริการทางอิเล็กทรอนิกส์ของธนาคารแห่งประเทศไทยของผู้ไข้บริการ ผู้ ใช้บริการตกลงยินยอมรับผิดชอบชดใช้บรรดาค่าทดแทนและหรือค่าเสียหายต่าง ๆ ที่เกิดขึ้นหรืออาจเล็งเห็นได้ว่าอาจเกิดขึ้นต่อไปในอนาคตแก่ธนาคารแห่ง ประเทศไทยโดยสิ้นเชิงและปราศจากเงื่อนไขอื่นใดทั้งสิ้น
- ธนาคารแห่งประเทศไทยสงวนสิทธิที่จะแก้ไขเพิ่มเติมเงื่อนไขและข้อกำหนดในการให้บริการและ/ หรือยคเล็กการให้บริการทางอิเล็กทรอนิกส์ของธนาคารแห่ง ประเทศไทยแก่ผู้ไข้บริการเมื่อใดก็ได้ โดยธนาคารแห่งประเทศไทยไม่ต้องขึ้แจงเหตุผลให้กับผู้ไข้บริการทราบแต่อย่างใด
- 7. ผู้ไข้บริการตกลงและยินยอมที่จะปฏิบัติตามเงื่อนไขและข้อกำหนดสำหรับการเข้าใช้บริการทางอิเล็กทรอนิกส์ของธนาคารแห่งประเทศไทย ตามที่ได้กำหนดใน เอกสารนี้รวมถึงเงื่อนไขและข้อกำหนดอื่นใดที่จะจัดให้มีขึ้นในภายหน้า รวมถึงการปฏิบัติตามกฎหมายและกฎระเบียบต่าง ๆ ที่เกี่ยวข้องในการเข้าใช้บริการทาง อิเล็กทรอนิกส์ของธนาคารแห่งประเทศไทย
- บริการทางอิเล็กทรอนิกส์ของธนาคารแห่งประเทศไทย ด้วยตนเองได้ โดยผ่านระบบในหน้าเว็บไซต์การให้บริการทางอิเล็กทรอนิกส์ของธนาคารแห่งประเทศ ไทย ตามกระบวนการ ขั้นตอนและวิธีการตามที่กำหนดไว้ในหน้าเว็บไซต์
- เงื่อนไขและข้อกำหนดการให้บริการทางอิเล็กทรอนิกส์ของธนาคารแห่งประเทศไทยนี้ ให้ใช้บังดับและดีความตามกฎหมายไทย และให้ศาลไทย เป็นผู้มีอ่านาจ ในการพิจารณาข้อพิพาทที่เกิดขึ้นตามเงื่อนไขและข้อกำหนดการให้บริการทางอิเล็กทรอนิกส์ของธนาคารแห่งประเทศไทยนี้
- ธนาคารแห่งประเทศไทยสงวนสิทธิไม่ส่งคืนเอกสารประกอบคำขอใช้บริการ และจะดำเนินการทำลายเอกสารดังกล่าวกรณีที่ผู้สมัครไม่ได้รับการอนุมัติจาก ธนาคารแห่งประเทศไทย

🗹 ข้าพเจ้าขอขอมรับตามเงื่อนไขการใช้บริการข้างต้น

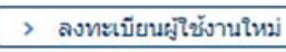

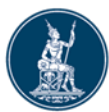

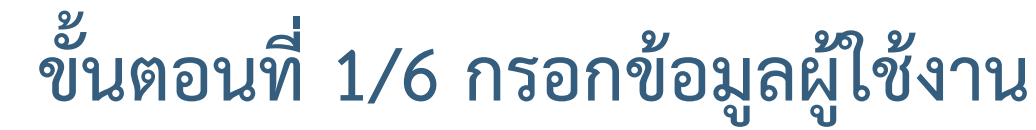

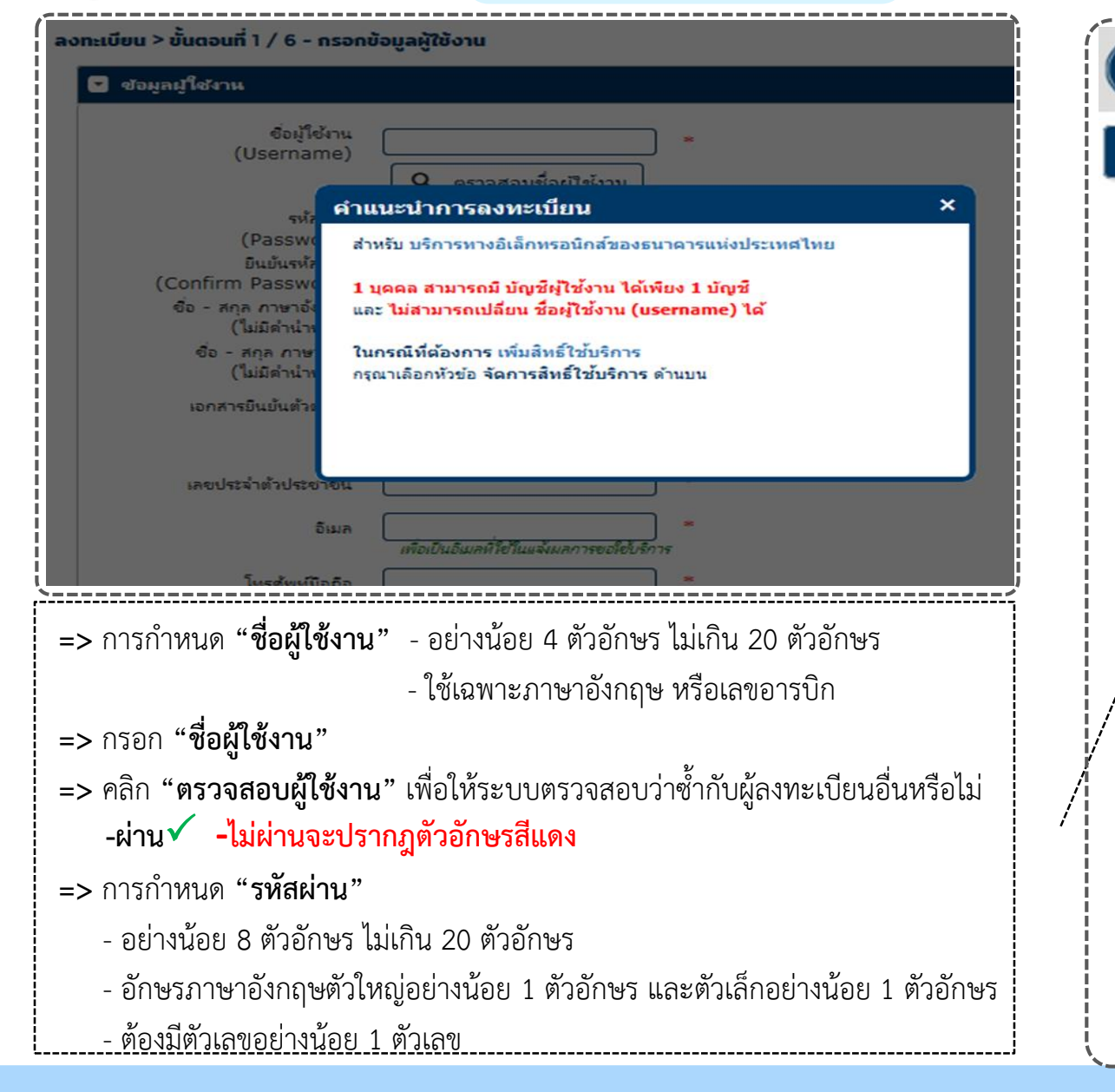

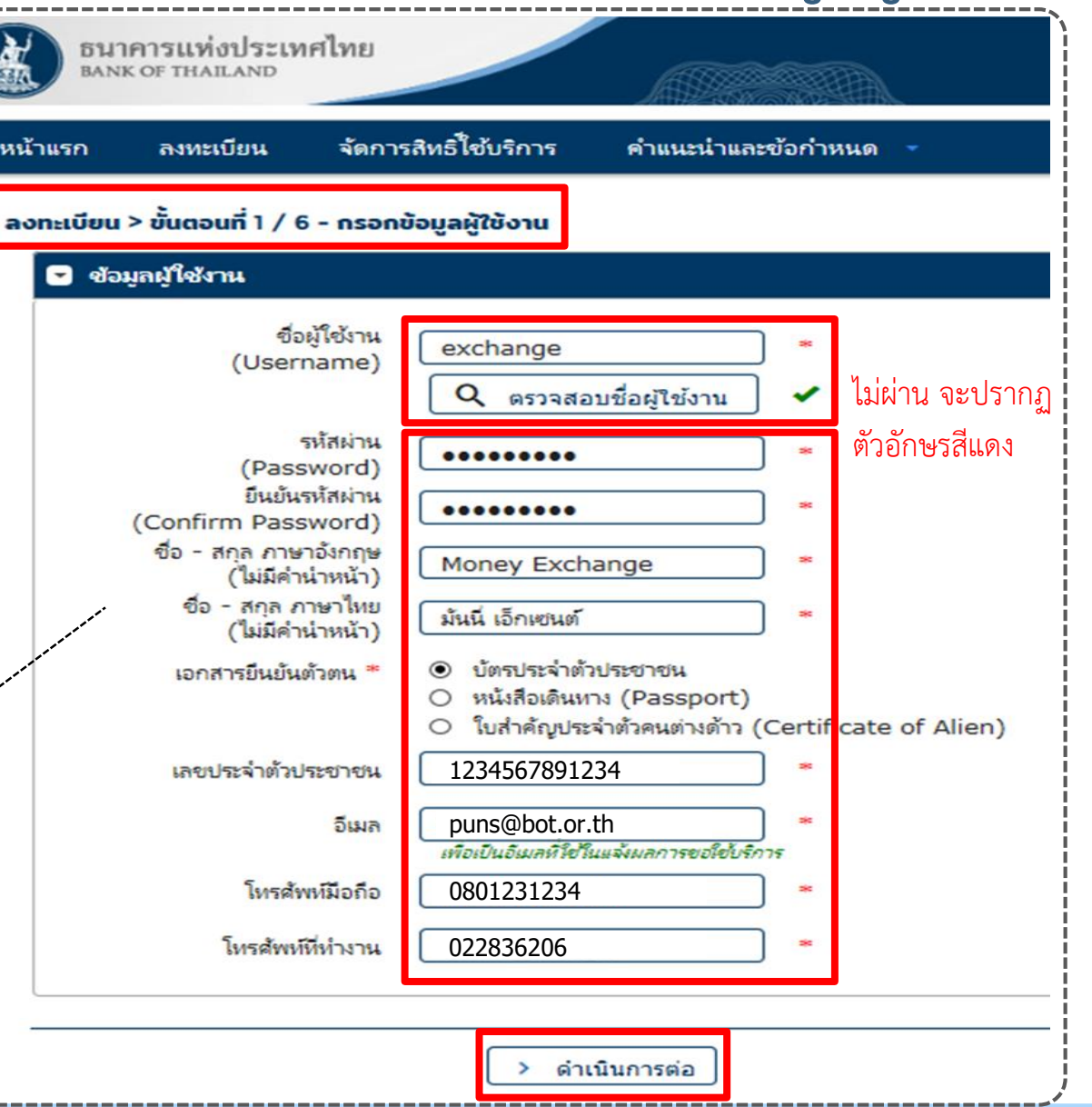

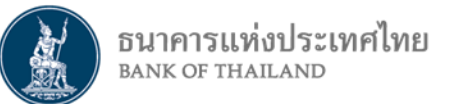

การเข้าสู่ระบบลงทะเบียน

- ไปที่ BOT Website : www.bot.or.th ภายใต้หัวข้อ "รู้จัก ธปท." เลือก "บริการทางอิเล็กทรอนิกส์"
- ที่ "บริการส่งข้อมูล DMS" เลือก "เพิ่ม/สมัครบริการ"

| HALS LOND LS.                               | เรื่องน่าส                                                             | ู่มใจ                               | ตั๋วเงิน เงินโอน                                                                                                    | ` |
|---------------------------------------------|------------------------------------------------------------------------|-------------------------------------|----------------------------------------------------------------------------------------------------|---|
| BANKOETHAI                                  | น้ำว ธปท.                                                              |                                     | USD 31.0446 31.1388 31.4751 บริการส่งข้อมูลอัตราดอกเบี้ย บริการส่งข้อมูล บริการส่งข้อมูล                                                                                                    |   |
|                                             | งานและกิจก                                                             | รรม                                 | EUR 35.3143 35.4245 36.1472 BIBOR DMS ผู้ตรวจสอบ                                                                                                    |   |
|                                             | สุนทรพจน์                                                              |                                     | JPY 27.9803 28.0914 28.8561                                                                                                    |   |
| แถลงท่าวเศรษฐกิจและการเงิง                  | บเดือบ ประกาศ/พบ                                                       | ้งสือเวียน                          |                                                                                                    |   |
| ธันวาคมและไตรมาสที่ 4 ปี 2                  | 561 วันทยุคสถา                                                         | บันการเงิน                          | الله المعادية المعادية المعادية المعادية المعادية المعادية المعادية المعادية المعادية المعادية المعادية المعادي<br>المعادية المعادية المعادية المعادية المعادية المعادية المعادية المعادية المعادية المعادية المعادية المعادية المع |   |
| 1                                           | ฐานเงินและ                                                             | งินสำรองระหว่างประเทศ               |                                                                                                    |   |
|                                             | เปรียบเทียบ                                                            | ผลิตภัณฑ์/คุณภาพบริการทางการเงิน    | <b>ดัตราดอกเบี้ยบโยบาย</b> บริการส่งข้อมูล บริการ ยื่นคำขออนุญาต                                                                                                    |   |
| รู้จัก ธปท.                                 | ~ _                                                                    | 11 4                                | อัตราดอกเบี้ยอ้างอิงระยะสั้น EventReport Electronic Money Changer (EMCS)                                                                                                    | İ |
| แผนยุทธศาสตร์ 3 ปี ธปท. พ.ศ.<br>2560 - 2562 | บทบาทหน้าที่ ธปท.                                                      | กฏหมายที่เกี่ยวข้อง                 | อัตราเงินเฟือเป้าหมาย<br>อัตราการขยายตัวทางเศรษฐกิจ                                                                                                    |   |
| ศคง. 1213                                   | ธนบัตร                                                                 | พันธบัตรและตราสารหนี้               |                                                                                                    |   |
| ร่วมงานกับเรา/ทุนการศึกษา                   | จัดซื้อจัดจ้าง                                                         | บริการทางอิเล็กทรอนิกส์             | อัตราดอกเบียนโยบาย<br>อัตราดอกเบี้ยธุรกรรม                                                                                                    | İ |
| อินโฟกราฟิก & มัลติมีเดีย                   | BOT พระสยาม MAGAZINE                                                   | พิพิธภัณฑ์และแหล่งเรียนรู้          | ชื้อคืนพันธบัตร <sup>์</sup>                                                                                                    | J |
| บทความที่น่าสนใจ                            | รายงาน                                                                 | กองทุนเพื่อการฟื้นฟู                |                                                                                                    |   |
| สถาบันวิจัยเศรษฐกิจป๋วย อึ้งภา<br>กรณ์      | โครงการแลกเปลียนข้อมูล<br>เศรษฐกิจ และธุรกิจระหว่าง ธปา<br>กับภาคธรกิจ | การทบทวนความเหมาะสมของ<br>1. กฎหมาย | ระยะ 1 วัน 1./5 %                                                                                                    |   |

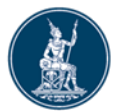

## การลงทะเบียนใหม่ –เคยลงทะเบียนระบบอื่นแล้ว

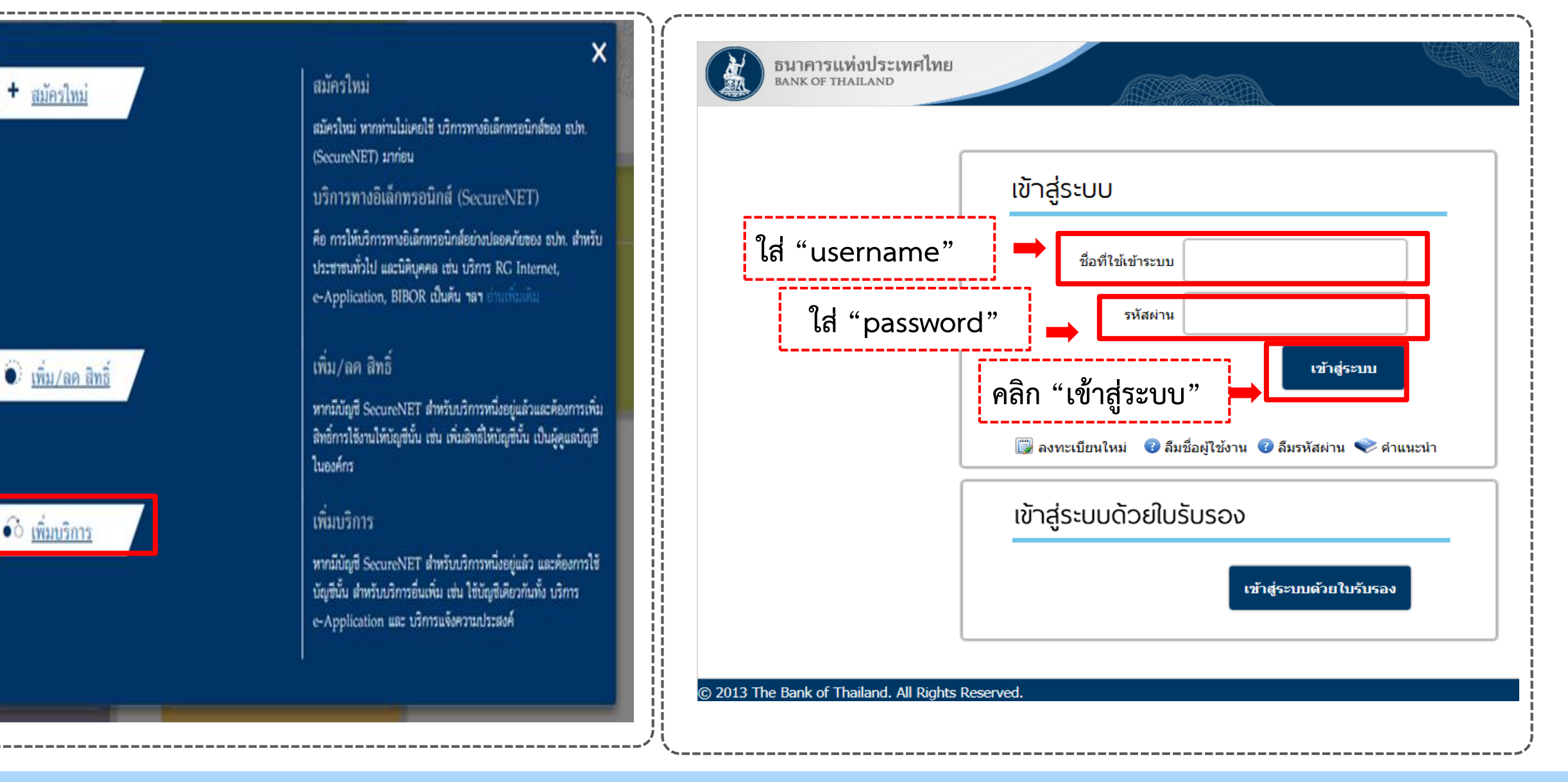

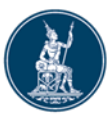

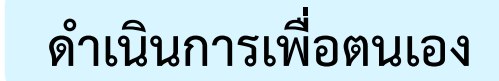

## ขั้นตอนที่ 2/6 ขอสิทธิ์การใช้บริการ

| อีนาคารแห่งประเทศไทย<br>BANK OF THAILAND                                                                              | BUIRISEINALAND                                                                                                    |
|----------------------------------------------------------------------------------------------------|----------------------------------------------------------------------------------------------------|
| หน้าแรก ลงทะเบียน จัดการสิทธิ์ใช้บริการ คำแนะนำและข้อกำหนด                                                            | หน้าแรก ลงทะเบียน จัดการสิทธิ์โซ้บริการ คำแนะนำและข้อกำหนด -                                                                                                    |
| ลงทะเบียน > ขั้นตอนที่ 2 / 6 - ขอสิทธิ์การใช้บริการ                                                                   | ลงทะเบียน > ขั้นตอนที่ 2 / 6 - ขอสิทธิ์การใช้บริการ                                                                                                    |
| กลุ่มบริการ ทั้งหมด 🔽<br>บริการที่ต้องการ (DMS) Data Acquisition 🔽<br>i ด่ำเนินการเพื่อตนเอง () ดำเนินการแทนนิติบุคคล | กลุ่มบริการ เรื่องการ                                                                                                    |
| สิทธิ์การใช้บริการ                                                                                                    | ศาขอไข้บริการ - (DMS) Data Acquisition - บุคคลธรรมดา<br>รันที่มีผลใช้งาน 15 ลิะหวดม 2561<br>สิทธิ์การใช้บริการ สะข้อมูลและเรียกลูมลการส่ง<br>DF_EMC (Electronic Money Changer)<br>— ลบคำบอใช้บริการ |
| < ย้อนกลับ + เพิ่มคำขอสิทธิ์การใช้บริการ > ดำเนินการต่อ                                                               | < ข้อนกลับ > ตำเนินการต่อ                                                                                                    |
| => คลิกที่ปุ่ม " <b>+ เพิ่มคำขอสิทธิ์การใช้บริการ</b> " เพื่อยืนยันข้อมูล                                             | => <b>ไม่ถูกต้อง</b> คลิกปุ่ม <b>"- ลบคำขอใช้บริการ"</b><br>=> <b>ถูกต้อง</b> คลิกปุ่ม <b>"&gt; ดำเนินการต่อ"</b>                                                                                   |

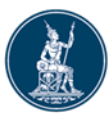

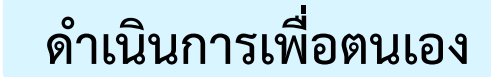

## ขั้นตอนที่ 2/6 ขอสิทธิ์การใช้บริการ

| BANK OF THAILAND                                                                                                    | ธนาคารแห่งประเทศไทย<br>BANK OF THAILAND                                                                                  |
|----------------------------------------------------------------------------------------------------|----------------------------------------------------------------------------------------------------|
| หน้าแรก ลงหะเบียน จัดการสิทธิ์โซ้บริการ คำแนะนำและซ้อกำหนด -                                                                                                    | หน้าแรก ลงหะเบียน จัดการสิทธิ์ใช้บริการ คำแนะนำและข้อกำหนด -                                                             |
| ลงทะเบียน > ขั้นตอนที่ 2 / 6 - ขอสิทธิ์การใช้บริการ                                                                                                    | ลงทะเบียน > ขั้นตอนที่ 2 / 6 - ขอสิทธิ์การใช้บริการ                                                                      |
| auntos annie votuino                                                                                                    | กลุ่มบริการ ทั้งหมด 🔽                                                                                                    |
| บริการที่ต้องการ (DMS) Data Acquisition                                                                                                    |                                                                                                    |
| ดำหนินการเพื่อตนเอง<br>ดำหนินการแพนนิติบุคลล                                                                                                    | คำขอไซ้บริการ - (DMS) Data Acquisition - บุคคลธรรมดา<br>วันที่มีผลใช้งาน 11 กันยายน 2562<br>สิทธิ์การใช้บริการ รับข้อมูล |
| สิทธิ์การใช้บริการ<br>มีเชื้อมูลและเรียกสุผลการส่ง ^<br>DF_RPIA (Retail Investors' Portfolio and Derivative Investment Abroad)<br>DF_RPIA_2017 (Retail Investors' Portfolio and Derivative Investment Abroad)<br>DF_EMC (Electronic Money Changer) | subjectทดสอบ<br>ส่งข้อมูลและเรียกดูผลการส่ง<br>DF_EMC (Electronic Money Changer)<br>— ลบคำขอใช้บริการ                    |
| < ย้อนกลับ + เพิ่มศาขอสิทธิ์การใช้บริการ > สำเนินการสอ                                                                                                    | < ย้อนกลับ > ดำเนินการต่อ                                                                                                |
| => คลิกที่ปุ่ม " <b>+ เพิ่มคำขอสิทธิ์การใช้บริการ</b> " เพื่อยืนยันข้อมูล                                                                                                    | => <b>ไม่ถูกต้อง</b> คลิกปุ่ม <b>"- ลบคำขอใช้บริการ"</b><br>=> <b>ถูกต้อง</b> คลิกปุ่ม <b>"&gt; ดำเนินการต่อ</b> "       |

| ธนาคารแห่งประเทศไทย ดำเนินก                                                                                      | ารเพื่อตนเอง                                                                                                    | ขั้นตอนที่ 3/6รายละเอียดเพิ่มเติมสำหรับ                                                                  |
|----------------------------------------------------------------------------------------------------|----------------------------------------------------------------------------------------------------|----------------------------------------------------------------------------------------------------|
| BANK OF MAILAND                                                                                                  |                                                                                                    | กลุ่มบริการ DA Internet : กรอกข้อมูลเพิ่มเติม                                                            |
| ธนาคารแห่งประเทศไทย<br>BANK OF THAILAND                                                                          |                                                                                                    |                                                                                                    |
| ี้ หน้าแรก ลงหะเบียน จัดการส์                                                                                    | หธิ์โซ้บริการ คำแนะนำและข้อกำหนด                                                                                                    |                                                                                                    |
| ลงทะเบียน > ขั้นตอนที่ 3 / 6 - รายละเ                                                                            | อียดเพิ่มเติมสำหรับ กลุ่มบริการ DA Intern                                                                                                    | net                                                                                                    |
| 💽 กลุ่มบริการ DA Internet -                                                                                      | บุคคล                                                                                                    |                                                                                                    |
| คำนำหน่<br>ซื่อ - สกุล (ภาษา)<br>ซื่อ - สกุล (ภาษาอังก<br>เอกสารยินยันต่<br>ประเภทบุ<br>สัญ<br>ประเทศที่อ<br>ว่า | รักซื่อ ( นาย ( นาง ( นางสาว ) อื่น<br>เทย) มันนี่ เอ็กซ์เชนจ์<br>ฤษ) Money Exchange<br>รัวตน ( บัตรประจำตัวประชาชน ( ) อื่นๆ (<br>คคล ( ) บุคคลธรรรมคาในประเทศ ( ) บุคคล<br>ชาติ THAILAND<br>กาศัย THAILAND | นๆ*<br>หมายเลขหนังสือเดินทาง<br>ลธรรมดาในต่างประเทศ<br>                                                  |
| ที่อยู่ปัจจุบัน                                                                                                  | i [                                                                                                    |                                                                                                    |
| บ้านเ<br>แขวง / ต<br>เขต / อ้<br>จัง                                                                             | ลอท 223<br>หมู่ที่ 5<br>ซอย<br>ถนน สามเสน<br>กบล บางอุนพรหม<br>าเกอ พระนคร<br>หวัด กรุงเทพมหานคร                                                                                                    | กรอกข้อมูลเพิ่มเติม<br>=> <b>ไม่ถูกต้อง</b><br>คลิกปุ่ม "< <b>ย้อนกลับ</b> " ไปแก้ไข<br>=> <b>ถกต้อง</b> |
|                                                                                                    | < ย้อนกลับ > ดำเนินการต่อ                                                                                                    | คลิกปุ่ม " <b>&gt; ดำเนินการต่อ</b> "                                                                    |

## <sup>ธนาคารแห่งประเทศไทย</sup> ดำเนินการเพื่อตนเอง ขึ้นตอนที่ 4/6 ตรวจสอบรายละเอียดคำขอใช้บริการ

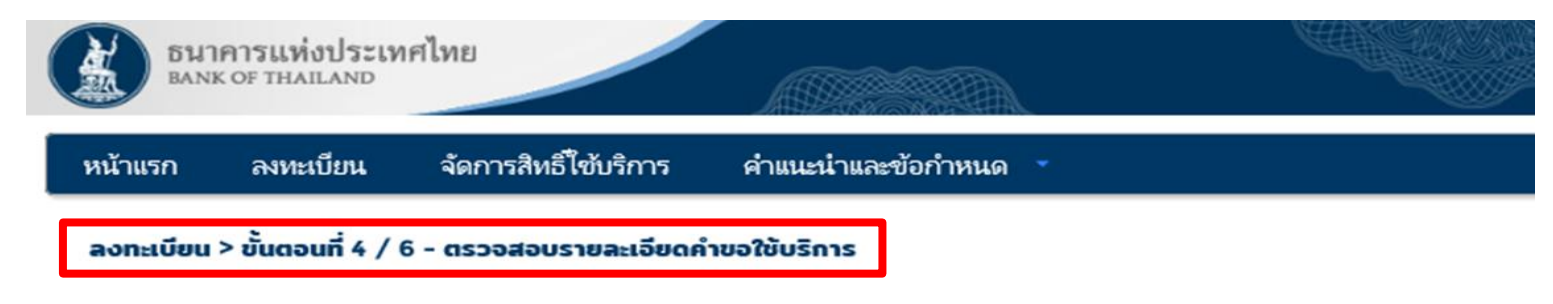

|                                                  | veevee                                                                                                    |  |  |  |
|--------------------------------------------------|----------------------------------------------------------------------------------------------------|--|--|--|
| ชื่อ - สกุล มันนี่ เอ็กซ์เชนจ์<br>Money Exchange |                                                                                                    |  |  |  |
| หมายเลขหนังสือเดินทาง                            | TC123456                                                                                                    |  |  |  |
| ประเทศผู้ออกเอกสาร                               | AUSTRALIA                                                                                                    |  |  |  |
| ວິເມລ                                            | taweewap@bot.or.th                                                                                                    |  |  |  |
| หมายเลขโทรศัพท์มือถือ                            | 0 2356 7814                                                                                                    |  |  |  |
| หมายเลขโทรศัพท์ที่ท่างาน                         | 0 2356 7814                                                                                                    |  |  |  |
|                                                  |                                                                                                    |  |  |  |
| คำขอ                                             | งใช้บริการ - (DMS) Data Acquisition - บุคคลธรรมดา                                                                                                    |  |  |  |
| คำขล<br>วันที่มีผลใช้งาน                         | อไซ้บริการ - (DMS) Data Acquisition - บุคคลธรรมดา<br>11 กันยายน 2562                                                                                                  |  |  |  |
| คำขง<br>วันที่มีผลใช้งาน<br>สิทธิ์การใช้บริการ   | อไซ้บริการ - (DMS) Data Acquisition - บุคคลธรรมดา<br>11 กันยายน 2562<br>รับข้อมูล                                                                                     |  |  |  |
| คำขะ<br>วันที่มีผลใช้งาน<br>สิทธิ์การใช้บริการ   | อไซ้บริการ - (DMS) Data Acquisition - บุคคลธรรมดา<br>11 กันยายน 2562<br>รับข้อมูล<br>subjectทดสอบ                                                                     |  |  |  |
| คำขง<br>วันที่มีผลใช้งาน<br>สิทธิ์การใช้บริการ   | อโซ้บริการ - (DMS) Data Acquisition - บุคคลธรรมดา<br>11 กันยายน 2562<br>รับซ้อมูล<br>subjectทดสอบ<br>ส่งซ้อมูลและเรียกดูผลการส่ง                                      |  |  |  |
| คำขะ<br>วันที่มีผลใช้งาน<br>สิทธิ์การใช้บริการ   | อโซ้บริการ - (DMS) Data Acquisition - บุคคลธรรมดา<br>11 กันยายน 2562<br>รับข้อมูล<br>subjectทดสอบ<br>ส่งข้อมูลและเรียกดูผลการส่ง<br>DF_EMC (Electronic Money Changer) |  |  |  |
| คำขง<br>วันที่มีผลใช้งาน<br>สิทธิ์การใช้บริการ   | อโซ้บริการ - (DMS) Data Acquisition - บุคคลธรรมดา<br>11 กันยายน 2562<br>รับข้อมูล<br>subjectทดสอบ<br>สงข้อมูลและเรียกดูผลการส่ง<br>DF_EMC (Electronic Money Changer)  |  |  |  |

กรุณาตรวจสอบความถูกต้องของข้อมูล

=> **ไม่ถูกต้อง** คลิกปุ่ม **"< ย้อนกลับ**" ไปแก้ไข

=> **ถูกต้อง** คลิกปุ่ม "> ส่งคำขอลงทะเบียน"

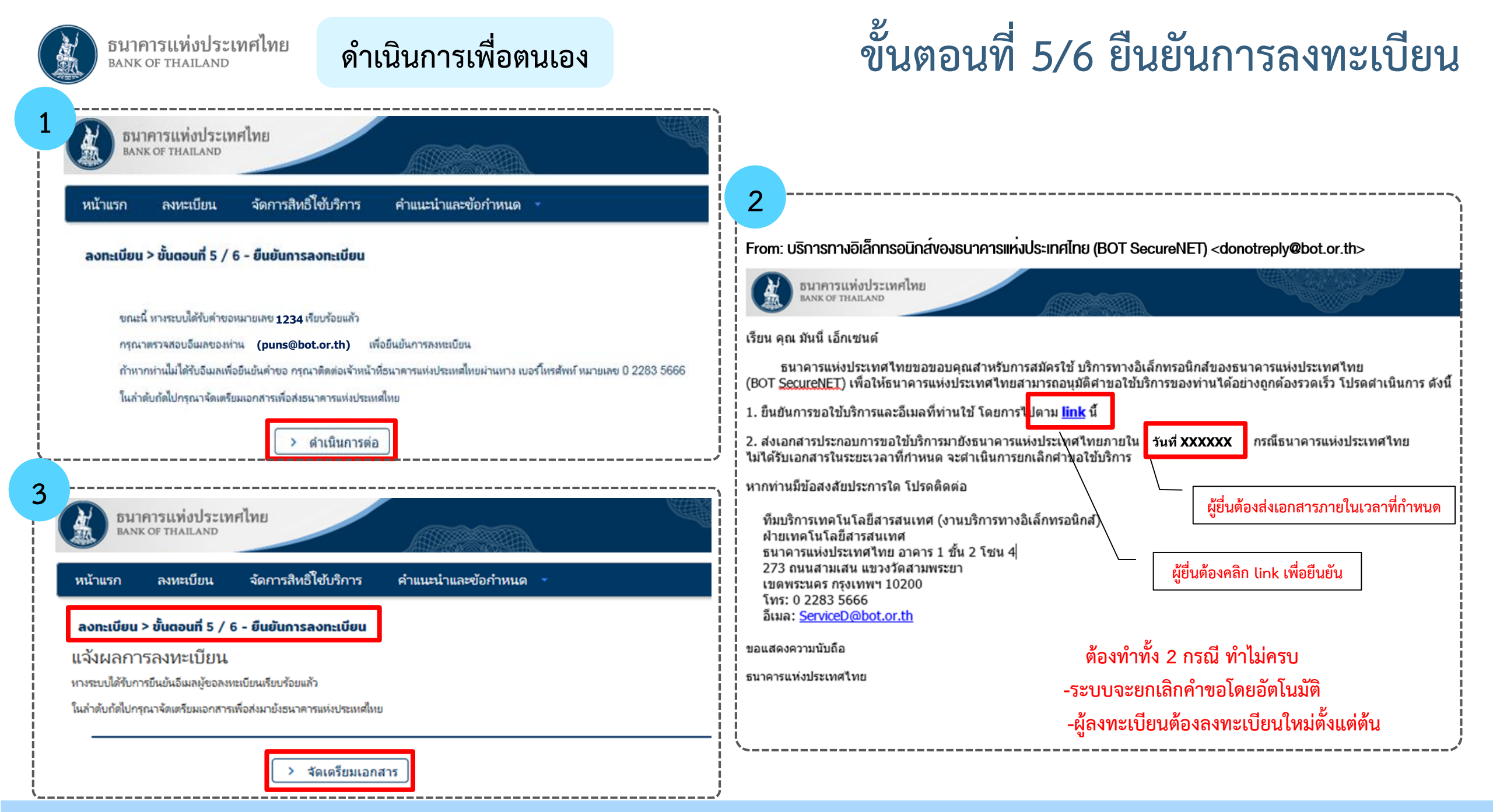

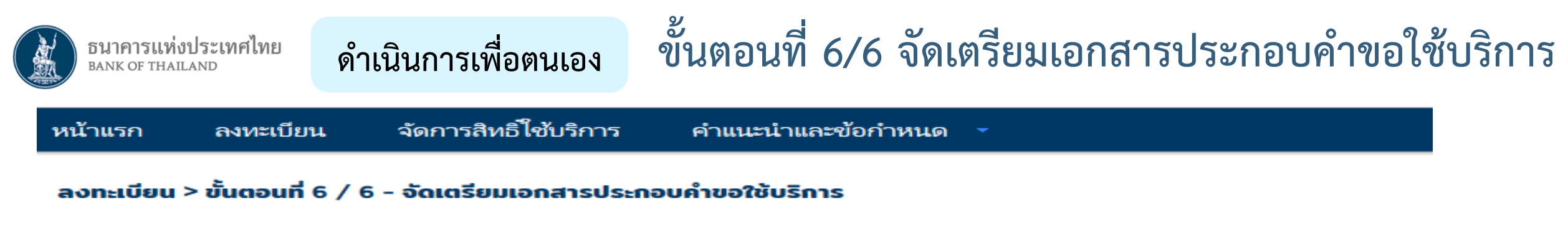

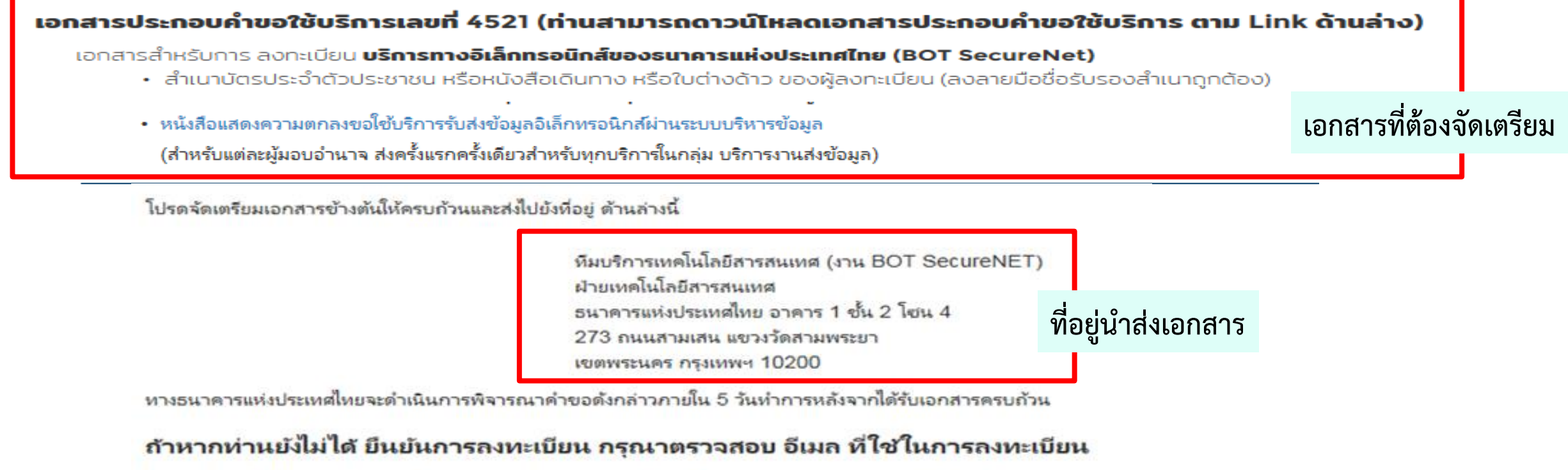

้ในกรณีที่ท่านไม่ได้รับอีเมล กรุณาติดต่อเจ้าหน้าที่ธนาคารแห่งประเทศไทยได้ทาง 0 2283 5666 หรือ ที่อยู่ข้างต้น

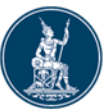

## การแจ้งข้อมูลหลังการลงทะเบียน

- => เมื่อได้รับเอกสาร ธปท. จะตรวจสอบกับข้อมูลการลงทะเบียน
- => หากเอกสารครบถ้วนและข้อมูลถูกต้องตรงกัน ธปท. จะอนุมัติเปิดบัญชีผู้ใช้งานให้แก่ผู้ลงทะเบียน <u>ภายใน 5 วันทำการ</u>

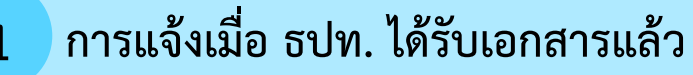

From: บริการทางอิเล็กทรอนิกส์ของธนาคารแห่งประเทศไทย (BOT SecureNET) <donotreply@bot.or.th>

ธนาคารแห่งประเทศไทย BANK OF THAILAND

#### เรียน คณ มันนี่ เอ็กเซนต์

ธนาคารแห่งประเทศไทยได้รับเอกสารประกอบคำขอลงทะเบียนของท่านแล้ว โดยจะตรวจสอบเอกสารและ แจ้งผลการอนมัติให้ท่านทราบต่อไป

หากท่านมีข้อสงสัยประการใด โปรดติดต่อ

| ทีมบริการเทคโนโลยีสารสนเทศ (งานบริการทางอิเล็กทรอนิกส์ |
|--------------------------------------------------------|
| ฝ่ายเทคโนโลยีสารสนเทศ                                  |
| ธนาคารแห่งประเทศไทย อาคาร 1 ชั้น 2 โซน 4               |
| 273 ถนนสามเสน แขวงวัดสามพระยา                          |
| เขตพระนคร กรุงเทพฯ 10200                               |
| โทร: 0 2283 5666                                       |
| อีเมล: <u>ServiceD@bot.or.th</u>                       |

ขอแสดงความนับถือ

ธนาคารแห่งประเทศไทย

#### การแจ้งเมื่อ ธปท. อนุมัติเปิดบัญชีแล้ว

From: บริการทางอิเล็กทรอนิกส์ของธนาคารแห่งประเทศไทย (BOT SecureNET) <donotreply@bot.or.th>

ธนาคารแท่งประเทศไทย BANK OF THAILAND

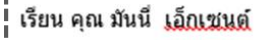

2

ธนาคารแห่งประเทศไทยขอขอบคณสาหรับการสมัครใช้ บริการทางอิเล็กทรอนิกส์ของธนาคารแห่งประเทศไทย (BOT SecureNET) ตามศาขอใช้บริการเลขที่ 1234 ธนาคารแห่งประเทศไทยขอเรียนให้ท่านทราบ<u>สถานะการ</u>ศาเนินการตามศาขอของท่านดังนี้

| สำดับ | บริการ                 | ประเภทศาขอ | ดำเนินการเพื่อ   | รายละเอียดคำขอ                                           | สถานะ   | หมายเหตุ |
|-------|------------------------|------------|------------------|----------------------------------------------------------|---------|----------|
| 1     | (DMS) Data Acquisition | เพื่อตนเอง | มันนี่ เอ็กเชนต์ | <u>ขอเพิ่ม</u> ส่งข้อมูล DF_ EMC ของคุณ มันนี่ เอ็กเซนด์ | ວນຸນັທິ | -        |
|       |                        |            |                  |                                                          |         |          |

ทั้งนี้ ท่านสามารถใช้บริการผ่านทาง https://efsi-wb-d1.testibot.or.th/secure/bot-id/ โดยระบ ช็อผ้ใช้งาน(Username) และ รหัสผ่าน (Password) ตามที่ได้ลงทะเบียนไว้

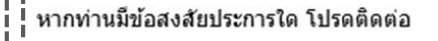

ทีมบริการเทคโนโลยีสารสนเทศ (งานบริการทางอิเล็กทรอนิกส์) ฝ่ายเทคโนโลยีสารสนเทศ ธนาคารแห่งประเทศไทย โทร: 0 2283 5666 ธนาคารแห่งประเทศไทย อีเมล: ServiceD@bot.or.th 💙 อนมัติเปิดบัญชีและสิทธิ์ให้กับผู้ใช้งาน 🛛 สามารถใช้งาน DMS ได้

ขอแสดงความนับถือ

เมื่อผู้ลงทะเบียนได้รับการอนุมัติเปิดบัญชีตาม E-mail แล้ว จึงใช้งานระบบ DMS ได้ ธนาคารแห่งประเทศไทย

บคคลธรรมดา

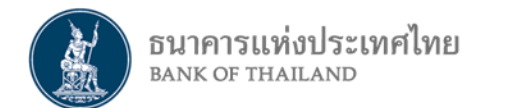

# นิติบุคคล : ลงทะเบียนดำเนินการแทนนิติบุคคล กรณีเป็นผู้ปฏิบัติงาน (Officer)

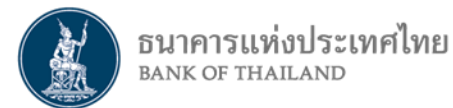

# แผนภาพการลงทะเบียน และการจัดการสิทธิ์เป็น ผู้จัดการสิทธิ์ (Admin) และเป็นผู้ปฏิบัติงาน (Officer)

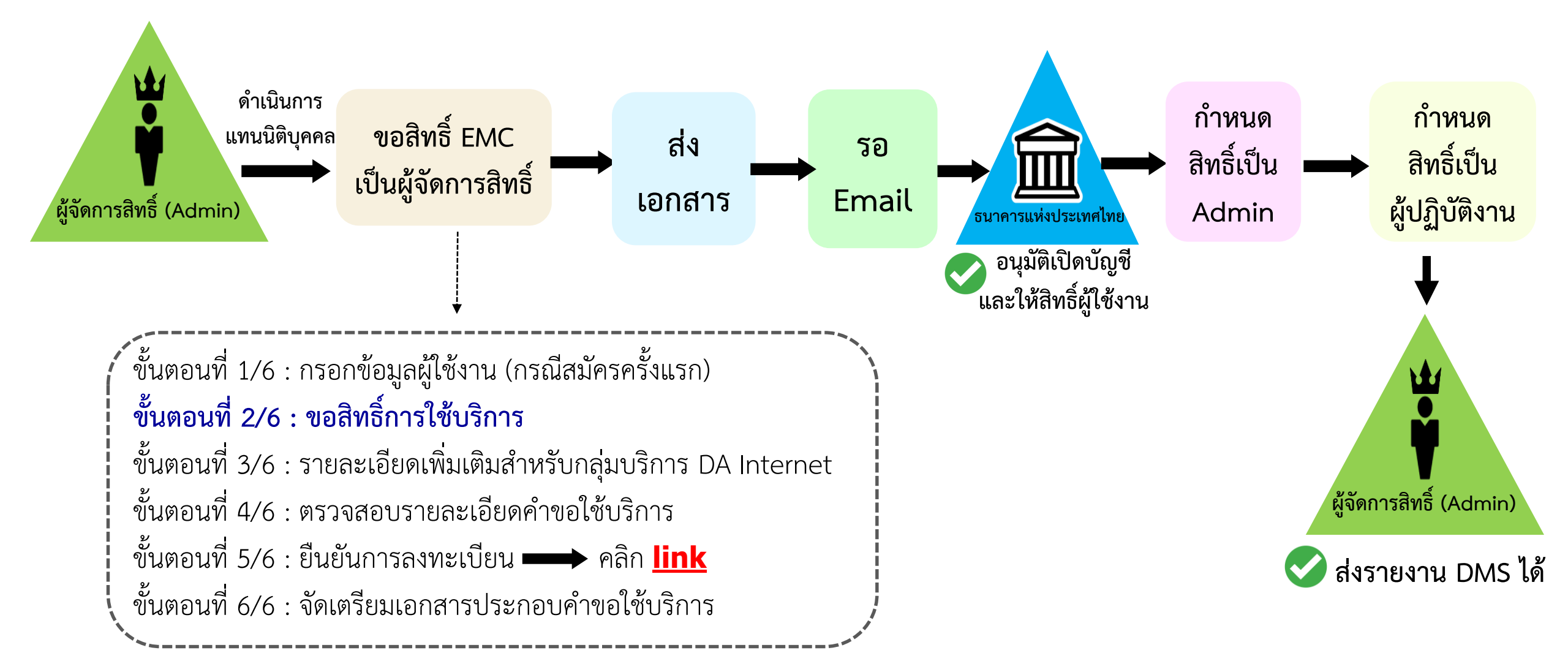

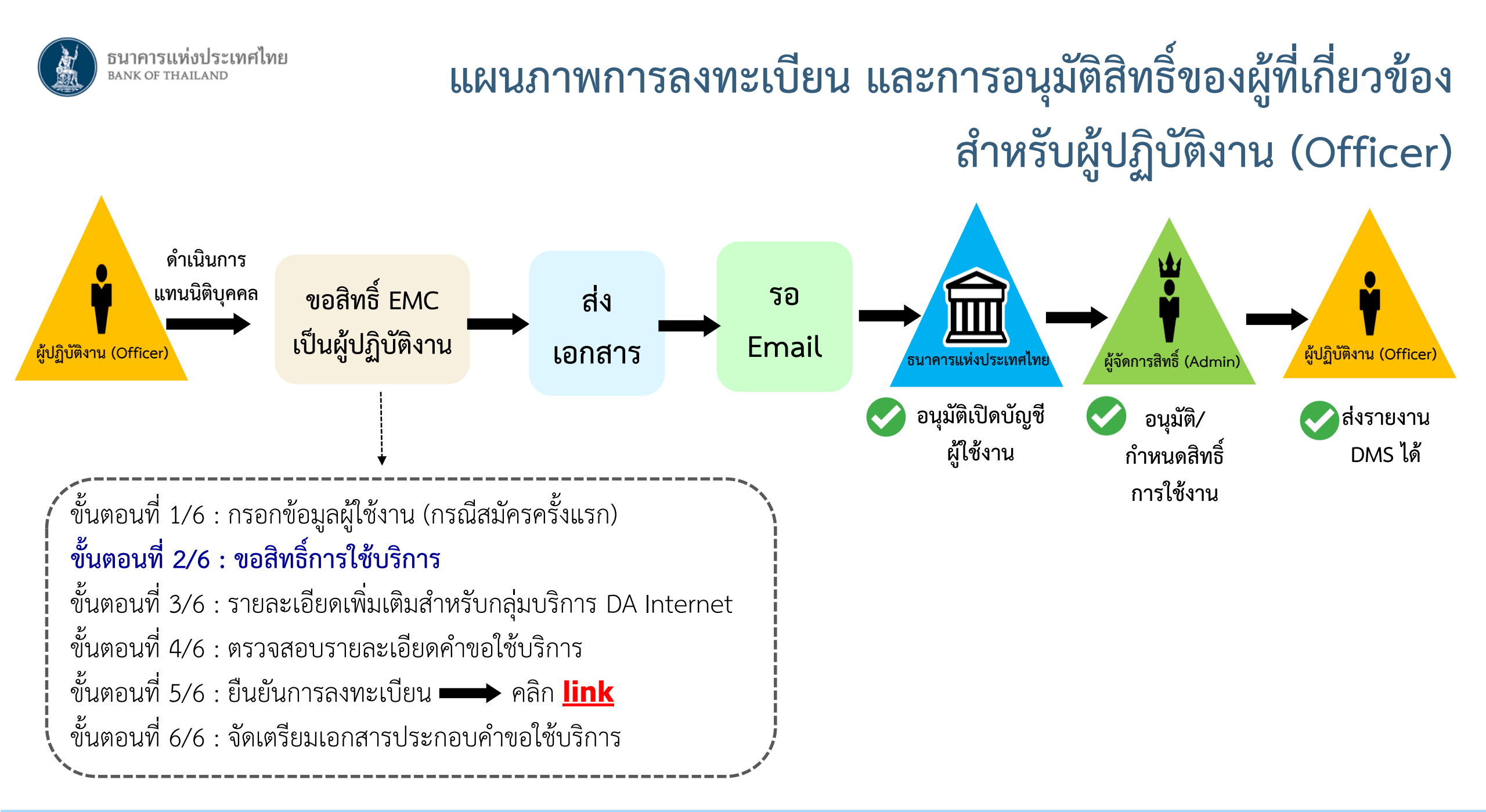

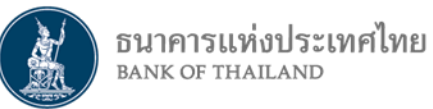

### ดำเนินการแทนนิติบุคคล (ผู้ปฏิบัติงาน)

## การเข้าสู่ระบบลงทะเบียน

- ไปที่ BOT Website : www.bot.or.th ภายใต้หัวข้อ "รู้จัก ธปท." เลือก "บริการทางอิเล็กทรอนิกส์"
- ที่ "บริการส่งข้อมูล DMS" เลือก "เพิ่ม/สมัครบริการ"

|                                                  | เรื่องน่าส                                                              | นใจ                                 | ตั้วเงิน เงินโอน                                                                                                    |
|--------------------------------------------------|-------------------------------------------------------------------------|-------------------------------------|----------------------------------------------------------------------------------------------------|
| BANKOETHAI                                       | LAND ข่าว ธปท.                                                          |                                     | USD 31.0446 31.1388 31.4751 บริการส่งข้อมูลอัตรวุดอกเบี้ย บริการส่งข้อมูล บริการส่งข้อมูล                                                                                                    |
|                                                  | งานและกิจก                                                              | รรม                                 | EUR 35.3143 35.4245 36.1472 BIBOR DMS ผู้ตรวจสอบ                                                                                                    |
|                                                  | สุนทรพจน์                                                               |                                     | JPY 27.9803 28.0914 28.8561      ● <u>เข้าระบบ</u> ● <u>เข้าระบบ</u> ● <u>เข้า</u> |
| แกลงข่าวเศรษฐกิจและการเงิ                        | ประกาศ/หน่                                                              | <u>เ้งสือเวียน</u>                  | <ul> <li></li></ul>                                                                                                    |
| ธันวาคมและไตรมาสที่ 4 ปี 2                       | 561 วันทยุคสถา                                                          | บันการเงิน                          | Digina I data data data data data data data dat                                                                                                    |
|                                                  | ฐานเงินและ                                                              | งินสำรองระหว่างประเทศ               |                                                                                                    |
| ร้จัก ธปท.                                       | เปรียบเทียบ                                                             | ผลิตภัณฑ์/คุณภาพบริการทางการเงิน    | อัตราดอกเบี้ยนโยบาย<br>มีริการส่งข้อมูล<br>Fortropic Manay Change                                                                                                    |
| ม<br>แผนยุทธศาสตร์ 3 ปี ธปท. พ.ศ.<br>2560 - 2562 | บทบาทหน้าที่ ธปท.                                                       | กฏหมายที่เกี่ยวข้อง                 | อัตราดอกเบียอ่างอิงระยะสัน<br>อัตราเงินเฟ้อเป้าหมาย<br>ภัตราการขยายตัวทางเศรษฐกิจ                                                                                                    |
| ศคง. 1213                                        | ธนบัตร                                                                  | พันธบัตรและตราสารหนี้               |                                                                                                    |
| ร่วมงานกับเรา/ทุนการศึกษา                        | จัดซื้อจัดจ้าง                                                          | บริการทางอิเล็กทรอนิกส์             | อัตราดอกเบียนโยบาย<br>อัตราดอกเบี้ยธรกรรม                                                                                                    |
| อินโฟกราฟิก & มัลติมีเดีย                        | BOT พระสยาม MAGAZINE                                                    | พิพิธภัณฑ์และแหล่งเรียนรู้          | ชื่อคืนพันธบัตร์                                                                                                    |
| บทความที่น่าสนใจ                                 | รายงาน                                                                  | กองทุนเพื่อการฟื้นฟู                |                                                                                                    |
| สถาบันวิจัยเศรษฐกิจป๋วย อึ้งภา<br>กรณ์           | โครงการแลกเปลียนข้อมูล<br>เศรษฐกิจ และธุรกิจระหว่าง ธปร<br>กับภาคธุรกิจ | การทบทวนความเทมาะสมของ<br>1. กฎหมาย | ระยะ 1 วัน <b>1./5</b> %                                                                                                    |

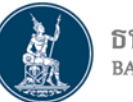

#### ธนาคารแห่งประ ดำเนินการแทนนิติบุคคล (ผู้ปฏิบัติงาน)

## การลงทะเบียนใหม่ / ลงทะเบียนครั้งแรก

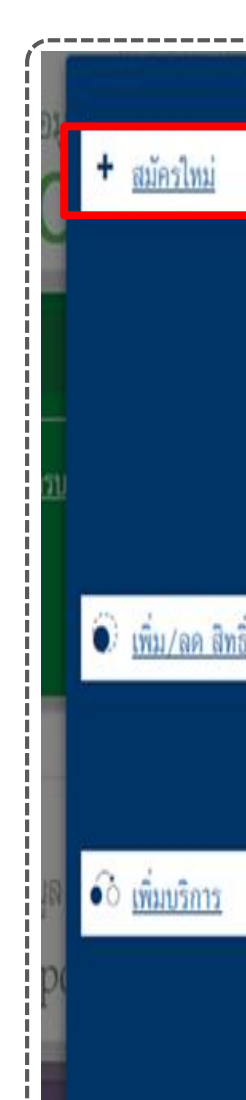

#### สมัครใหม่

สมัครไหม่ หากท่านไม่เคยใช้ บริการทางอิเล็กทรอนิกส์ของ ธา (SecureNET) มาก่อน

บริการทางอิเล็กทรอนิกส์ (SecureNET)

คือ การให้บริการทางอิเล็กทรอนิกส์อย่างปลอดภัยของ ธปท. 1 ประชาชนทั่วไป และนิติบุคคล เช่น บริการ RG Internet, e-Application, BIBOR เป็นต้น าลา อ่านกันเต็ม

#### เพิ่ม/ลด สิทธิ์

ทากมีบัญชี SecureNET สำหรับบริการหนึ่งอยู่แล้วและต้องกา สิทธิ์การใช้งานให้บัญชีนั้น เช่น เพิ่มสิทธิ์ให้บัญชีนั้น เป็นผู้คูแลง ในองค์กร

ເพີ່ມນຣີการ

ทากมีบัญชี SecureNET สำหรับบริการหนึ่งอยู่แล้ว และค้องก บัญชีนั้น สำหรับบริการอื่นเพิ่ม เช่น ใช้บัญชีเคียวกันทั้ง บริการ e-Application และ บริการแจ้งความประสงค์

#### หน้าแรก ลงหะเบียน

น จัดการสิทธิ์ใช้บริการ

คำแนะนำและข้อกำหนด 🝷

#### ลงทะเบียน > เงื่อนไขการใช้บริการทางอิเล็กทรอนิกล์

#### เงื่อนไขการใช้ บริการทางอิเล็กทรอนิกส์ของธนาคารแห่งประเทศไทย (BOT SecureNET)

- บริการทางอิเล็กทรอนิกส์ของธนาคารแห่งประเทศไทย เป็นการให้บริการแก่ผู้ใช้งานทั่วไป เพื่ออำนวยความสะดวกในการเข้าถึงข้อมูลและการใช้บริการจาก ธนาคารแห่งประเทศไทย รวมถึงข้อมูลและการให้บริการอื่น ๆ ที่ธนาคารแห่งประเทศไทยจะจัดให้มีขึ้นต่อไปในอนาคต
- การกระทำใด ๆ ที่กระทำผ่านบริการทางอิเล็กทรอนิกส์ของธนาคารแห่งประเทศไทย หรือการนำข้อมูลใด ๆ ที่ได้จากบริการทางอิเล็กทรอนิกส์ของธนาคารแห่ง ประเทศไทย โดยใช้ชื่อผู้ใช้งาน (Username) และ รหัสผ่าน (Password) ของผู้ใช้บริการ ใม่ว่าการกระทำนั้นจะเกิดขึ้นโดยผู้ใช้บริการหรือบุคคลอื่นใด ผู้ใช้ บริการตกลงให้ถือว่า เป็นการกระทำที่ถูกต้องสมบูรณ์ของผู้ใช้บริการ และผู้ใช้บริการยินยอมรับผิดชอบในการกระทำดังกล่าวเสมือนว่าผู้ใช้บริการเป็นผู้กระทำ ด้วยตนเอง
- ผู้ไข้บริการตกลงว่าธนาคารแห่งประเทศไทยไม่ต้องรับผิดชอบในความเสียหายใด ๆ ที่เกิดขึ้นหรืออาจเกิดขึ้นกับผู้ไข้บริการ หรือบุคคลภายนอกจากการเข้าใช้ บริการทางอิเล็กทรอนิกส์ของธนาคารแห่งประเทศไทย ไม่ว่าโดยเหตุประการใด
- ในกรณีที่ระบบคอมพิวเตอร์ของธนาคารแห่งประเทศไทยหรือระบบการติดต่อสื่อสารขัดข้องเป็นเหตุให้ผู้ใช้บริการใม่สามารถเข้าใช้บริการทางอิเล็กทรอนิกส์ของ ธนาคารแห่งประเทศไทยได้ ผู้ใช้บริการตกลงจะไม่ยกเอาเหตุขัดข้องดังกล่าว เป็นข้อเรียกร้องค่าทดแทนหรือค่าเสียหายใด ๆ จากธนาคารแห่งประเทศไทย
- 5. ในกรณีที่เกิดความเสียหายใด ๆ แก่ธนาคารแห่งประเทศไทยอันเนื่องมาจากการเข้าใช้บริการทางอิเล็กทรอนิกส์ของธนาคารแห่งประเทศไทยของผู้ไข้บริการ ผู้ ใช้บริการตกลงยินยอมรับผิดชอบชดใช้บรรดาค่าทดแทนและหรือค่าเสียหายต่าง ๆ ที่เกิดขึ้นหรืออาจเล็งเห็นใด้ว่าอาจเกิดขึ้นต่อไปในอนาคตแก่ธนาคารแห่ง ประเทศไทยโดยสิ้นเชิงและปราศจากเงื่อนไขอื่นใดทั้งสิ้น
- ธนาคารแห่งประเทศไทยสงวนสิทธิที่จะแก้ไขเพิ่มเติมเงื่อนไขและข้อกำหนดในการให้บริการและ/ หรือยกเลิกการให้บริการทางอิเล็กทรอนิกส์ของธนาคารแห่ง ประเทศไทยแก่ผู้ไข้บริการเมื่อใดก็ได้ โดยธนาคารแห่งประเทศไทยไม่ต้องขี้แจงเหตุผลให้กับผู้ไข้บริการทราบแต่อย่างใด
- 7. ผู้ใช้บริการตกลงและยินยอมที่จะปฏิบัติตามเงื่อนไขและข้อกำหนดสำหรับการเข้าใช้บริการทางอิเล็กทรอนิกส์ของธนาคารแห่งประเทศไทย ตามที่ได้กำหนดใน เอกสารนี้รวมถึงเงื่อนไขและข้อกำหนดอื่นใดที่จะจัดไห้มีขึ้นในภายหน้า รวมถึงการปฏิบัติตามกฎหมายและกฎระเบียบต่าง ๆ ที่เกี่ยวข้องในการเข้าใช้บริการทาง อิเล็กทรอนิกส์ของธนาคารแห่งประเทศไทย
- บริการทางอิเล็กทรอนิกส์ของธนาคารแห่งประเทศไทย ด้วยตนเองได้ โดยผ่านระบบในหน้าเว็บไซต์การให้บริการทางอิเล็กทรอนิกส์ของธนาคารแห่งประเทศ ไทย ตามกระบวนการ ขั้นตอนและวิธีการตามที่กำหนดไว้ในหน้าเว็บไซต์
- เงื่อนไขและข้อกำหนดการให้บริการทางอิเล็กทรอนิกส์ของธนาตารแห่งประเทศไทยนี้ ให้ใช้บังคับและติความตามกฎหมายไทย และให้ศาลไทย เป็นผู้มีอ่านาจ ในการพิจารณาข้อพิพาทที่เกิดขึ้นตามเงื่อนไขและข้อกำหนดการให้บริการทางอิเล็กทรอนิกส์ของธนาคารแห่งประเทศไทยนี้
- ธนาคารแห่งประเทศไทยสงวนสิทธิไม่ส่งคืนเอกสารประกอบคำขอใช้บริการ และจะดำเนินการทำลายเอกสารดังกล่าวกรณีที่ผู้สมัครไม่ได้รับการอนุมัติจาก ธนาคารแห่งประเทศไทย

🗹 ข้าพเจ้าขอขอมรับตามเงื่อนไขการใช้บริการข้างต้น

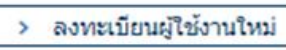

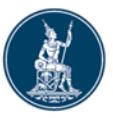

#### ธนาคารแห่งประเทศไทย BANK OF THAILAND

### ดำเนินการแทนนิติบุคคล (ผู้ปฏิบัติงาน)

# ขั้นตอนที่ 1/6 กรอกข้อมูลผู้ใช้งาน

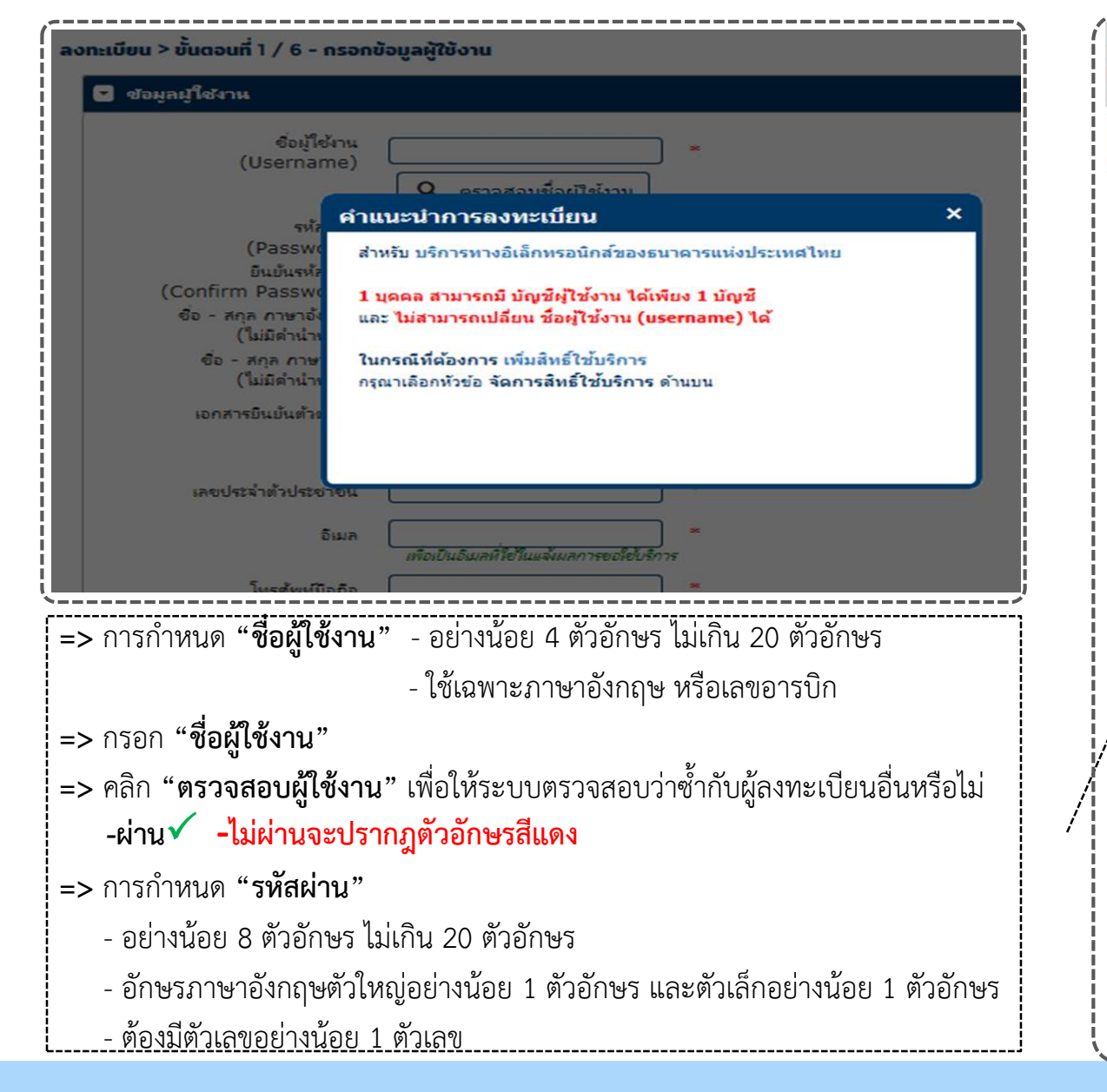

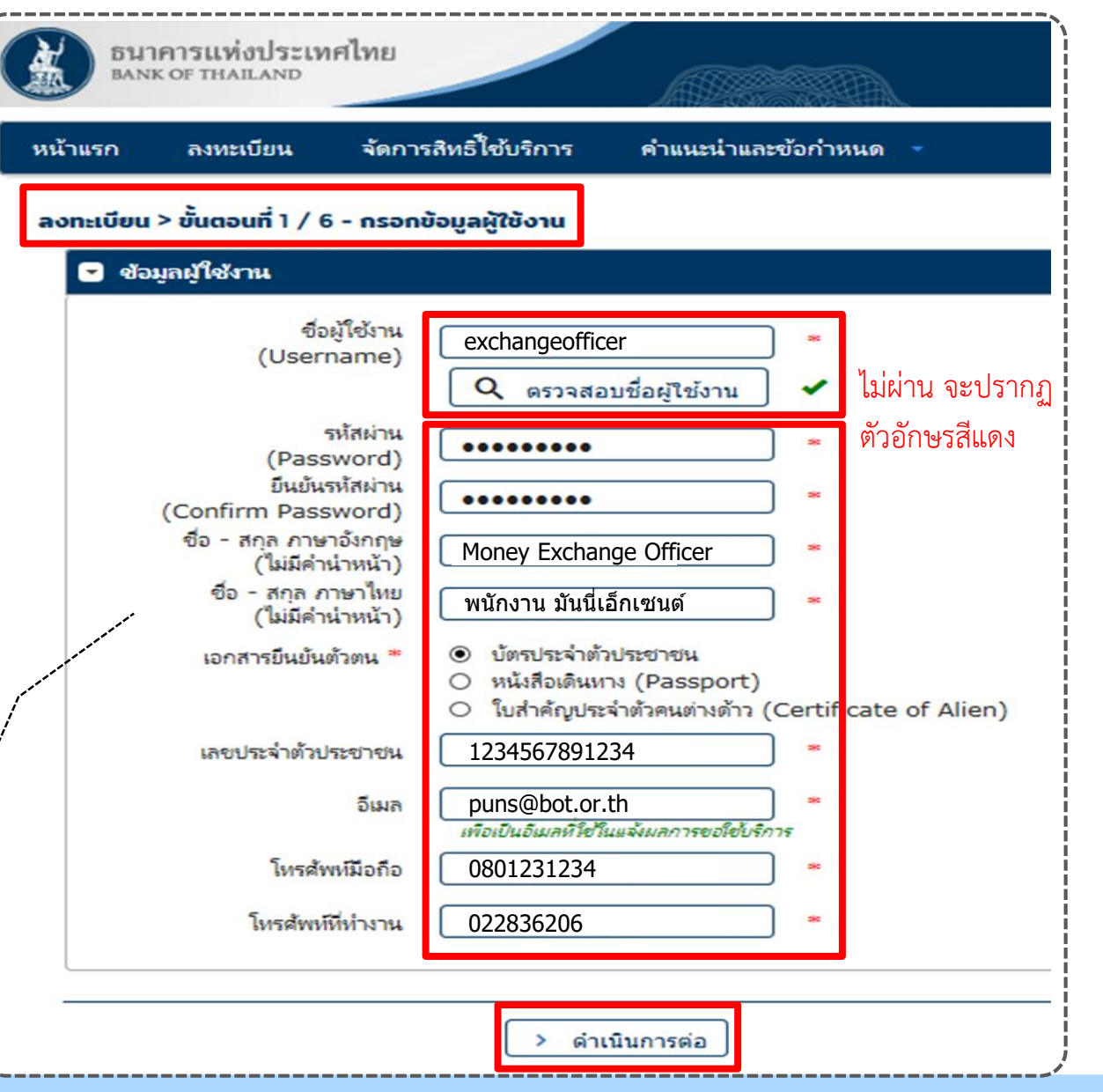

## <mark>ดำเนินการแทนนิติบุคคล (ผู้ปฏิบัติงาน)</mark> การเข้าสู่ระบบลงทะเบียน –เคยลงทะเบียนระบบอื่นแล้ว

- ไปที่ BOT Website : www.bot.or.th ภายใต้หัวข้อ "รู้จัก ธปท." เลือก "บริการทางอิเล็กทรอนิกส์"
- ที่ "บริการส่งข้อมูล DMS" เลือก "เพิ่ม/สมัครบริการ"

|                                        | เรื่องน่าสน์                                                            | ใจ                               | ตั๋วเงิน เงินโอน                                                                                                    | ·····             |
|----------------------------------------|-------------------------------------------------------------------------|----------------------------------|----------------------------------------------------------------------------------------------------|-------------------|
| BANK OF THAI                           | ช่าว ธปท.                                                               |                                  | USD 31.0446 31.1388 31.4751 บริการส่งข้อมูลอัตราคอกเบี้ย บริการส่งข้อมูล บริการส่ง                                            | บริการส่งข้อมูล   |
|                                        | งานและกิจกร                                                             | รม                               | EUR 35.3143 35.4245 36.1472 BIBOR DMS ผู้ตรวจ                                                                                 | สอบ               |
| สุนทรา                                 |                                                                         |                                  | JPY 27.9803 28.0914 28.8561 🔍 เข้าระบบ                                                                                        | <u>nu</u>         |
| แกลงข่าวเศรษฐกิจและการเงิน             | เดือน<br>ประกาศ/หนัง                                                    | สือเวียน                         | ⊕เพิ่ม / สมัครบริการ ⊕เพิ่ม / สมัครบริการ                                                                                     | <u>มัครบริการ</u> |
| ธันวาคมและไตรมาสที่ 4 ปี 25            | 61 วันทยุคสถาบั                                                         | นการเงิน                         | Digita ☐ data ☐ data initianization<br>① fanganmani ☑ fanganmani                                                              |                   |
|                                        | ฐานเงินและเงิ                                                           | นสำรองระหว่างประเทศ              |                                                                                                    |                   |
| i<br>I<br>I                            | เปรียบเทียบผ                                                            | ลิตภัณฑ์/คุณภาพบริการทางการเงิน  |                                                                                                    |                   |
| รู้จัก ธปท.                            |                                                                         |                                  | อัตราดอกเบี้ยนโยบาย บริการส่งข้อมูล บริการ ยืนคำขออนุญวต<br>อัตราดออเนี้ยล้างอิงระยะสั้น EventReport Electronic Money Changer |                   |
| แผนยุทธศาสตร์ 3 ปี ธปท. พ.ศ.           | บทบาทหน้าที่ ธปท.                                                       | กฏหมายที่เกี่ยวข้อง              | อัตราเงินเฟื้อเป้าหมาย                                                                                                    |                   |
| 2560 - 2562                            |                                                                         |                                  | อัตราการขยายตัวทางเศรษฐกิจ <u>เข้าระบบ</u> <u>Cเข้าระบบ</u>                                                                   |                   |
| ศคง. 1213                              | ธนบัตร                                                                  | พันธบัตรและตราสารหนี้            | <u>จัตราดจอยนี้ยนโยนาย</u>                                                                                                    |                   |
| ร่วมงานกับเรา/ทุนการศึกษา              | จัดซื้อจัดจ้าง                                                          | บริการทางอิเล็กทรอนิกส์          | อัตราดอกเบี้ยธุรกรรม                                                                                                    |                   |
| อินโฟกราฟิก & มัลติมีเดีย              | BOT พระสยาม MAGAZINE                                                    | พิพิธภัณฑ์และแหล่งเรียนรู้       | ซื้อคืนพันธบัตร                                                                                                    |                   |
| บทความที่น่าสนใจ                       | รายงาน                                                                  | กองทุนเพื่อการฟื้นฟู             |                                                                                                    |                   |
| สถาบันวิจัยเศรษฐกิจป๋วย อึ้งภา<br>กรณ์ | โครงการแลกเปลียนข้อมูล<br>เศรษฐกิจ และธุรกิจระหว่าง ธปท.<br>กับภาคธรกิจ | การทบทวนความเหมาะสมของ<br>กฎหมาย | ระยะ 1 วัน <b>1./5</b> %                                                                                                    |                   |

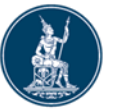

### 🖁 ดำเนินการแทนนิติบุคคล (ผู้ปฏิบัติงาน)

## การลงทะเบียน–เคยลงทะเบียนระบบอื่นแล้ว (ต่อ)

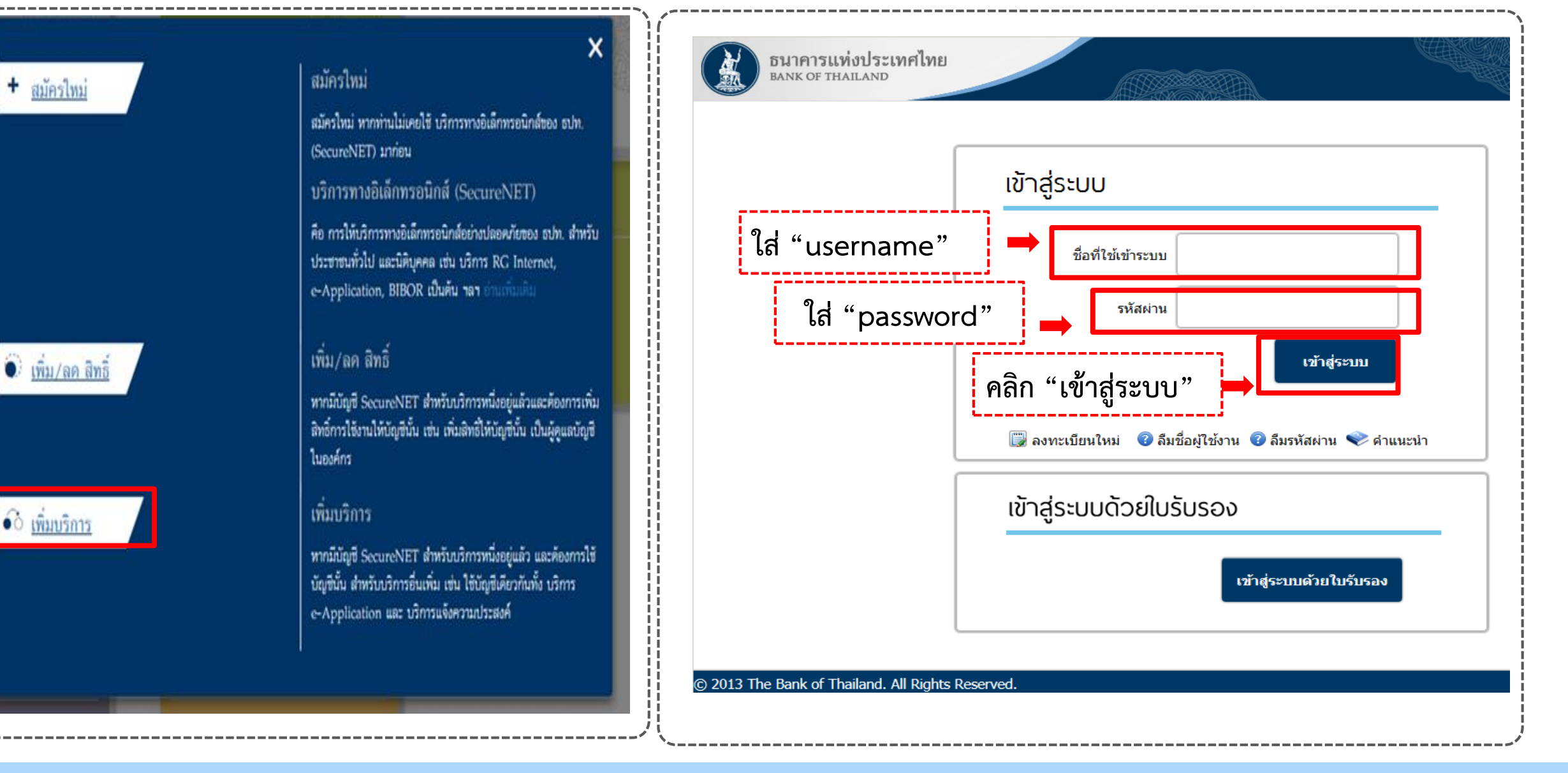

| อีนาคารแห่งประเทศไทย<br>BANK OF THAILAND ดำเนินการแทนนิติบุคคล (ผู้ปฏิบัติง                                                                                                    | <sup>าน)</sup> ขั้นตอนที่ 2/6 ขอสิทธิ์การใช้บริการ                                                                                                    |
|----------------------------------------------------------------------------------------------------|----------------------------------------------------------------------------------------------------|
| อนาคารแห่งประเทศไทย<br>BANK OF THAILAND                                                                                                    | กรณีดำเนินการแทนนิติบุคคล 1 แห่ง                                                                                                    |
| หน้าแรก ลงหะเบียน จัดการสิทธิ์ใช้บริการ คำแนะนำและข้อกำหนด ∽<br>ลงทะเบียน > ขั้นตอนที่ 2 / 6 - ขอสิทธิ์การใช้บริการ<br>กลุ่มบริการ หั้งหมด ♥                                                                                                  | หน้าแรก ลงหะเบียน จัดการสิทธิ์ไข้บริการ คำแนะนำและข้อกำหนด -<br>ลงทะเบียน > ขั้นตอนที่ 2 / 6 - ขอสิทธิ์การใช้บริการ                                                                                                    |
| บริการที่ต้องการ (DMS) Data Acquisition 🔽 🔿 ดำเนินการแทนนิติบุคคล                                                                                                    | บริการที่ต้องการ<br>คำขอใช้บริการ - (DMS) Data Acquisition - รับมอบอำนาจทำแหนนิดีบุคคล                                                                                                    |
| บ้อมูลนิตินคคล<br>เอกสารขึ้นขั้นนิติบุคคล ○ เลขที่ประจำตัวผู้เสียภาษีอากร<br>๏ เลขหะเบียนนิติบุคคล<br>เลขหะเบียนนิติบุคคล<br>Issuer Country THAILAND ✓<br>ชื่อนิติบุคคล ทดสอบ แลกเปลี่ยนเงิน * <i>ใส่ชื่อเต็มตามหนังสือรับรองการจดหะเบียน</i> | และของและบุตลล 0107604000100<br>ประเทศผู้ออกเอกสาร THAILAND<br>ซึ่ง ผู้มอบอำนาจ Money Service<br>วันที่มีผลใช้งาน 13 มิกุนายน 2561<br>สิทธิ์การใช้บริการ จัดการสิทธิ์มทนนิติบุตลล<br>เป็นผู้ปฏิบัติงาน<br>— ลบศำขอใช้บริการ |
| สิทธิ์การ์เขีบริการ 🗹 จัดการสิทธิ์แทนนิติบุคคล<br>□ เป็นผู้จัดการหัวข้อ<br>☑ เป็นผู้ปฏิบัติงาน                                                                                                    |                                                                                                    |
| <ul> <li>&lt; ย้อนกลับ + เพิ่มศาขอสิทธิ์การใช้บริการ</li> <li>&gt; ศาเนินการตอ</li> <li>-/</li> </ul>                                                                                                    | => <b>ถูกต้อง</b> คลิกปุ่ม <b>"&gt; ดำเนินการต่อ</b> "                                                                                                    |

### ธนาคารแห่งประเทศไทย ดำเนินการแทนนิติบุคคล (ผู้ปฏิบัติงาน)

| หน้าแรก ลงหมมัยน จัดการสิทธิ์ใช้บริการ ต่ามแมน่าและชังก่าหนด -                                                                                                    | ſ                                                    | 1961961                                                                       |
|----------------------------------------------------------------------------------------------------|------------------------------------------------------|-------------------------------------------------------------------------------|
| aoncoŭeu > อันดอนที่ 2 / 6 - ขอลิกธิ์การใช้บริการ<br>กลุ่มปการ ทัศนอ<br>ปการโปลงการ (DMS) Data Acquisition                                                                                                    | รมาคาว<br>BANK OF<br>หน้าแรก ส                       | รแห่งประเทศไร<br>THAILAND<br>ลงทะเบียน                                        |
| ย้อมูลนิติบุคคล<br>และสารประโปรโตระละ O และกับอะไหร่างให้โหละสินาร<br>และกรประโปรโตระละ Olioioooooooooooooooooooooooooooooooooo                                                                                               | <mark>ลงทะเบียน &gt; ข้</mark><br>นิติบุคคลแห่งที่ 1 | <b>นตอนที่ 2 / 6 -</b><br>กลุ่มบริการ<br>บริการที่ต้องการ<br>คำ<br>เลข<br>ประ |
| ລິກລິກາດດໍບໍລິການ<br>DagNanneshyte<br>ເຊິ່າເປັນຜູ້ບໍລິການ<br>ສຳນະບັດບໍລິການ - (OMS) Data Acquisition - ຈົນແຂບຜ່ານມາຫາກແມລິມູສອລ                                                                                               |                                                      | สำ                                                                            |
| ພະນະຫວັດແຕ່ລົງແລະລຸ 0105550033550<br>ປະເທດຊີຍອກເອກສາຮ THAILAND<br>ເຈັດ ຊີພອນອຳນາສ າຍສອບ ແລະແລ້ວແມ່ນ<br>ທີ່ແຕ່ລົມເຫັດການ 15 ລີກການນ 2501<br>ລີຍເລັກກທີ່ເຫັນໂຄກະ ພິລການໃຫ້ຜູ້ແລະລ<br>ເປັນຜູ້ແຫຼ່ງໃຫ້ການ.<br>— ລະຫ່ານແປກໃນໂປໂດກະ | นิติบุคคลแห่งที่ 2                                   | ເລຍ<br>ປຈະ<br>ຄືເ                                                             |
| => คลิก "+ เพิ่มคำขอสิทธิ์การใช้บริการ" เพื่อยืนยันข้อมล                                                                                                    |                                                      |                                                                               |

# ขั้นตอนที่ 2/6 ขอสิทธิ์การใช้บริการ

### กรณีดำเนินการแทนนิติบุคคล มากกว่า 1 แห่ง

| หน้าแรก ลง       | หะเบียน จัดการสิทธิ์ใช้บริการ                     | คำแนะนำและข้อกำหนด 🔹                      |                                                    |
|------------------|---------------------------------------------------|-------------------------------------------|----------------------------------------------------|
| ลงทะเบียน > ขั้น | ตอนที่ 2 / 6 - ขอสิทธิ์การใช้บริการ               |                                           |                                                    |
|                  | กลุ่มบริการ งานขออนุญาต / แ                       | ฉังความประสงค์ 🔽                          |                                                    |
|                  | บริการที่ต้องการ                                  |                                           |                                                    |
|                  | ค่าขอใช้บริการ - (DM                              | IS) Data Acquisition - รับมอบอำน          | กาจทำแทนนี้                                        |
| aa               | เลขทะเบียนนิติบุคคล 012<br>ประเทศผู้ออกเอกสาร TH  | 3456789123<br>AILAND                      | -เหเลอกบรการทดองการ<br>(DMS) Data Acquisition      |
| นตบุคคลแหงท 1    | ชื่อ ผู้มอบอำนาจ บริษั<br>                        | ์ท มันนี่ เอ็กเซนต์ จำกัด                 | -้กรอกข้อมูลนิติบุคคล<br>⊣อื่ออ_⊢เพิ่มด้วฃอสิทธิ์ท |
|                  | วันที่มีผลใช้งาน 06<br>สินธิ์อาร์ใช้บริอาร์ เว้อ้ | กุมภาพันธ์ 2562<br>การริงธิ์แหน่มีดินอออ  | -เดอก +เพมตาออุดทอา                                |
|                  | สทอบเรษขาวบเร ผู้ฯะ                               | เการถทอแทนหตุยุคคล — ลบคำขอใช้บริการ      | กรณีเพิ่มนิติบุคคลอัก ให้ท<br>ดามวิธีนี้ไปเรื่อย ๆ |
|                  | คำขอใช้บริการ - (DN                               | /IS) Data Acquisition - รับมอบอำเ         | นาจทำแทนนิติบุคคล                                  |
|                  | เลขทะเบียนนิติบุคคล 012<br>ประเทศเร็จกางการร TH   | 3456789124                                |                                                    |
| นตบุคคลแหงท 2    | บระเทศผู่อยาเอกลาร เกม<br>ชื่อ ผู้มอบอำนาจ บริษั  | AILAND<br>์ท มันนี่ เอ็กเซนต์#1 จำกัด     |                                                    |
|                  | วันที่มีผลใช้งาน 06                               | กุมกาพันธ์ 2562                           |                                                    |
|                  | สิทธิการใช้บริการ ผู้จัด                          | การสีทธิแหนนิติบุคคล<br>— ลบคำขอใช้บริการ |                                                    |
|                  | 🤇 ย้อมออัน                                        | > สำเนินการต่อ                            |                                                    |
|                  | ั ภถหาดบ                                          |                                           | <mark>)กตอง</mark> คลก "- ลบคาขอเชบรก"<br>*        |
|                  |                                                   |                                           |                                                    |

### ขั้นตอนที่ 3/6 รายละเอียดเพิ่มเติม

สำหรับกลุ่มบริการ DA Internet : กรอกข้อมูลเพิ่มเติม

| กลุ่มบริการ DA Internet - นิติบุคค                                                                                                    | a - Money Service                                                                             |                                                                                                    |                                                                                                    |
|----------------------------------------------------------------------------------------------------|-----------------------------------------------------------------------------------------------|----------------------------------------------------------------------------------------------------|----------------------------------------------------------------------------------------------------|
| ข้อมูลนิติบุคคล<br>ซื่อนิติบุคคล (ภาษาอังกฤษ)<br>ชื่อนิติบุคคล (ภาษาไทย)<br>เอกสารยืนยันนิติบุคคล<br>เลขทะเบียนนิติบุคคล<br>สัญชาตินิติบุคคล<br>ประเทศที่ตั้ง<br>ประเทศรีด้จ<br>วันที่จดทะเบียน | Money Service<br>O เลซที่ประจำตัวผู้เสียภาษีอากร (*)<br>0107604000100<br>THAILAND<br>THAILAND | ห้ามแก้ไขขี่อและ<br>กรณีต้องการแก้ไร<br>เลขทะเบียนนิติบุคคล<br>ผิติบุคคล<br>กิจกรรมการ<br>กิจกรรมการ<br>กิจกรรมการ | รเลขทะเบียบนิดิบุคคลที่หน้าจอนี้<br>ขให้กลับไปที่ขั้นตอน 2/6<br>เม<br>แสดงโชว์เพื่อความบ้นเทิงและการนั้นหนาการ<br>แต่งผม<br>แลกเปลี่ยนเงินตราต่างประเทศอื่นๆ<br>แปลและล่าม |

ดำเนินการแทนนิติบุคคล (ผู้ปฏิบัติงาน)

<mark>ธนาคารแห่ง</mark> BANK OF THAIL

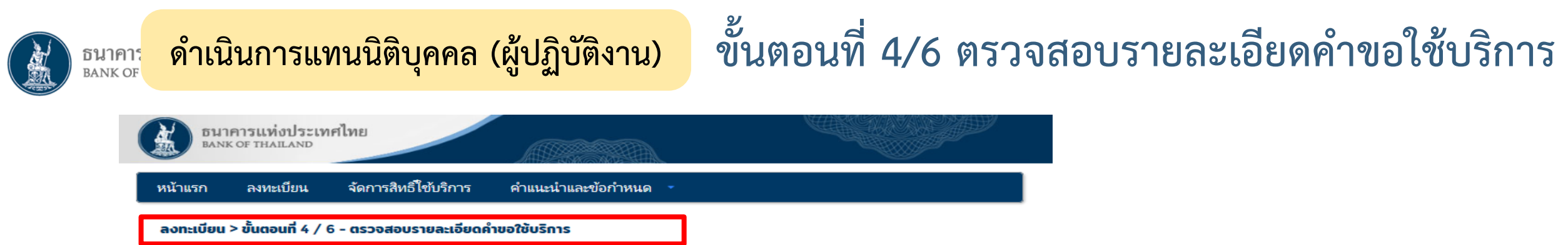

|                    |                                           | คำขอเช่บริการ                                                  |
|--------------------|-------------------------------------------|----------------------------------------------------------------|
|                    | ชื่อผู้ใช้งาน                             | exchange                                                       |
|                    | ชื่อ - สกุล                               | มันนี่ เอ็กเซนต์                                               |
|                    | หมายเลขบัตรประชาชน                        | Money exchange<br>1234567891234                                |
|                    | อีเมล<br>                                 | puns@bot.or.th                                                 |
|                    | หมายเลขโทรดัพท์ที่ทำงาน                   | 0801231234<br>022836206                                        |
|                    | คำขอ่                                     | ใช้บริการ - (DMS) Data Acquisition - รับมอบอำนาจทำแหนนิติบุคคล |
| จิบุคคลแห่งที่ 1   | เลขทะเบียนนิติบุคคล<br>ประเทศผู้ออกเอกสาร | 0123456789123<br>THAILAND                                      |
| []                 | ชื่อ ผู้มอบอำนาจ                          | บริษัท มันนี่ เอ็กเซนต์ จำกัด                                  |
|                    | วันที่มีผลใช้งาน<br>สิทธิ์การใช้บริการ    | 07 กุมภาพันธ์ 2562<br>ผู้จัดการสิทธิ์แทนนิติบุคคล              |
|                    | คำขอใช่                                   | มับริการ - (DMS) Data Acquisition - รับมอบอำนาจทำแหนนิติบุคคล  |
| เดดอแห่งที่ 2      | เลขทะเบียนนิติบุคคล                       | 0123456789124                                                  |
| <u>, ттыкили 2</u> | บระเทศมูออกเอกการ<br>ชื่อ ผู้มอบอำนาจ     | าศลเปลงป<br>บริษัท มันนี่ เอ็กเซนด์#1 จำกัด                    |
|                    | วันที่มีผลใช้งาน<br>สิทธิ์การใช้บริการ    | 07 กุมภาพันธ์ 2562<br>ผู้จัดการสิทธิ์แทนนิติบุคคล              |

ตรวจสอบความถูกต้องของข้อมูล => **ไม่ถูกต้อง** คลิกปุ่ม "**< ย้อนกลับ**" ไปแก้ไข => **ถูกต้อง** คลิกปุ่ม "**> ส่งคำขอลงทะเบียน**"

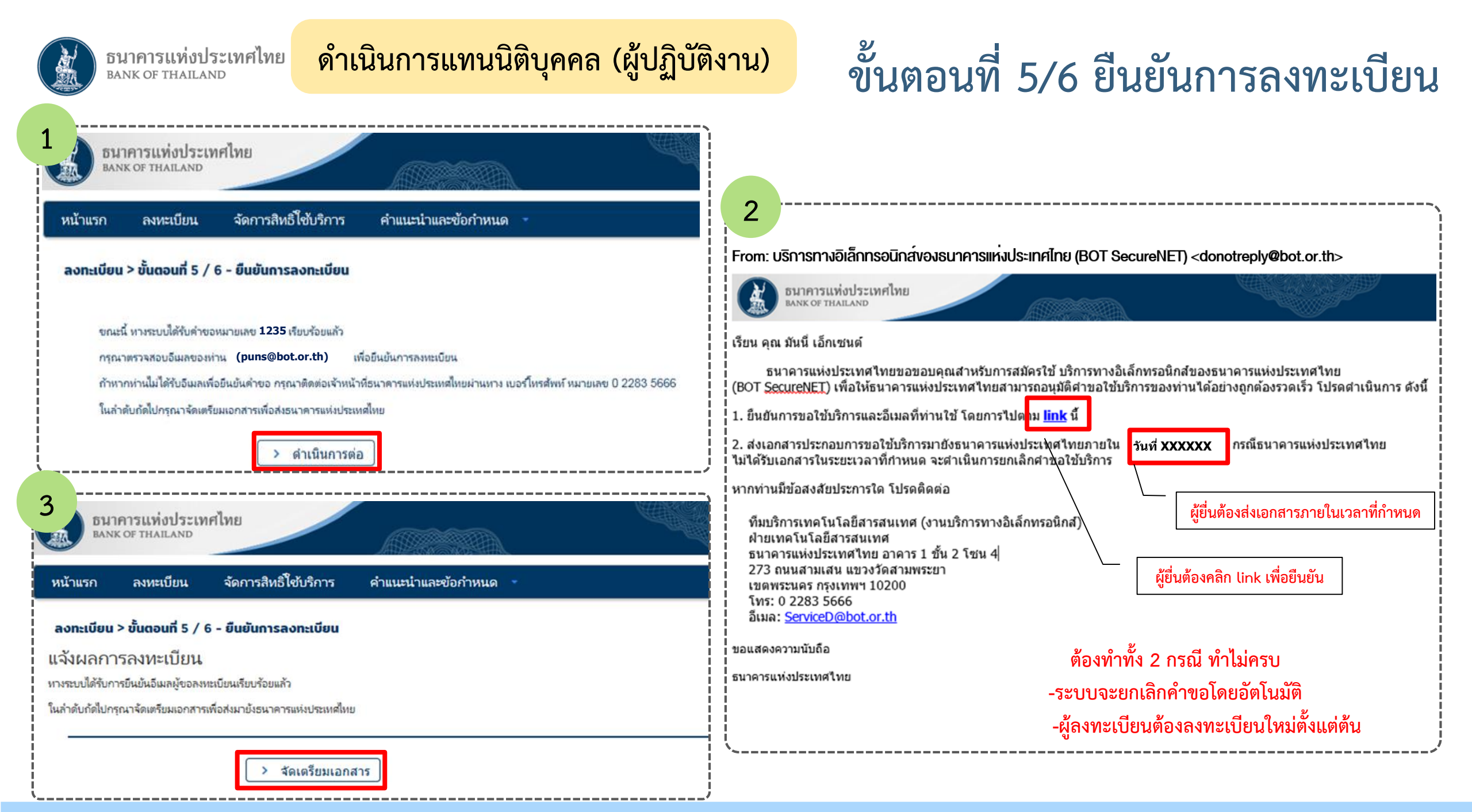

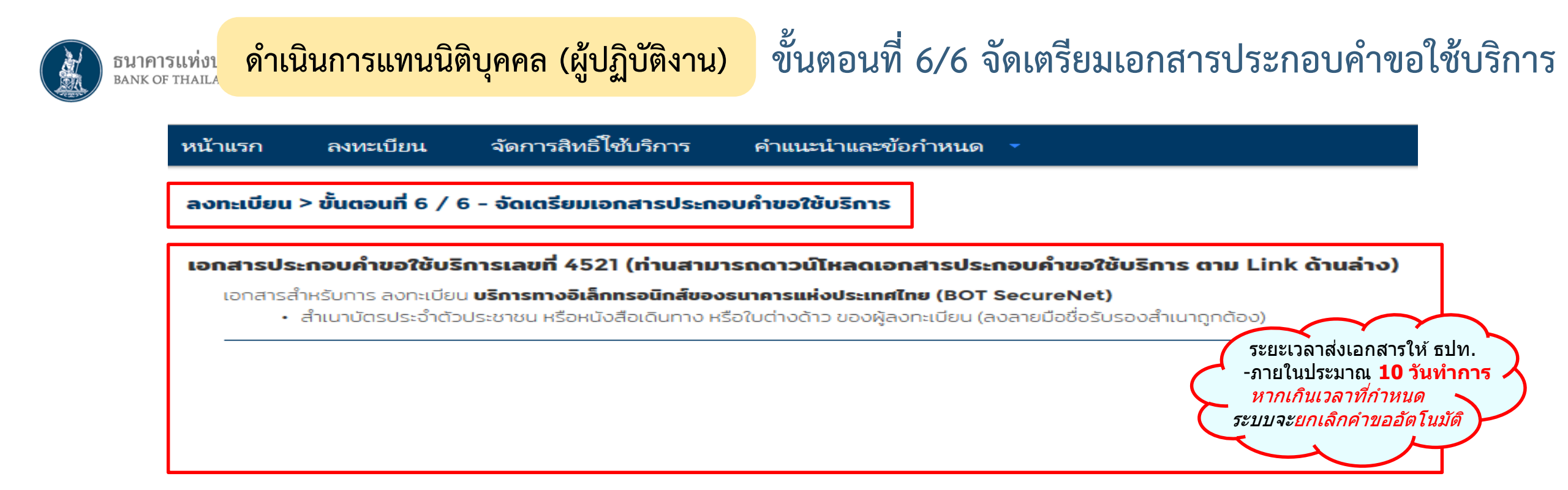

โปรดจัดเตรียมเอกสารข้างต้นให้ครบก้วนและส่งไปยังที่อยู่ ด้านล่างนี้

#### ที่อยู่นำส่งเอกสาร

ทีมบริการเทคโนโลยีสารสนเทศ (งาน BOT SecureNET) ฝ่ายเทคโนโลยีสารสนเทศ ธนาคารแห่งประเทศไทย อาคาร 1 ชั้น 2 โซน 4 273 ถนนสามเสน แขวงวัดสามพระยา เขตพระนคร กรงเทพฯ 10200

ทางธนาคารแห่งประเทศไทยจะดำเนินการพิจารณาคำขอดังกล่าวภายใน 5 วันทำการหลังจากได้รับเอกสารครบถ้วน

#### ถ้าหากท่านยังไม่ได้ ยืนยันการลงทะเบียน กรุณาตรวจสอบ อีเมล ที่ใช้ในการลงทะเบียน

ในกรณีที่ท่านไม่ได้รับอีเมล กรุณาติดต่อเจ้าหน้าที่ธนาคารแห่งประเทศไทยได้ทาง 0 2283 5666 หรือ ที่อยู่ข้างต้น

**ธปท.** จะใช้เวลาตรวจสอบและอนุมัติ บัญชีผู้ใช้งาน<mark>ภายใน 5 วันทำการ</mark> หลังจากได้รับเอกสารครบถ้วน

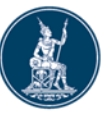

### ดำเนินการแทนนิติบุคคล (ผู้ปฏิบัติงาน)

## การแจ้งข้อมูลหลังการลงทะเบียน

#### => เมื่อได้รับเอกสาร ธปท. จะตรวจสอบกับข้อมูลการลงทะเบียน

=> หากเอกสารครบถ้วนและข้อมูลถูกต้องตรงกัน ธปท. จะอนุมัติเปิดบัญชีผู้ใช้งานให้แก่ผู้ลงทะเบียน <u>ภายใน 5 วันทำการ</u>

| 1                                                                                                    | การแจ้งเมื่อ ธปท. ได้รับเอกสารแล้ว                                                                                                    |                                    | 2                                                                                                    | การแจ้งเมื่                                                                                                    | อ ธปท. อนุมัติสิทธิ์แล้ว                                                                                                    |                                                                                                    |                                                                                                    |                                                                          |
|----------------------------------------------------------------------------------------------------|----------------------------------------------------------------------------------------------------|------------------------------------|----------------------------------------------------------------------------------------------------|----------------------------------------------------------------------------------------------------|----------------------------------------------------------------------------------------------------|----------------------------------------------------------------------------------------------------|----------------------------------------------------------------------------------------------------|--------------------------------------------------------------------------|
| From: บริการทางอิเล็กทรอนิกส์ของธนาคารแห่งประเทศไทย (BOT SecureNET) <donotreply@bot.or.th></donotreply@bot.or.th> |                                                                                                    |                                    | From: บริการทางอิเล็กทรอนิกส์ของธนาคารแห่งประเทศไทย (BOT SecureNET) <donotreply@bot.or.th></donotreply@bot.or.th>                                                   |                                                                                                    |                                                                                                    |                                                                                                    |                                                                                                    |                                                                          |
| X                                                                                                    | ธนาคารแห่งประเทศไทย<br>BANK OF THAILAND                                                                                                    |                                    |                                                                                                    | ธนาคารแท่งประเทศไทย<br>BANK OF THAILAND                                                                                                    |                                                                                                    | r<br>M                                                                                             |                                                                                                    |                                                                          |
| เรียน คุณ                                                                                                    | น มันนี่ <u>เอ็กเซนต์</u>                                                                                                    |                                    | เรียน คุณ                                                                                                    | มันนี่ เอ็กเซนต์                                                                                                    |                                                                                                    |                                                                                                    |                                                                                                    |                                                                          |
| ธ<br>แจ้งผลก                                                                                                    | นาคารแห่งประเทศไทยได้รับเอกสารประกอบคำขอลงทะเบีย<br>การอนุมัติให้ทำนทราบต่อไป                                                                                                    | นของท่านแล้ว โดยจะตรวจสอบเอกสารและ | ธา<br>แห่งประเา                                                                                                    | นาคารแห่งประเทศไทยขอขอ:<br>ทศไทยขอเรียนให้ท่านทราบส                                                                                                    | เคุณสำหรับการสมัครใช้ บริการทางอิเล็กทรอนิกส่<br>ถานะการดำเนินการดามคำขอของท่านดังนี้                                                                                             | ้ของธนาคารแห่งประเทศไทย (I                                                                         | BOT SecureNET) ตามคำขอใช้บริการเล                                                                                     | ขท <u>ึ 1235 )</u> ธนาคาร                                                |
| หากท่าเ                                                                                                    | เมีข้อสงสัยประการใด โปรดติดต่อ                                                                                                    |                                    | ลำดับ<br>1 Fle                                                                                                    | บริการ<br>ectronic Money Changer                                                                                                    | ประเภทดำขอ ดำเนินการเพื่อ<br>เพื่อบิดิบคคอ บริษัท บับปี เอ็กเชนด์ จำกัด <mark>ขอเพิ่ม</mark> ผ้จัดก                                                                               | รายละเอีย<br>เรสิทธิ์แทนนิดิบคคล ของ คณ มันนี่ เอ็กเร                                              | เดคำขอ<br>ชนด์                                                                                                    | สถานะ หมายเหตุ<br>อบบัติ                                                 |
| ที่มุงธิการเทคโนโอยีสารสนเทศ (งานงริการทางอิเล็กทรอบิกส์)                                                         |                                                                                                    | 2 Ele                              | ectronic Money Changer                                                                                                    | เพื่อบิติบุคคล บริษัท มันนี่ เอ็กเชนด์#1 จำกัด <u>ขอเพิ่ม</u> ผู้จัดก                                                                                                    | ารสิทธิ์แทนนิดิบุคคล ของ คุณ มันนี่ เอ็กเร                                                                                                    | ชนด์                                                                                               | อนุมัติ -                                                                                                    |                                                                          |
| ฝ่าย<br>ธนา<br>273<br>เขตห<br>โทร:<br>อีเมส<br>ขอแสดง<br>ธนาคาร                                                   | เทคโนโลยีสารสนเทศ<br>จารแห่งประเทศไทย อาคาร 1 ชั้น 2 โซน 4<br>ถนนสามเสน แขวงวัดสามพระยา<br>งระนคร กรุงเทพฯ 10200<br>: 0 2283 5666<br>จ: <u>ServiceD@bot.or.th</u><br>อความนับถือ<br>แห่งประเทศไทย |                                    | ทั้งนี้ ท่าน<br>หากท่านมี<br>ทีมบริก<br>ฝ่ายเทศ<br>ธนาคาร<br>โทร: 0<br>อีเมล: <u>ร</u><br>สำหรับงานเ<br>ฝ่ายนโย<br>ธนาคาร<br>โทร: 0-<br>อีเมล: <u>เ</u><br>ขอแสดงคว | มสามารถใข้บริการผ่านทาง <u>ht</u><br>มีข้อสงสัยประการใด โปรดดิด<br>ารเทคโนโลยีสารสนเทศ<br>รแห่งประเทศไทย<br>2283 5666<br><u>ServiceD@bot.or.th</u><br>แจ้งความประสงค์ โปรดดิดด่<br>ยบายและกำกับการแลกเปลี่ย<br>รแห่งประเทศไทย<br>-2356-7799<br>reginvestment@bot.or.th<br>เามนับถือ<br>งประเทศไทย | rps://iservice-iwt.bot.or.th/secure/bot-id/ โด<br>ก่อ<br>นบริการทางอิเล็กทรอนิกส์)<br>ธนาคารแห<br>นเงิน<br>นเงิน<br>อ่อมมัติเปิ<br>ให้เ<br>ต้องทำครบ 3 ขั้นต<br>จึงจะส่งรายงาน DM | ยระมุ ขื่อผู้ใช้งาน(Usemame) เ<br>สิ่งประเทศไทย<br>ใดบัญชีและสิทธิ์<br>กับผู้ใช้งาน<br>อน<br>5 ได้ | และ รหัสฝาน(Password) ตามที่ได้ลงหร<br>ผู้จัดการสิทธิ์ (Adm<br>กำหนดสิทธิ์ให<br>อนุมัติให้เป็นผู้<br>กำนดสิทธิ์ให้ผู้ | <sup>าเปอนไว้</sup><br>าin)<br>ห้ตนเอง<br>เ/ีปฏิบัติงาน<br>เ/ีปฏิบัติงาน |

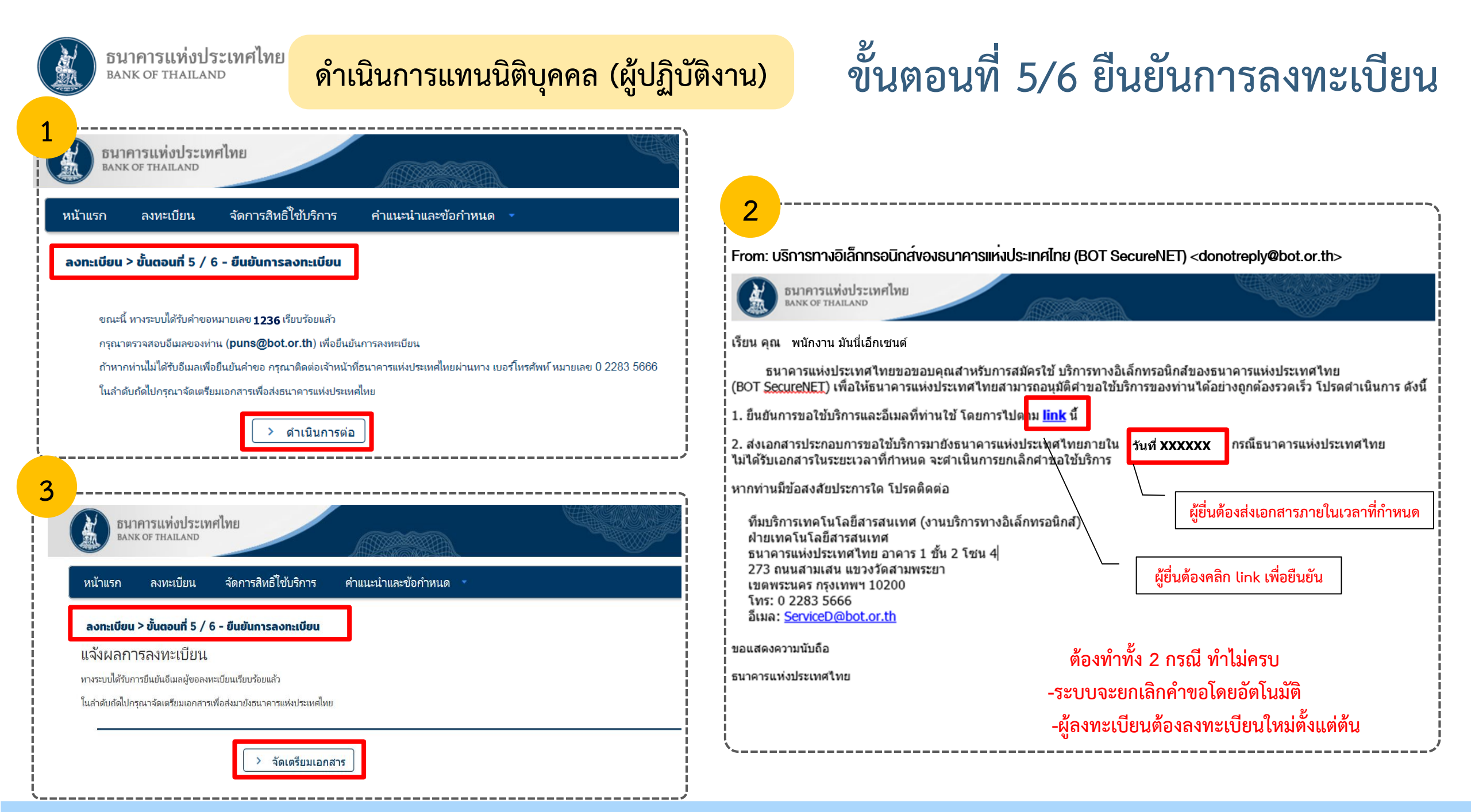

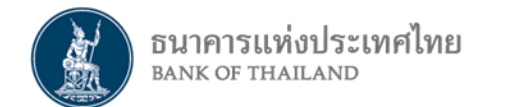

# นิติบุคคล : ลงทะเบียนดำเนินการแทนนิติบุคคล -เป็นผู้จัดการสิทธิ์ (Admin) และอนุมัติ/ กำหนดสิทธิ์ให้ผู้ปฏิบัติงาน (Officer)

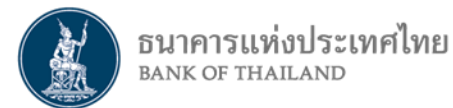

# แผนภาพการลงทะเบียน และการจัดการสิทธิ์เป็น ผู้จัดการสิทธิ์ (Admin) และเป็นผู้ปฏิบัติงาน (Officer)

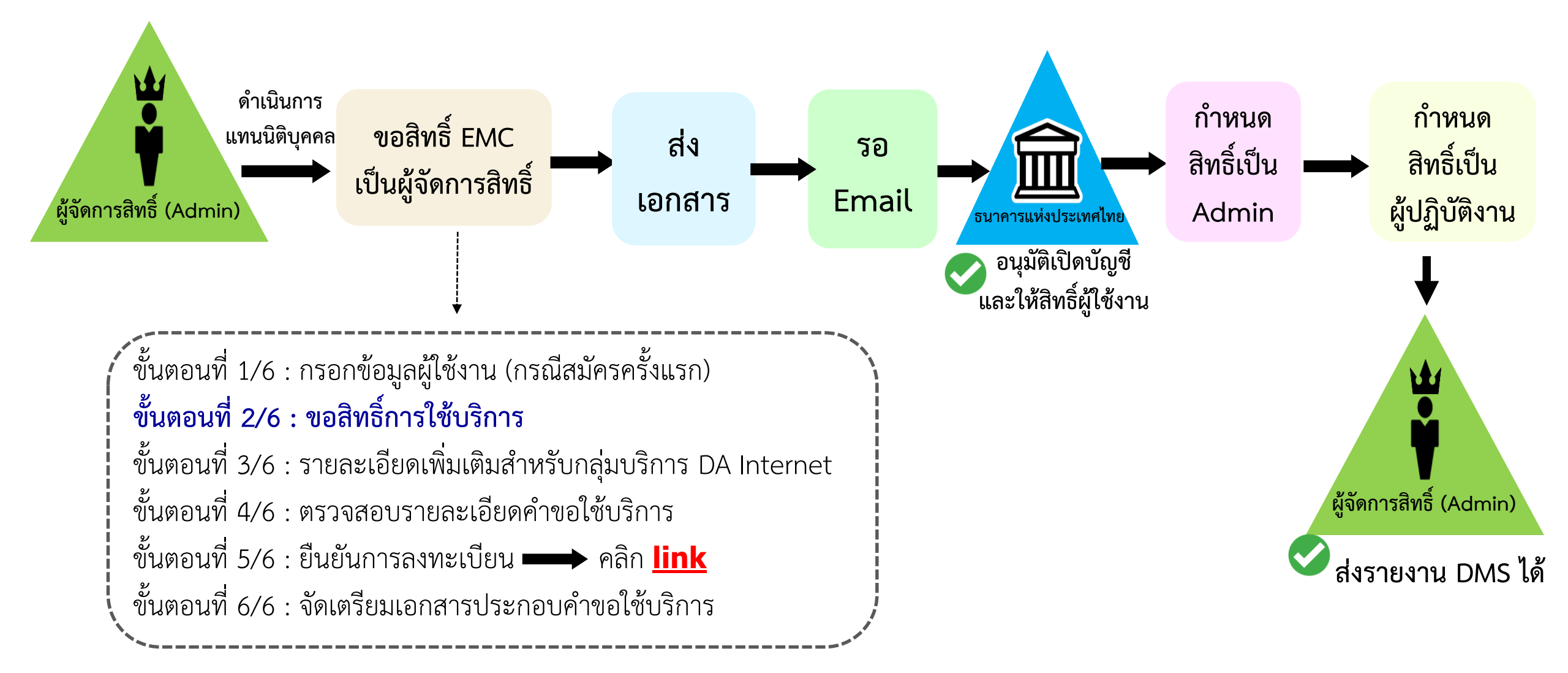

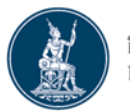

### <sup>ธน</sup>ดำเนินการแทนนิติบุคคล (ผู้จัดการสิทธิ์)

## การเข้าสู่ระบบลงทะเบียน -ลงทะเบียนครั้งแรก

- ไปที่ BOT Website : www.bot.or.th ภายใต้หัวข้อ "รู้จัก ธปท." เลือก "บริการทางอิเล็กทรอนิกส์"
- ที่ "บริการส่งข้อมูล DMS" เลือก "เพิ่ม/สมัครบริการ"

|                                                          | เรื่องน่าส                                                             | นใจ                                 | ตั้วเงิน เงินโอน                                                                                                    |                                                                                                    |
|----------------------------------------------------------|------------------------------------------------------------------------|-------------------------------------|----------------------------------------------------------------------------------------------------|----------------------------------------------------------------------------------------------------|
| BANK OF THAILAND                                         |                                                                        |                                     | USD 31.0446 31.1388 31.4751 บริการส่งข้อมูลอัตราคอกเบี้ย บริการส่งข้อมูล                                                                                                    | บริการส่งข้อมูล                                                                                                    |
|                                                          | งานและกิจ                                                              | ารรม                                | EUR 35.3143 35.4245 36.1472 BIBOR DMS                                                                                                    | ผู้ตรวจสอบ                                                                                                    |
|                                                          | สุนทรพจน์                                                              |                                     | JPY 27.9803 28.0914 28.8561 ● เข้าระบบ ● เข้าระบบ                                                                                                    | Interpretended in the second second seco |
| แกลงข่าวเศรษฐกิจและการเงิง                               | ประกาศ/พ                                                               | นังสือเวียน                         | ⊕เพิ่ม / สมัครบริการ                                                                                                    | <br>⊕ <u>เพิ่ม / สมัครบริการ</u>                                                                                                    |
| ธันวาคมและไตรมาสที่ 4 ปี 2                               | 561 วันทยุคสถา                                                         | บันการเงิน                          | الله الله الله الله الله الله الله الله                                                                                                    |                                                                                                    |
|                                                          | ฐานเงินและ                                                             | ะเงินสำรองระหว่างประเทศ             |                                                                                                    |                                                                                                    |
| รอก รปท                                                  | เปรียบ <mark>เ</mark> ทียา                                             | มผลิตภัณฑ์/คุณภาพบริการทางการเงิน   | อัตราดอกเบี้ยนโยบาย บริการส่งข้อมูล บริการ ยื่นคำขออนุญาต                                                                                                    |                                                                                                    |
| ฐงาา บอท.<br>แผนยุทธศาสตร์ 3 ปี ธปท. พ.ศ.<br>2560 - 2562 | บทบาทหน้าที่ ธปท.                                                      | กฎหมายที่เกี่ยวข้อง                 | อัตราดอกเบี้ยอ้างอิงระยะสั้นEventReportElectronic Money Changerอัตราเงินเฟ้อเป้าหมายอัตราการขยายตัวทางเศรษฐกิจ                                                                                                    |                                                                                                    |
| ศคง. 1213                                                | ธนบัตร                                                                 | พันธบัตรและตราสารหนี้               | ⊕ เพิ่ม / สมัครบริการ     ⊕ เพิ่ม / สมัครบริการ     ⊕ เพิ่ม / สมัครบริการ |                                                                                                    |
| ร่วมงานกับเรา/ทุนการศึกษา                                | จัดซื้อจัดจ้าง                                                         | บริการทางอิเล็กทรอนิกส์             | อัตราดอกเบียนโยบาย<br>อัตราดอกเบี้ยธรกรรม                                                                                                    | i<br>I<br>I                                                                                                    |
| อินโฟกราฟิก & มัลติมีเดีย                                | BOT พระสยาม MAGAZINI                                                   | พิพิธภัณฑ์และแทล่งเรียนรู้          | ชื่อคืนพันธบัตร                                                                                                    | ا<br>لر                                                                                                    |
| บทความที่น่าสนใจ                                         | รายงาน                                                                 | กองทุนเพื่อการฟื้นฟู                |                                                                                                    |                                                                                                    |
| สถาบันวิจัยเศรษฐกิจป๋วย อึ้งภา<br>กรณ์                   | โครงการแลกเปลียนข้อมูล<br>เศรษฐกิจ และธุรกิจระหว่าง ธบ<br>กับภาคธุรกิจ | การทบทวนความเหมาะสมของ<br>ท. กฎหมาย | ระยะ 1 วัน <b>1./5</b> %                                                                                                    |                                                                                                    |

### ธนาคารแห่งป ดำเนินการแทนนิติบุคคล (ผู้จัดการสิทธิ์)

## การลงทะเบียนใหม่ / ลงทะเบียนครั้งแรก

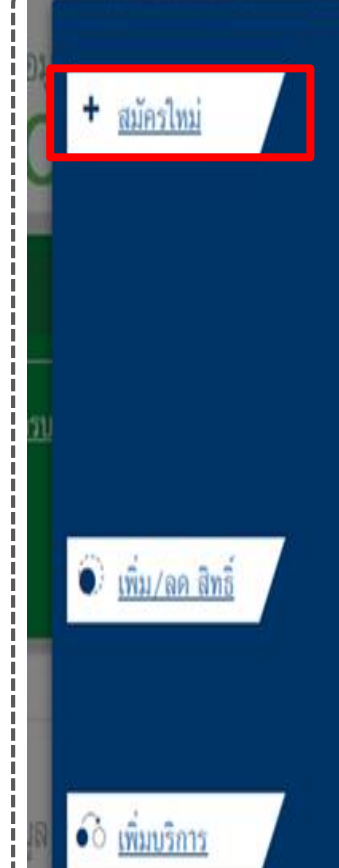

#### สมัครใหม่

สมัครไหม่ หากท่านไม่เคยใช้ บริการทางอิเล็กทรอนิกส์ของ ธา (SecureNET) มาก่อน

บริการทางอิเล็กทรอนิกส์ (SecureNET)

คือ การให้บริการทางอิเล็กทรอนิกส์อย่างปลอดภัยของ ธปท. 1 ประชาชนทั่วไป และนิดิบุคคล เช่น บริการ RG Internet, e-Application, BIBOR เป็นต้น าลา อ่านกันเดิม

#### เพิ่ม/ลด สิทธิ์

ทากมีบัญชี SecureNET สำหรับบริการหนึ่งอยู่แล้วและต้องกา สิทธิ์การใช้งานให้บัญชีนั้น เช่น เพิ่มสิทธิ์ให้บัญชีนั้น เป็นผู้คูแลง ในองค์กร

ເพີ່ມນຣີการ

ทากมีบัญชี SecureNET สำหรับบริการหนึ่งอยู่แล้ว และค้องก บัญชีนั้น สำหรับบริการอื่นเพิ่ม เช่น ใช้บัญชีเคียวกันทั้ง บริการ e-Application และ บริการแจ้งความประสงค์

#### หน้าแรก ลงหะเบียน

เบียน จัดการสิทธิ์ใช้บริการ

ค่าแนะนำและข้อกำหนด 🔹

#### ลงทะเบียน > เงื่อนไขการใช้บริการทางอิเล็กทรอนิกส์

#### เงื่อนไขการใช้ บริการทางอิเล็กทรอนิกส์ของธนาคารแห่งประเทศไทย (BOT SecureNET)

- บริการทางอิเล็กทรอนิกส์ของธนาคารแห่งประเทศไทย เป็นการให้บริการแก่ผู้ใช้งานทั่วไป เพื่ออ่านวยความสะดวกในการเข้าถึงข้อมูลและการใช้บริการจาก ธนาคารแห่งประเทศไทย รวมถึงข้อมูลและการให้บริการอื่น ๆ ที่ธนาคารแห่งประเทศไทยจะจัดให้มีขึ้นต่อไปในอนาคต
- การกระทำใด ๆ ที่กระทำผ่านบริการทางอิเล็กทรอนิกส์ของธนาคารแห่งประเทศไทย หรือการนำข้อมูลใด ๆ ที่ได้จากบริการทางอิเล็กทรอนิกส์ของธนาคารแห่ง ประเทศไทย โดยใช้ชื่อผู้ใช้งาน (Username) และ รทัสผ่าน (Password) ของผู้ใช้บริการ ไม่ว่าการกระทำนั้นจะเกิดขึ้นโดยผู้ใช้บริการหรือบุคคลอื่นใด ผู้ใช้ บริการตกลงให้ถือว่า เป็นการกระทำที่ถูกต้องสมบูรณ์ของผู้ใช้บริการ และผู้ใช้บริการยินยอมรับผิดชอบในการกระทำดังกล่าวเสมือนว่าผู้ใช้บริการเป็นผู้กระทำ ด้วยตนเอง
- ผู้ไข้บริการตกลงว่าธนาคารแห่งประเทศไทยไม่ต้องรับผิดชอบในความเสียหายใด ๆ ที่เกิดขึ้นหรืออาจเกิดขึ้นกับผู้ไข้บริการ หรือบุคคลภายนอกจากการเข้าใช้ บริการทางอิเล็กทรอนิกส์ของธนาคารแห่งประเทศไทย ไม่ว่าโดยเหตุประการใด
- ในกรณีที่ระบบคอมพิวเตอร์ของธนาศารแห่งประเทศไทยหรือระบบการติดต่อสื่อสารขัดข้องเป็นเหตุให้ผู้ใช้บริการใม่สามารถเข้าใช้บริการทางอิเล็กทรอนิกส์ของ ธนาคารแห่งประเทศไทยได้ ผู้ใช้บริการตกลงจะไม่ยกเอาเหตุขัดข้องดังกล่าว เป็นข้อเรียกร้องค่าทดแทนหรือค่าเสียหายใด ๆ จากธนาคารแห่งประเทศไทย
- 5. ในกรณีที่เกิดความเสียหายใด ๆ แก่ธนาคารแห่งประเทศไทยอันเนื่องมาจากการเข้าใช้บริการทางอิเล็กทรอนิกส์ของธนาคารแห่งประเทศไทยของผู้ไข้บริการ ผู้ ใช้บริการตกลงยินยอมรับผิดชอบชดใช้บรรดาค่าทดแทนและหรือค่าเสียหายต่าง ๆ ที่เกิดขึ้นหรืออาจเล็งเห็นใด้ว่าอาจเกิดขึ้นต่อไปในอนาคตแก่ธนาคารแห่ง ประเทศไทยโดยสิ้นเชิงและปราศจากเงื่อนไขอื่นใดทั้งสิ้น
- ธนาคารแห่งประเทศไทยสงวนสิทธิที่จะแก้ไขเพิ่มเติมเงื่อนไขและข้อกำหนดในการให้บริการและ/ หรือยกเลิกการให้บริการทางอิเล็กทรอนิกส์ของธนาคารแห่ง ประเทศไทยแก่ผู้ไข้บริการเมื่อใดก็ได้ โดยธนาคารแห่งประเทศไทยไม่ต้องขี้แจงเหตุผลให้กับผู้ไข้บริการทราบแต่อย่างใด
- ผู้ใช้บริการตกลงและยินยอมที่จะปฏิบัติตามเงื่อนไขและข้อกำหนดสำหรับการเข้าใช้บริการทางอิเล็กทรอนิกส์ของธนาคารแห่งประเทศไทย ตามที่ได้กำหนดใน เอกสารนี้รวมถึงเงื่อนไขและข้อกำหนดอื่นใดที่จะจัดให้มีขึ้นในภายหน้า รวมถึงการปฏิบัติตามกฎหมายและกฎระเบียบต่าง ๆ ที่เกี่ยวข้องในการเข้าใช้บริการทาง อิเล็กทรอนิกส์ของธนาคารแห่งประเทศไทย
- บริการทางอิเล็กทรอนิกส์ของธนาคารแห่งประเทศไทย ด้วยตนเองได้ โดยผ่านระบบในหน้าเว็บไซต์การให้บริการทางอิเล็กทรอนิกส์ของธนาคารแห่งประเทศ ไทย ตามกระบวนการ ขั้นตอนและวิธีการตามที่กำหนดไว้ในหน้าเว็บไซต์
- เงื่อนไขและข้อกำหนดการให้บริการทางอิเล็กทรอนิกส์ของธนาคารแห่งประเทศไทยนี้ ให้ใช้บังคับและดีความตามกฎหมายไทย และให้ศาลไทย เป็นผู้มีอำนาจ ในการพิจารณาข้อพิพาทที่เกิดขึ้นตามเงื่อนไขและข้อกำหนดการให้บริการทางอิเล็กทรอนิกส์ของธนาคารแห่งประเทศไทยนี้
- ธนาคารแห่งประเทศไทยสงวนสิทธิไม่ส่งคืนเอกสารประกอบคำขอใช้บริการ และจะดำเนินการทำลายเอกสารดังกล่าวกรณีที่ผู้สมัครไม่ได้รับการอนุมัติจาก ธนาคารแห่งประเทศไทย

🗹 ข้าพเจ้าขอขอมรับตามเงื่อนไขการใช้บริการข้างต้น

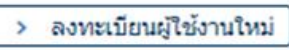

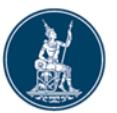

## ดำเนินการแทนนิติบุคคล (ผู้จัดการสิทธิ์)

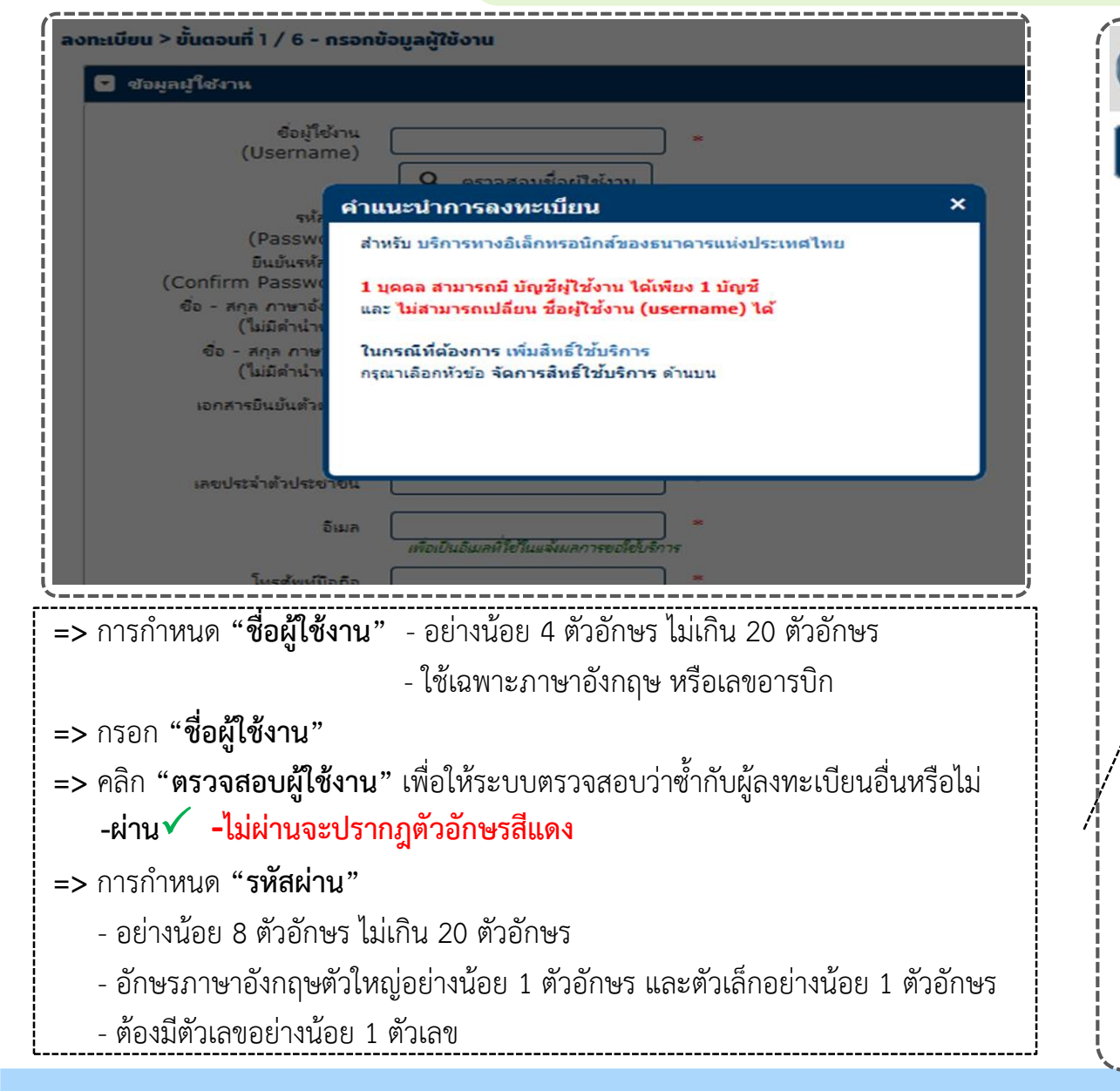

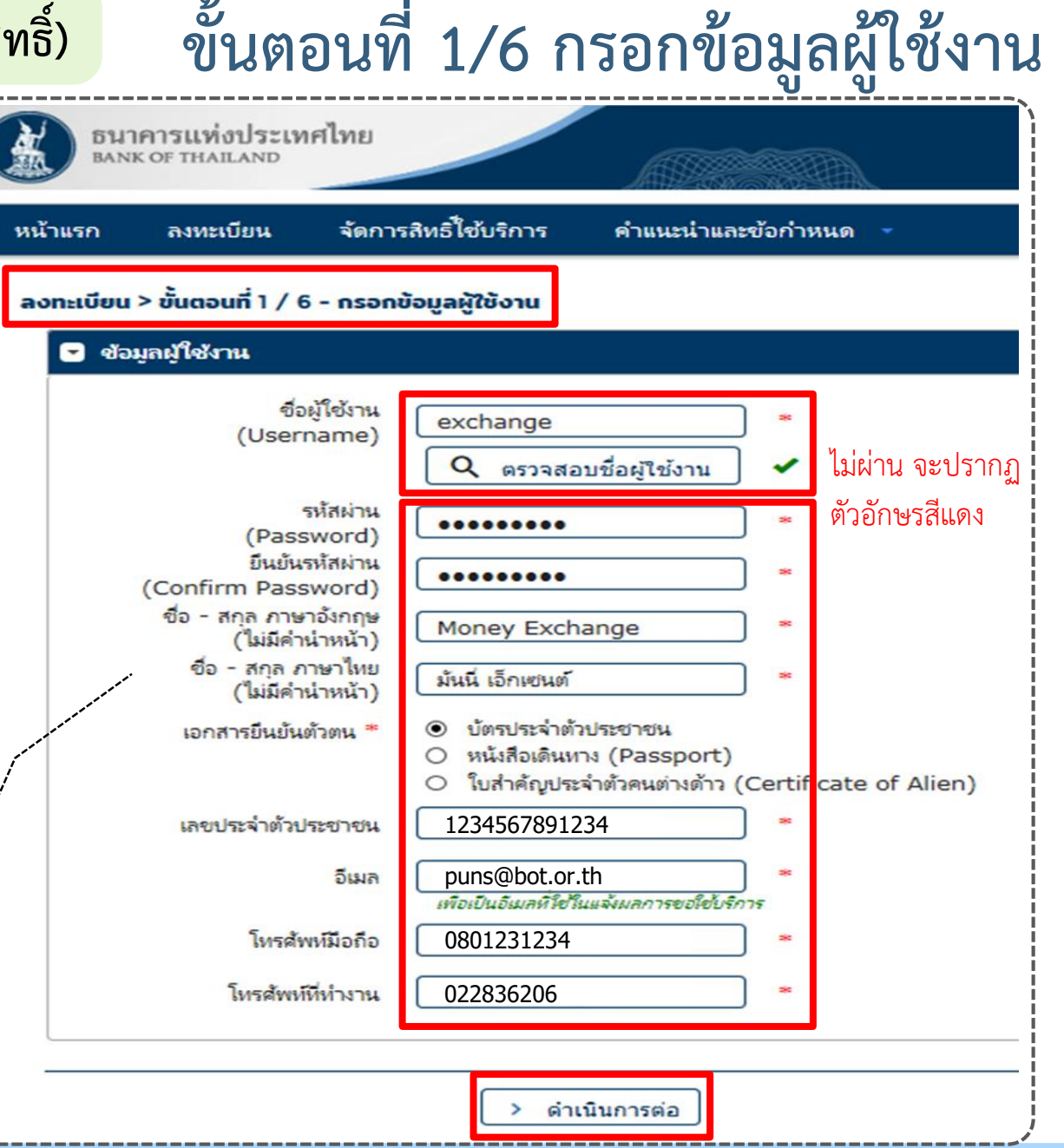

## 🕽 🔤 ดำเนินการแทนนิติบุคคล (ผู้จัดการสิทธิ์) การเข้าสู่ระบบลงทะเบียน -เคยลงทะเบียนระบบอื่นแล้ว

- ไปที่ BOT Website : www.bot.or.th ภายใต้หัวข้อ "รู้จัก ธปท." เลือก "บริการทางอิเล็กทรอนิกส์"
- ที่ "บริการส่งข้อมูล DMS" เลือก "เพิ่ม/สมัครบริการ"

|                                             | เรื่องน่าสน่                                                             | โจ                               | ตั๋วเงิน เงินโอน                                                                                                    |               |
|---------------------------------------------|--------------------------------------------------------------------------|----------------------------------|----------------------------------------------------------------------------------------------------|---------------|
| BANKOETHAI                                  | น้ำว ธปท.                                                                |                                  | USD 31.0446 31.1388 31.4751 บริการส่งข้อมูลอัตราดอกเบี้ย บริการส่งข้อมูล บริการส่งข้อมู                                                                                                    | ูล            |
|                                             | งานและกิจกร                                                              | รม                               | EUR 35.3143 35.4245 36.1472 BIBOR DMS ผู้ตรวจสอบ                                                                                                    | U             |
|                                             | สุนทรพจน์                                                                |                                  | JPY 27.9803 28.0914 28.8561 🔍 เข้าระบบ                                                                                                    |               |
| แกลงข่าวเศรษฐกิจและการเงิง                  | บเดือน ประกาศ/หนัง                                                       | สือเวียน                         |                                                                                                    | <u>เริการ</u> |
| ธันวาคมและไตรมาสที่ 4 ปี 2                  | 561 วันทยุคสถาบัง                                                        | นการเงิน                         | International Control Control Cont |               |
|                                             | ຈຼານເงินແລະເຈົ                                                           | นสำรองระหว่างประเทศ              |                                                                                                    |               |
| รู้จัก ธปท.                                 | เปรียบเทียบผ                                                             | ลิตภัณฑ์/คุณภาพบริการทางการเงิน  | อัตราดอกเบี้ยนโยบาย<br>อัตราดออมนี้ยอ้างอิงรรยะสั้น<br>EventReport                                                                                                    |               |
| แผนยุทธศาสตร์ 3 ปี ธปท. พ.ศ.<br>2560 - 2562 | บทบาทหน้าที่ ธปท.                                                        | กฏหมายที่เกี่ยวข้อง              | อัตราเงินเฟ้อเป้าหมาย<br>อัตราการขยายตัวทางเศรษฐกิจ                                                                                                    |               |
| ศคง. 1213                                   | ธนบัตร                                                                   | พันธบัตรและตราสารทนี้            | ⊕เพิ่ม / สมัครบริการ                                                                                                    |               |
| ร่วมงานกับเรา/ทุนการศึกษา                   | จัดซื้อจัดจ้าง                                                           | บริการทางอิเล็กทรอนิกส์          | อตราดอกเบียนโยบาย<br>อัตราดอกเบี้ยธรกรรม                                                                                                    |               |
| อินโฟกราฟิก & มัลติมีเคีย                   | BOT พระสยาม MAGAZINE                                                     | พิพิธภัณฑ์และแหล่งเรียนรู้       | ชื้อคืนพันธบัตร <sup>์</sup>                                                                                                    | ,             |
| บทความที่น่าสนใจ                            | รายงาน                                                                   | กองทุนเพื่อการฟื้นฟู             |                                                                                                    |               |
| สถาบันวิจัยเศรษฐกิจป๋วย อึ่งภา<br>กรณ์      | โครงการแลกเปลียนข้อมูล<br>เศรษฐกิจ และธุรกิจระทว่าง ธปท.<br>กับภาคธุรกิจ | การทบทวนความเหมาะสมของ<br>กฎหมาย | ระยะ 1 วัน <b>1./5</b> %                                                                                                    |               |

## 🕅 ดำเนินการแทนนิติบุคคล (ผู้จัดการสิทธิ์) การลงทะเบียน–เคยลงทะเบียนระบบอื่นแล้ว (ต่อ)

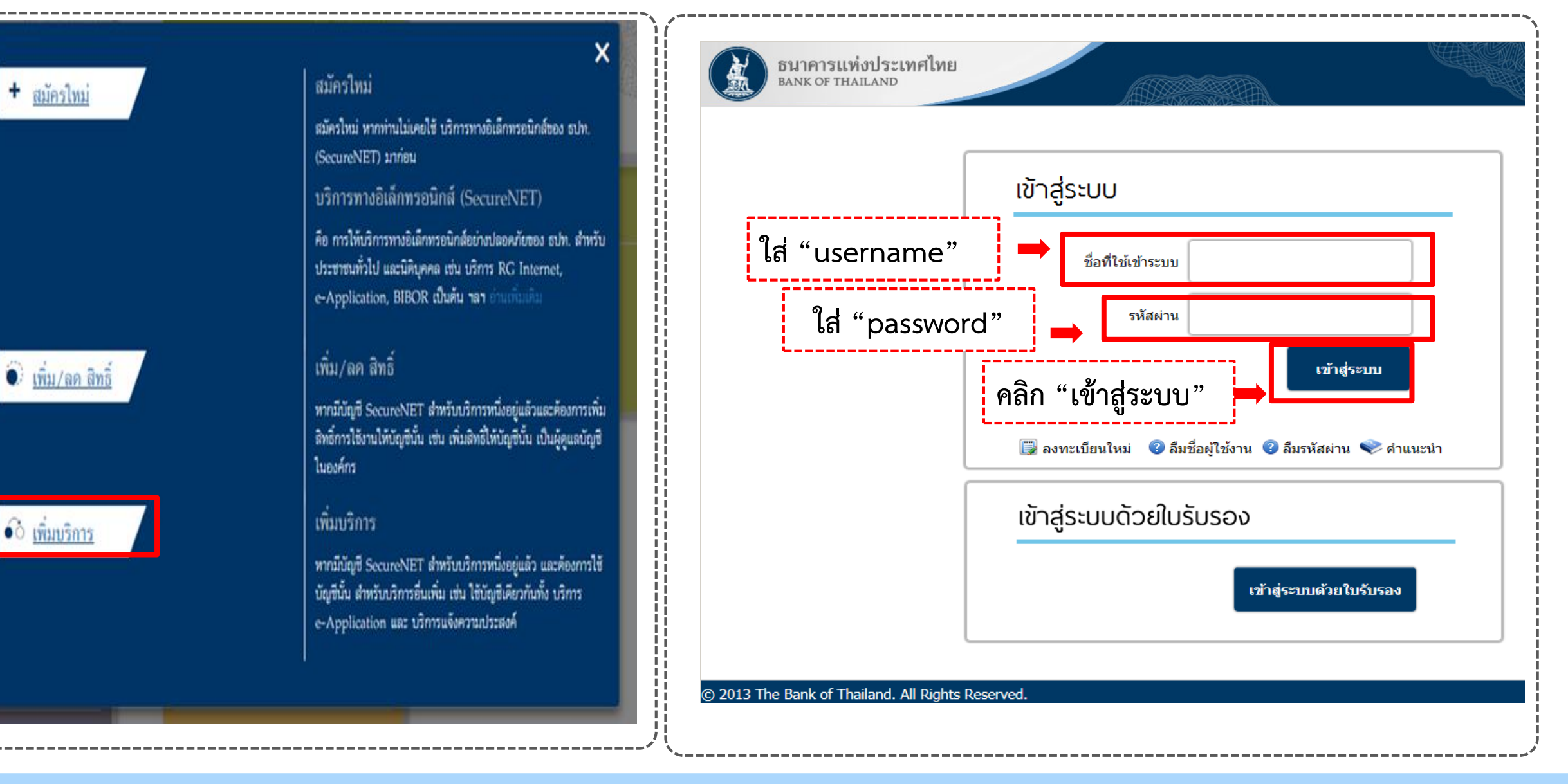

| รมาคารแห่งประเทศไทย<br>BANK OF THAILAND<br>หน้าแรก ลงทะเบียน จัดการสิทธิ์ใช้บริการ คำแนะนำและข้อกำหนด                                                                                                    | กรณีดำเนินการแทนนิติบุคคล 1 แห่ง                                                                                                    |
|----------------------------------------------------------------------------------------------------|----------------------------------------------------------------------------------------------------|
| หน้าแรก ลงหะเบียน จัดการสิทธิ์ใช้บริการ คำแนะนำและข้อกำหนด                                                                                                    |                                                                                                    |
| ลงทะเบียน > ขั้นตอนที่ 2 / 6 - ขอสิทธิ์การใช้บริการ<br>ลงทะเบียน > ขั้นตอนที่ 2 / 6 - ขอสิทธิ์การใช้บริการ                                                                                                    | ุณ จัดการสิทธิ์โซ้บริการ คำแนะนำและข้อกำหนด ∽<br>2 / 6 - ขอสิทธิ์การใช้บริการ                                                                                                    |
| กลุ่มบริการ หึ่งหมด<br>บริการที่ต้องการ (DMS) Data Acquisition<br>○ ดำเนินการเพื่อตนเอง ๏ ดำเนินการแทนนิติบุคคล                                                                                                    | กลุ่มบริการ เรานรับส์ระบัอมูล 💌<br>รห์ต้องการ                                                                                                    |
| บ้อมูลนิตินอออ<br>เอกสารขึ้นขั้นผิติบุคคล () เลขที่ประจำตัวผู้เสียภาษ์จากร<br>() เลขทะเบียนผิติบุคคล () เอขที่ประจำตัวผู้เสียภาษ์จากร<br>() เลขทะเบียนผิติบุคคล () 105556083650<br>() เรากรอกข่อมูล ไม่เหมือนกันของ<br>ผู้ลงทะเบียนคนถัด ไป -error<br>ชื่อนิติบุคคล (ทศสอบ แลกเปลี่ยนผิน () () เริ่งชื่อเส้มตามหนังสือรับรองการจดหะเบียน<br>() เรียนผู้ปฏิบัติงาน () เรียนผู้ปฏิบัติงาน<br>() เป็นผู้ปฏิบัติงาน<br>() เป็นผู้ปฏิบัติงาน () () เป็นผู้ปฏิบัติงาน | ดำหนังใช้บริการ - (DMS) Data Acquisition - รับผอบอำนาจห่านทหนังผูดคล         แรงหนังมน์ผินคล       0107604000100         ประเทศผู้ออกอากราร       THALAND         ชื่อ ผู้ผอบอำนาง       Money Service         รัณที่มีผลใช้งาน       13 มิกุณายน 2561         สิมธิการใช้บริการ       จัดการสิมธิ์แหน่มีแตกล         เป็นผู้ปฏิบัติการ       เป็นผู้ปฏิบัติการ         ( เป็นแก้ไข่)       ดำเนินการต่อ         => ตรวจสอบความถูกต้อง       คลิกปุ่ม "- ลบคำขอใช้บริการ"         => ถูกต้อง คลิกปุ่ม "> ดำเนินการต่อ" |

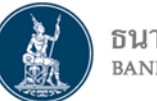

### ดำเนินการแทนนิติบุคคล (ผู้จัดการสิทธิ์)

| หน้าแรก ลงหะเบียน จัดการสิทธิ์ใช้บริการ สำเนนนำแลงข้อกำหนด -                                                                                                    | การแดก แนนก เวเทนน                                                                                                    |
|----------------------------------------------------------------------------------------------------|----------------------------------------------------------------------------------------------------|
| ลงกระยังของที่ 2 / 6 - ขอลิกร์การวิจับรัการ<br>กลุ่มปการ ที่กามล<br>ประการได้มหาร (DMS) Data Acquisition<br>(IMS) Data Acquisition                                             | รมาคารแห่งประเทศไทย<br>BANK OF THAILAND<br>หน้าแรก ลงทะเบียน จัดการสิทธิ์ใช้บริการ คำแนะนำและข้อก่                                                                                                    |
| ซ้อมูลนิติบุคคล<br>และสายในปนใต้และล<br>และกอโอนใต้และล<br>และกอโอนใต้และล<br>Issuer Country THALAND P •<br>ซ้องไต้และล (1000000000000000)<br>ซ้องไต้และล (100000000000000)    | องกะเบษน > อนสอนท 2 / 6 - ออลกรหารเอบรหาร<br>กลุ่มบริการ งานขออนุญาต / แจ้งความประสงค์ ♥<br>บริการที่ต้องการ<br>คำขอใช้บริการ - (DMS) Data Acquisitio<br>เลขทะเบียนนิติบุคคล 0123456789123<br>ประเทศผู้ออกเอกสาร THAILAND<br>ซึ่อ ผู้มอบอ่านาจ บริษัท มันนี่ เอ็กเซนต์ จำกัด |
| ມີເຊັ້ມແຕ່ເປັນໂດກ<br>ມີ ເປັນຜູ້ເຮັດການໃຫ້ແລະເປັນ<br>ມີ ເປັນຜູ້ເປັນໂດກ<br>ມີການນີ້ເປັນໂດກສະ (DMS) Data Acquisition - ປັດແຜນນີກພາຍການໃຫ້ແລະລ<br>ແລະແຮ່ນໃນເປັນໂດກສະ 0105500000000 | วันที่มีผลใช้งาน 06 กุมภาพันธ์ 2562<br>สิทธิ์การใช้บริการ ผู้จัดการสิทธิ์แทนนิติบุคคล<br>— ลบคำขอใช้บริ<br>คำขอใช้บริการ - (DMS) Data Acquisitio<br>เลขทะเบียนนิติบุคคล 0123456789124                                                                                        |
| ประเทศประการการการการการการการการการการการการการก                                                                                                    | นิติบุคคลแห่งที่ 2<br>ชื่อ ผู้มอบอำนาจ บริษัท มันนี่ เอ็กเซนต#1 จำกัด<br>วันที่มีผลใช้งาน 06 กุมภาพันธ์ 2562<br>สิทธีการใช้บริการ ผู้จัดการสิทธิ์แหนนิติบุคคล                                                                                                    |
|                                                                                                    | < ย้อนกลับ > ดำเนินการต่อ                                                                                                    |

ขั้นตอนที่ 2/6 ขอสิทธิ์การใช้บริการ

### กรณีดำเนินการแทนนิติบุคคล มากกว่า 1 แห่ง

| หน้าแรก       | ลงทะเบียน จัดการสิทธิ์ไซ้บริการ คำแนะนำและข้อกำหนด 🔹                                                                                                    |                                                                                            |
|---------------|----------------------------------------------------------------------------------------------------|--------------------------------------------------------------------------------------------|
| ลงทะเบียน > ส | ขั้นตอนที่ 2 / 6 - ขอสิทธิ์การใช้บริการ                                                                                                    |                                                                                            |
|               | กลุ่มบริการ เงานขออนุญาต / แจ้งความประสงค์ 🔽                                                                                                    |                                                                                            |
|               | บริการที่ต้องการ                                                                                                    |                                                                                            |
| คคลแห่งที่ 1  | คำขอใช้บริการ - (DMS) Data Acquisition - รับมอบอำนาร<br>เลขหะเบียนนิติบุคล 0123456789123<br>ประเทศผู้ออกเอกสาร THAILAND<br>ชื่อ ผู้มอบอำนาร บริษัท มันนี่ เอ็กเชนด์ จำกัด | รหวแทนนี้<br>-ให้เลือกบริการที่ต้องการ :<br>(DMS) Data Acquisition<br>-กรอกข้อมูลนิดิบุคคล |
|               | วันที่มีผลใช้งาน 06 กุมภาพันธ์ 2562<br>สิทธิ์การใช้บริการ ผู้จัดการสิทธิ์แหน่มิติบุคคล<br>— ลบคำขอใช้บริการ                                                               | ─ -เลือก +เพิ่มคำขอสีทธิฯ<br>กรณีเพิ่มนิดิบุคคลอัก ให้ทำ<br>ตามวิธีนี้ไปเรื่อย ๆ           |
|               | คำขอใช้บริการ - (DMS) Data Acquisition - รับมอบอำนา                                                                                                    | จทำแทนนิติบุคคล                                                                            |
| คคลแห่งที่ 2  | เลขหะเบียนนิติบุคคล 0123456789124<br>ประเทศผู้ออกเอกสาร THAILAND<br>ชื่อ ผู้มอบอำนาจ บริษัท มันนี่ เอ็กเซนด์#1 จำกัด                                                      |                                                                                            |
|               | วันที่มีผลใช้งาน 06 กุมภาพันธ์ 2562<br>สิทธิ์การใช้บริการ ผู้จัดการสิทธิ์แทนนิติบุคคล<br>— ลบคำขอใช้บริการ                                                                |                                                                                            |

### ขั้นตอนที่ 3/6 รายละเอียดเพิ่มเติม

ธนาคารแห BANK OF TH ดำเนินการแทนนิติบุคคล (ผู้จัดการสิทธิ์)

สำหรับกลุ่มบริการ DA Internet : กรอกข้อมูลเพิ่มเติม

| กลุ่มบริการ DA Internet - นิติบุคค                                                                                                    | a - Money Service                                                                         |                                                                                                    |                                                                                                    |                                        |
|----------------------------------------------------------------------------------------------------|-------------------------------------------------------------------------------------------|----------------------------------------------------------------------------------------------------|----------------------------------------------------------------------------------------------------|----------------------------------------|
| ข้อมูลนิติบุคคล<br>ซื่อนิติบุคคล (ภาษาอังกฤษ)<br>ซื่อนิติบุคคล (ภาษาไหย)<br>เอกสารขึ้นขันนิติบุคคล<br>เลขทะเบียนนิติบุคคล<br>สัญชาตินิติบุคคล<br>ประเภทนิติบุคคล<br>ประเภทธุรกิจ<br>วันที่จดทะเบียน | Money Service<br>O เลขที่ประจำตัวผู้เสียภาษีอากร<br>0107604000100<br>THAILAND<br>THAILAND | <ul> <li>ห้ามเกรณีแลง</li> <li>เลขทะเบียนนิติบุคคล</li> <li>เลขทะเบียนนิติบุคคล</li> <li>เลขทะเบียนนิติบุคคล</li> </ul> | <ul> <li>แก้ไขชื่อและเลขทะเบียนนิดิ<br/>เต้องการแก้ไขให้กลับไปที่ขั้</li> <li>นิติบุคคล</li> <li>กิจกรรมการแสดงโชว์เพื่อความ<br/>กิจกรรมการแสดงโชว์เพื่อความ<br/>กิจกรรมการแสดงโชว์เพื่อความ<br/>กิจกรรมการแสดงไชว์เพื่อความ</li> </ul> | บุคคลที่หน้าจอนี้<br>นตอน 2/6<br>♥<br> |

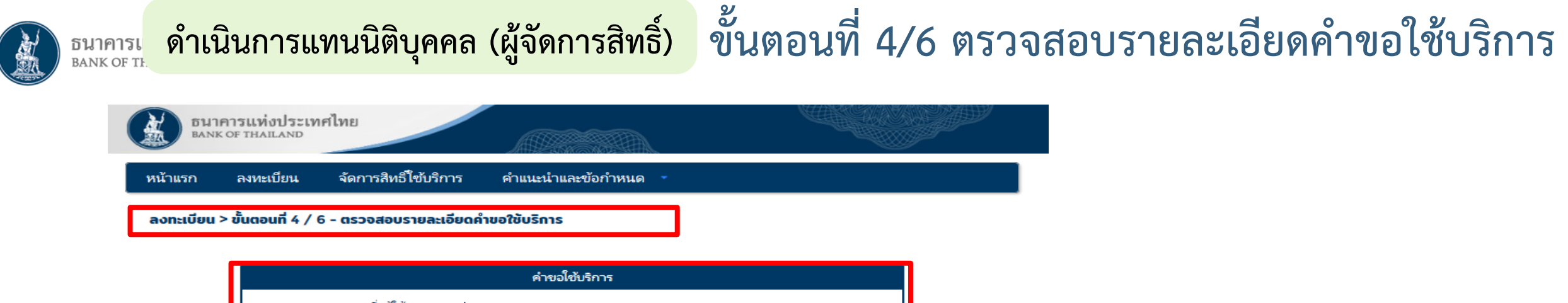

|                    |                                                               | ดำขอไข้บริการ                                                  |
|--------------------|---------------------------------------------------------------|----------------------------------------------------------------|
|                    | ชื่อผู้ใช้งาน                                                 | exchange                                                       |
|                    | ชื่อ - สกุล                                                   | มันนี่ เอ็กเซนต์<br>Money exchange                             |
|                    | หมายเลขบัตรประชาชน                                            | 1234567891234                                                  |
|                    | อิเมล<br>หมายเลขโทรศัพห์มือถือ<br>หมายเลขโทรศัพท์ที่ทำงาน     | puns@bot.or.th<br>0801231234<br>022836206                      |
|                    | คำขอ                                                          | ใช้บริการ - (DMS) Data Acquisition - รับมอบอำนาจทำแทนนิติบุคคล |
| นิติบุคคลแห่งที่ 1 | เลขหะเบียนนิติบุคคล<br>ประเทศผู้ออกเอกสาร<br>ชื่อ ผู้มอบอำนาจ | 0123456789123<br>THAILAND<br>บริษัท มันนี่ เอ็กเซนต์ จำกัด     |
|                    | วันที่มิผสใช้งาน<br>สิทธิ์การใช้บริการ                        | 07 กุมภาพันธ์ 2562<br>ผู้จัดการสิทธิ์แทนนิติบุคคล              |
|                    | คำขอใช                                                        | ขับริการ - (DMS) Data Acquisition - รับมอบอำนาจทำแหนนิติบุคคล  |
| มิติบุคคลแห่งที่ 2 | เลขหะเบียนนิติบุคคล<br>ประเทศผู้ออกเอกสาร<br>ชื่อ ผู้มอบอำนาจ | 0123456789124<br>THAILAND<br>บริษัท มันนี่ เอ็กเซนต์#1 จำกัด   |
|                    | วันที่มีผลใช้งาน<br>สิทธิ์การใช้บริการ                        | 07 กุมภาพันธ์ 2562<br>มังดูการสิทธิ์แหนนิติปตตล                |

ตรวจสอบความถูกต้องของข้อมูล => **ไม่ถูกต้อง** คลิกปุ่ม "**< ย้อนกลับ**" ไปแก้ไข => **ถูกต้อง** คลิกปุ่ม "**> ส่งคำขอลงทะเบียน**"

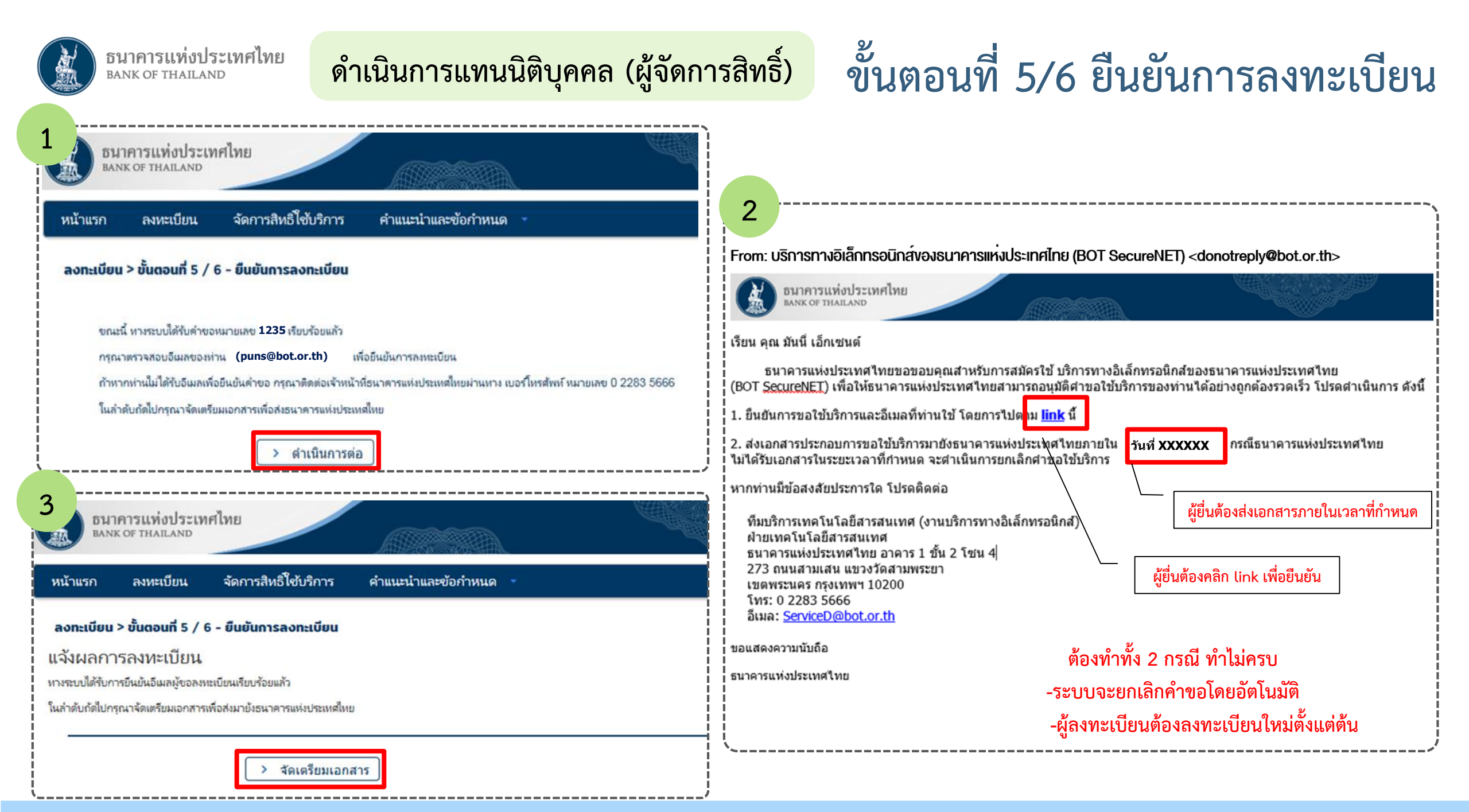

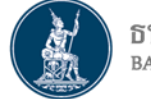

หน้าแรก

#### ธนาคารแห่ง BANK OF THAIL ดำเนินการแทนนิติบุคคล (ผู้จัดการสิทธิ์)

ลงทะเบียน

จัดการสิทธิ์ใช้บริการ

### ขั้นตอนที่ 6/6 จัดเตรียมเอกสารประกอบคำขอใช้บริการ

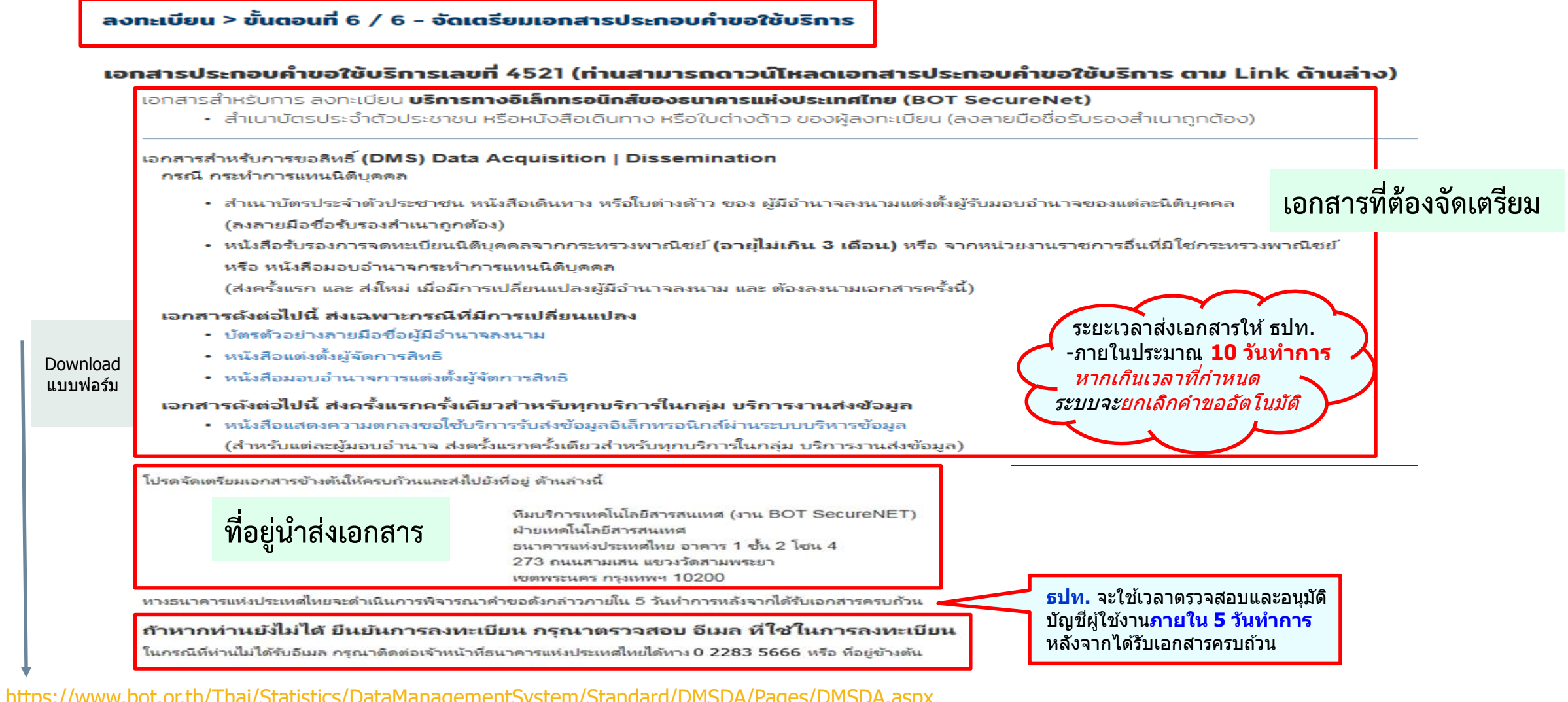

คำแนะนำและข้อกำหนด

https://www.bot.or.th/Thai/Statistics/DataManagementSystem/Standard/DMSDA/Pages/DMSDA.aspx

### เอกสารที่เกี่ยวข้องกับกรณีดำเนินการแทนนิติบุคคล

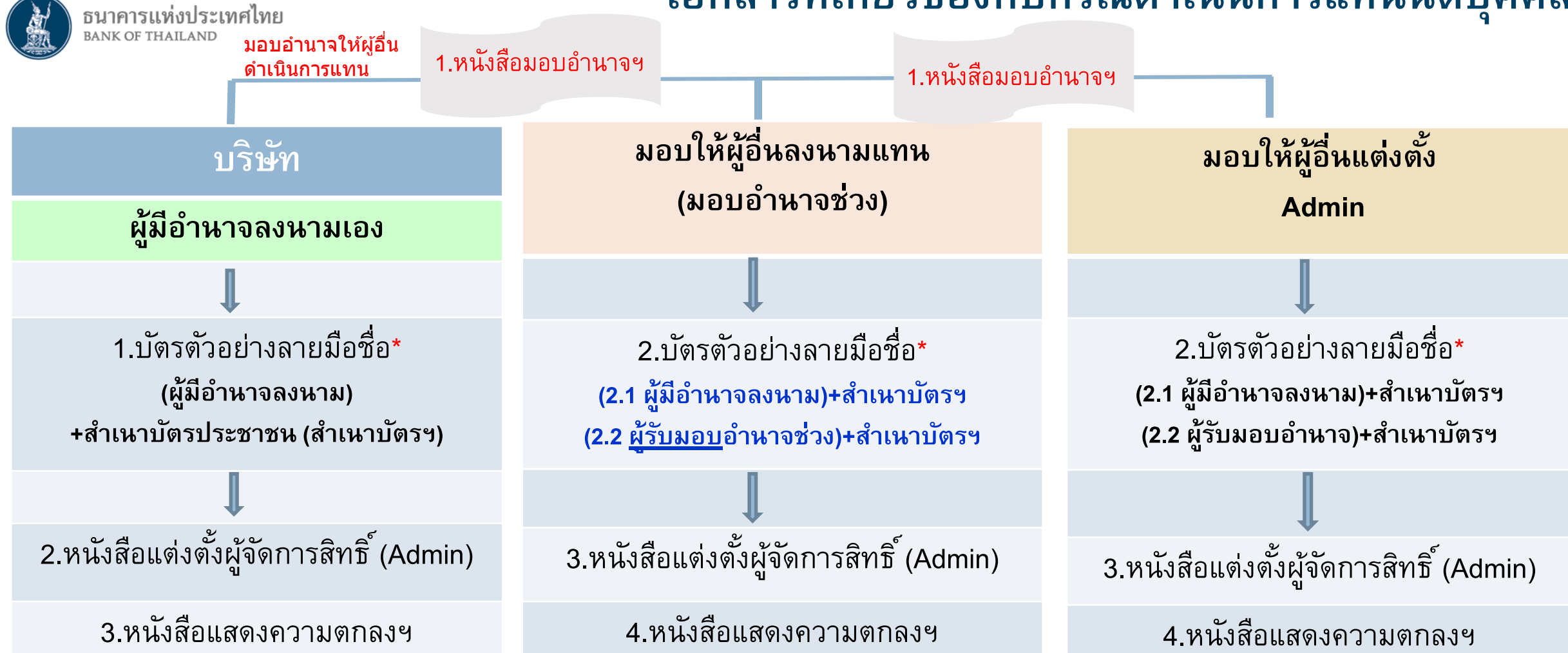

\*การแจ้งตัวอย่างลายมือชื่อ ให้แจ้งตามเงื่อนไขที่กำหนด เช่น บริษัทมีผู้มีอำนาจลงนาม 2 คน ใน 5 คน ก็สามารถให้ดัวอย่างลายมือชื่อเพียง 2 คน และ 2 คนดังกล่าว ต้องเป็นผู้ลงนามใน เอกสารที่เกี่ยวข้อง

#### Link : ดาวน์โหลดเอกสารข้างต้น

https://www.bot.or.th/Thai/Statistics/DataManagementSystem/Standard/DMSDA/Pages/DMSDA.aspx

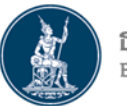

### ดำเนินการแทนนิติบุคคล (ผู้จัดการสิทธิ์)

## การแจ้งข้อมูลหลังการลงทะเบียน

- => เมื่อได้รับเอกสาร ธปท. จะตรวจสอบกับข้อมูลการลงทะเบียน
- => หากเอกสารครบถ้วนและข้อมูลถูกต้องตรงกัน ธปท. จะอนุมัติเปิดบัญชีผู้ใช้งานให้แก่ผู้ลงทะเบียน <u>ภายใน 5 วันทำการ</u>

| 1 การแจ้งเมื่อ ธปท. ได้รับเอกสารแล้ว                                                                                                    | 2 การแจ้งเมื่อ ธปท. อนุมัติสิทธิ์แล้ว                                                                                                    |
|----------------------------------------------------------------------------------------------------|----------------------------------------------------------------------------------------------------|
| From: บริการทางอิเล็กทรอนิกส์ของธนาคารแห่งประเทศไทย (BOT SecureNET) <donotreply@bot.or.th></donotreply@bot.or.th>                                                                                                    | From: บริการทางอิเล็กทรอนิกส์ของธนาคารแห่งประเทศไทย (BOT SecureNET) <donotreply@bot.or.th></donotreply@bot.or.th>                                                                                                    |
| รมาคารแห่งประเทศไทย<br>BANK OF THAILAND                                                                                                    | BANK OF THAILAND                                                                                                    |
| เรียน คุณ มันนี่ <u>เอ็กเซนต์</u>                                                                                                    | เรียน คุณ มันนี่ เอ็กเชนต์                                                                                                    |
| ธนาคารแห่งประเทศไทยได้รับเอกสารประกอบคำขอลงทะเบียนของท่านแล้ว โดยจะตรวจสอบเอกสารและ<br>แจ้งผลการอนุมัติให้ท่านทราบต่อไป                                                                                                    | ธนาคารแห่งประเทศไทยขอขอบคุณสำหรับการสมัครใช้ บริการทางอิเล็กทรอนิกส์ของธนาคารแห่งประเทศไทย (BOT SecureNET) ตามคำขอใข้บริการเลข <i>ชี</i> <u>1235 )</u> ธนาคาร<br>แห่งประเทศไทยขอเรียนให้ท่านทราบสถานะการดำเนินการตามคำขอของท่านดังนี้                                                                                                    |
| หากทำนมีข้อสงสัยประการใด โปรดติดต่อ                                                                                                    | <mark>ลำดับ บริการ ประเภทคำขอ ดำเนินการเพื่อ รายละเอียดคำขอ สถานะ หมายเหตุ</mark><br>1 Electronic Money Changer เพื่อนิติมคลล บริษัท มันนี้ เอ็กเซนด์ รำกัด <u>ขอเพิ่ม</u> ผู้จัดการสิทธิ์แทนนิดิบุคลล ของ ดูถ. มันนี้ เอ็กเซนด์ อนมัติ -                                                                                                    |
| ทีมบริการเทคโนโลยีสารสนเทศ (งานบริการทางอิเล็กทรอนิกส์)                                                                                                    | 2 Electronic Money Changer เพื่อนิติบุคคล บริษัท มันนี่ เอ็กเซนต์#1 จำกัด <u>ขอเพิ่ม</u> ผู้จัดการสิทธิ์แทนนิติบุคคล ของ คุณ มันนี่ เอ็กเซนต์ อนุมัติ -                                                                                                    |
| ฝ่ายเทคโนโลยีสารสนเทศ<br>ธนาคารแห่งประเทศไทย อาคาร 1 ชั้น 2 โซน 4<br>273 ถนนสามเสน แขวงวัดสามพระยา<br>เขตพระนคร กรุงเทพฯ 10200<br>โทร: 0 2283 5666<br>อีเมล: <u>ServiceD@bot.or.th</u><br>ขอแสดงความนับถือ<br>ธนาคารแห่งประเทศไทย | ทั้งนี้ ท่านสามารถใช้บริการผ่านทาง <u>https://iservice-iwt.bot.or.th/secure/bot-id/</u> โดยระบุ ชื่อผู้ใช้งาน(Username) และ รหัสผ่าน(Password) ตามที่ได้ลงทะเบียนไว้<br>หากท่านมีข้อสงสัยประการใด โปรดดิดต่อ<br>ทีมบริการเทคโนโลยีสารสนเทศ (งานบริการทางอิเล็กทรอนิกส์)<br>ผ่ายเทคโนโลยีสารสนเทศ<br>ธนาคารแห่งประเทศไทย<br>การวับงานแจ้งความประสงค์ โปรดดิดต่อ |
|                                                                                                    | ผ่ายนโยบายและกำกับการแลกเปลี่ยนเงิน<br>ธบาคารแห่งประเทศไทย<br>โทร: 0-2356-7799<br>อเมล: reginvestment@bot.or.th<br>เอแสดงความนับถือ<br>เมาคารแห่งประเทศไทย                                                                                                    |

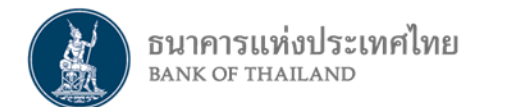

# ผู้จัดการสิทธิ์ (Admin) อนุมัติ / กำหนดสิทธิ์การใช้งานให้ผู้ปฏิบัติงาน (Officer)

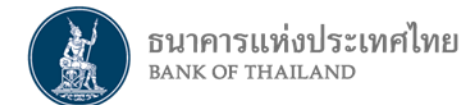

# การกำหนดสิทธิ์ : กรณีดำเนินการแทนนิติบุคคล

ผู้จัดการสิทธิ์ (Admin) ของนิติบุคคล •กำหนดสิทธิ์ให้<u>ตนเอง</u> และ •<u>อนุมัต</u>ิการใช้งานของ<u>ผู้ปฏิบัติงาน</u> และ •กำหนดสิทธิ์ให้<u>ผู้ปฏิบัติงาน</u> (Officer)

ทั้งนี้ 1 องค์กร

- ต้องมี Admin และ Officer อย่างน้อย 1 คน
- จะมี Admin และ Officer ได้หลายคน
- 1 คน สามารถเป็น
  - ทั้ง Admin และ Officer
  - ตัวแทนได้มากกว่า 1 องค์กร

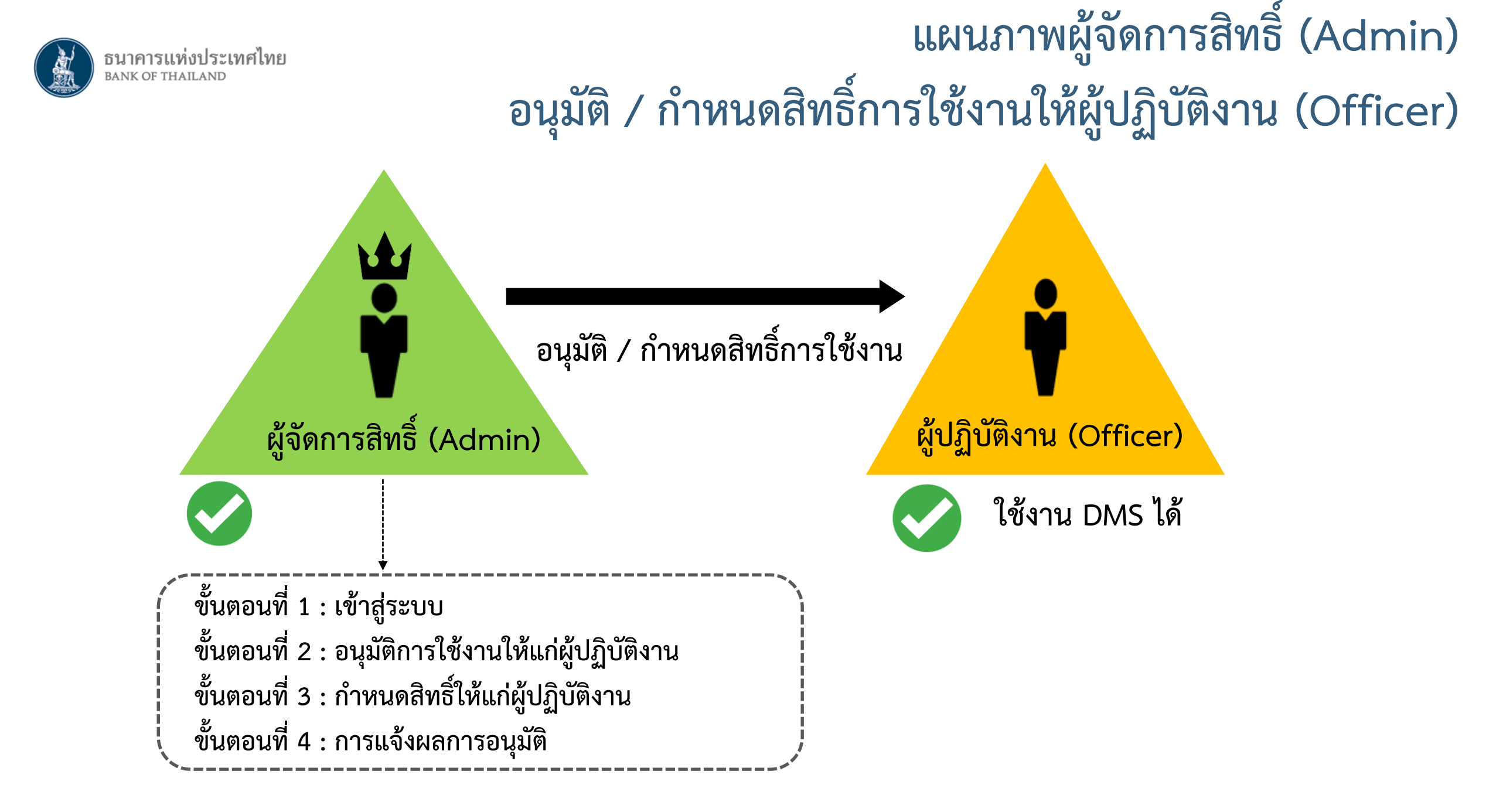

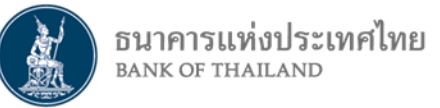

ผู้จัดการสิทธิ์ : <u>อนุมัติ/กำหนดสิทธิ์ให้ผู้ปฏิบัติงาน</u>

# ขั้นตอนที่ 1 : การเข้าสู่ระบบ

- ไปที่ BOT Website : www.bot.or.th ภายใต้หัวข้อ "รู้จัก ธปท." เลือก "บริการทางอิเล็กทรอนิกส์"
- ที่ "บริการส่งข้อมูล DMS" เลือก "เพิ่ม/สมัครบริการ"

|                                           | เรื่องน่าสา                                                                                                    | ู่ปุจ                               | ตั๋วเงิน เงินโอน                                                                                                | , |
|-------------------------------------------|----------------------------------------------------------------------------------------------------|-------------------------------------|----------------------------------------------------------------------------------------------------|---|
| BANKOETHAI                                | LAND ข่าว ธปท.                                                                                                    |                                     | USD 31.0446 31.1388 31.4751 บริการส่งข้อมูลอัตราคอกเบี้ย บริการส่งข้อมูล บริการส่งข้อมูล                        |   |
|                                           | งานและกิจก                                                                                                    | รรม                                 | EUR 35.3143 35.4245 36.1472 BIBOR DMS ผู้ตรวจสอบ                                                                |   |
|                                           | สุนทรพจน์                                                                                                    |                                     | JPY 27.9803 28.0914 28.8561 🥑 เข้าระบบ 🔍 เช้าระบบ                                                               |   |
| แถลงท่าวเศรษฐกิจและการเงิ                 | บเดือบ ประกาศ/หน้                                                                                                    | ังสือเวียน                          | ⊕เพิ่ม / สมัครบริการ ⊕เพิ่ม / สมัครบริการ                                                                       |   |
| ธันวาคมและไตรมาสที่ 4 ปี 2                | 561 วันหยุดสถาบ                                                                                                    | บันการเงิน                          | D pilo Lizulanzaira<br>D <u>fanguseuxri</u> 🖂 <u>Andronouran</u>                                                |   |
|                                           | ฐานเงินและเ                                                                                                    | งินสำรองระหว่างประเทศ               |                                                                                                    |   |
|                                           | เปรียบเทียบ                                                                                                    | งลิตภัณฑ์/คุณภาพบริการทางการเงิน    | อัตราดอกเบี้ยนโยบาย บริการส่งข้อมูล บริการ ยื่นคำขออนุญาต                                                       |   |
| รูงก อบท.<br>แผนยุทธศาสตร์ 3 ปี ธปท. พ.ศ. | บทบาทหน้าที่ ธปท.                                                                                                    | กฏหมายที่เกี่ยวข้อง                 | อัตราดอกเบี้ยอ้างอิงระยะสั้น     EventReport     Electronic Money Changer<br>(EMCS)       อัตราเงินเฟ้อเป้าทมาย |   |
| 2560 - 2562<br>ศคง. 1213                  | ธนบัตร                                                                                                    | พันธบัตรและคราสารหนี้               | อัตราการขยายตัวทางเศรษฐกิจ<br>⊕ เพิ่ม / สมัครบริการ<br>⊕ เพิ่ม / สมัครบริการ                                    |   |
| ร่วมงานกับเรา/ทุนการศึกษา                 | ร่วมงานกับเรา/ทุนการศึกษา จัคซื้อจัดจ้าง บริการทางอิเล็กทรอนิกส์<br>อินโฟกราฟิก & มัลติมีเดีย BOT พระสยาม MAGAZINE พิพิธภัณฑ์และแหล่งเรียนรู้ |                                     | อัตราดอกเบียนโยบาย<br>อัตราดอกเบี้ยธรกรรม                                                                       |   |
| อินโฟกราฟิก & มัลติมีเดีย                 |                                                                                                    |                                     | ชื่อคืนพันธบัตร์                                                                                                | , |
| บทความที่น่าสนใจ                          | รายงาน                                                                                                    | กองทุนเพื่อการฟื้นฟู                |                                                                                                    |   |
| สถาบันวิจัยเศรษฐกิจป๋วย อึ้งภา<br>กรณ์    | โครงการแลกเปลียนข้อมูล<br>เศรษฐกิจ และธุรกิจระหว่าง ธปห<br>กับภาคธุรกิจ                                                                       | การทบทวนความเทมาะสมของ<br>1. กฏทมาย | ระยะ 1 วัน <b>1./5</b> %                                                                                        |   |

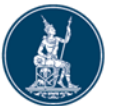

### ผู้จัดการสิทธิ์ : <u>อนุมัติ/กำหนดสิทธิ์ให้ผู้ปฏิบัติงาน</u>

# ขั้นตอนที่ 1 : การเข้าสู่ระบบ (ต่อ)

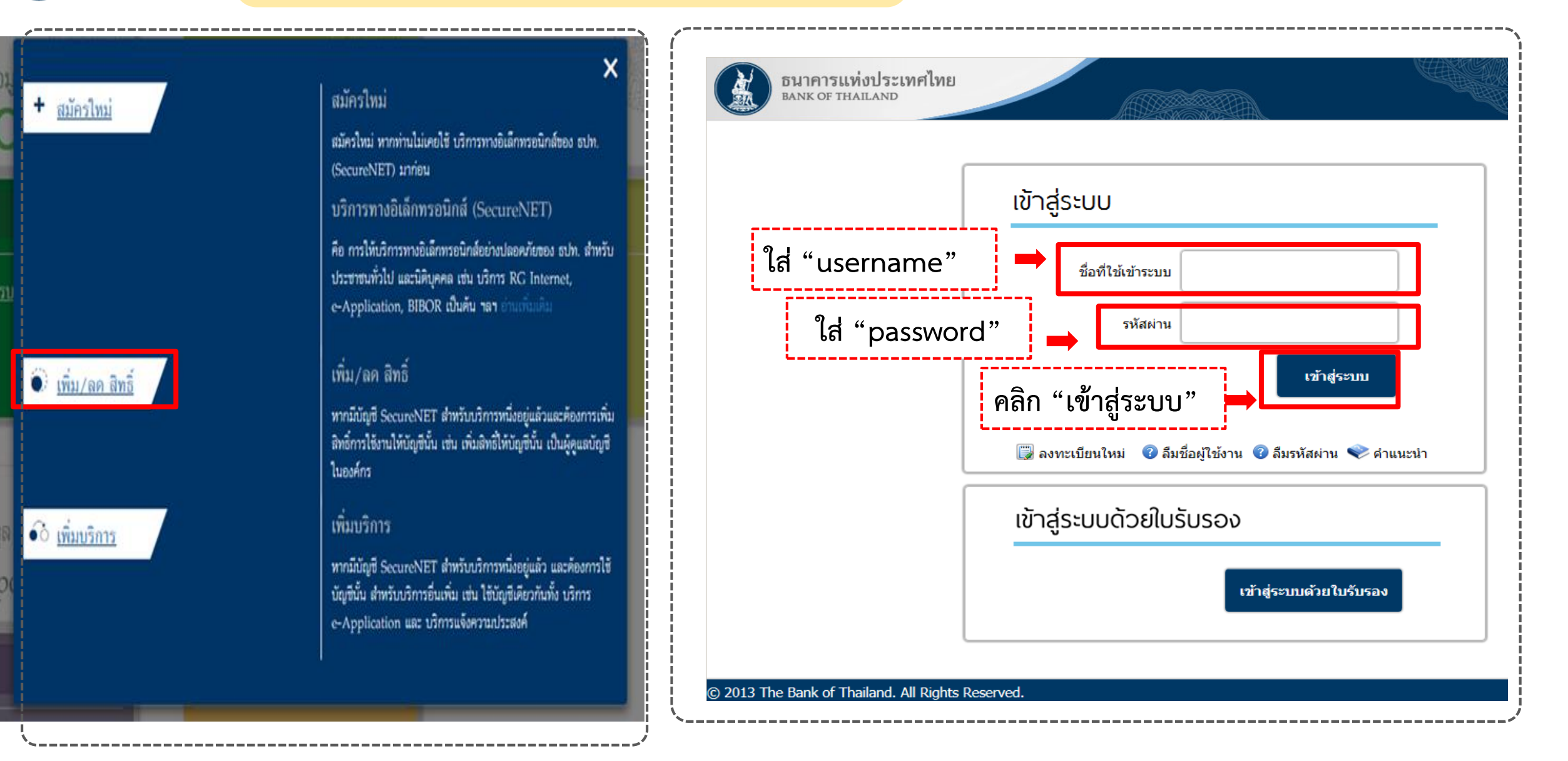

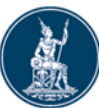

### ผู้จัดการสิทธิ์ : <u>การอนุมัติสิทธิ์ให้ผู้ปฏิบัติงาน</u>

## ขั้นตอนที่ 2 : การอนุมัติการใช้งาน

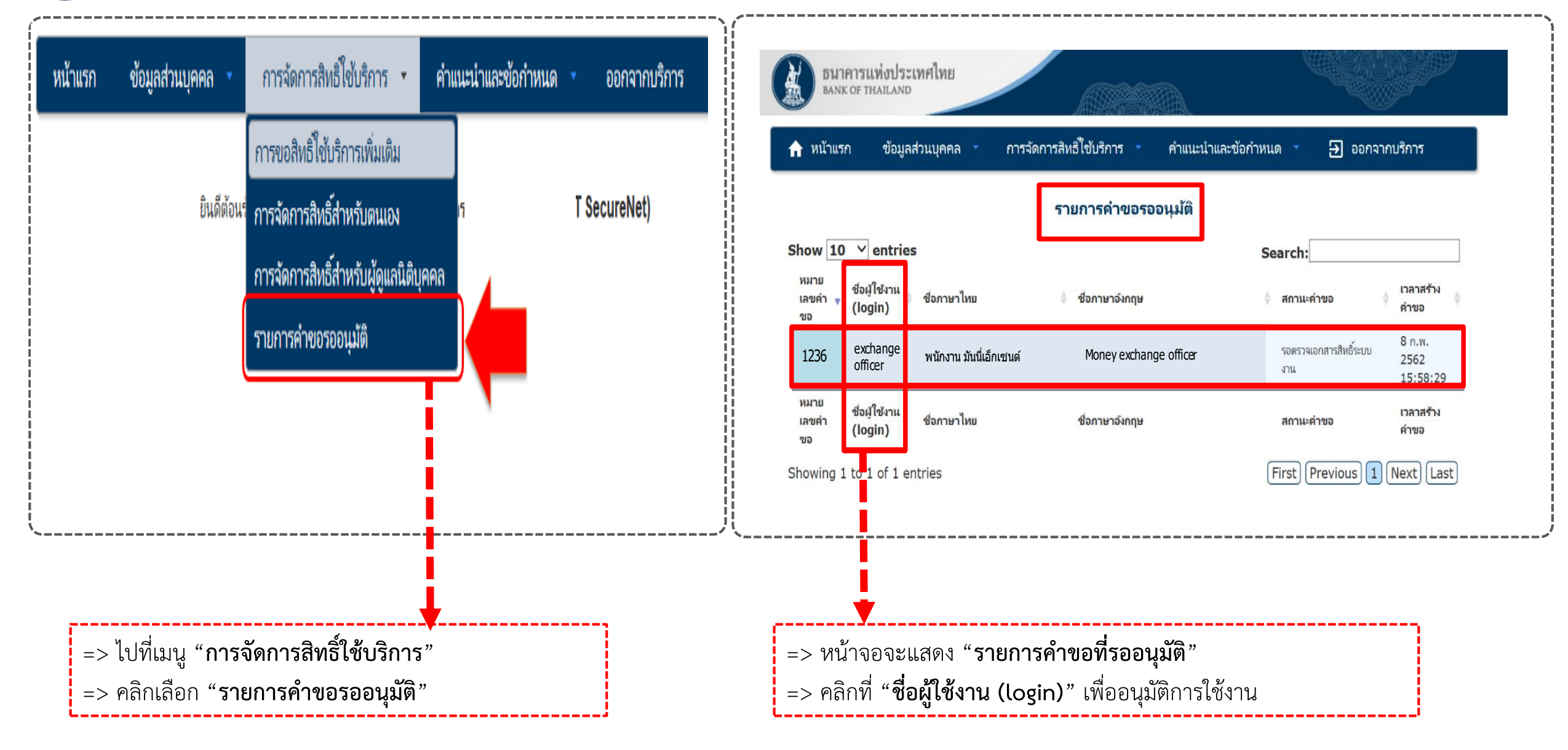

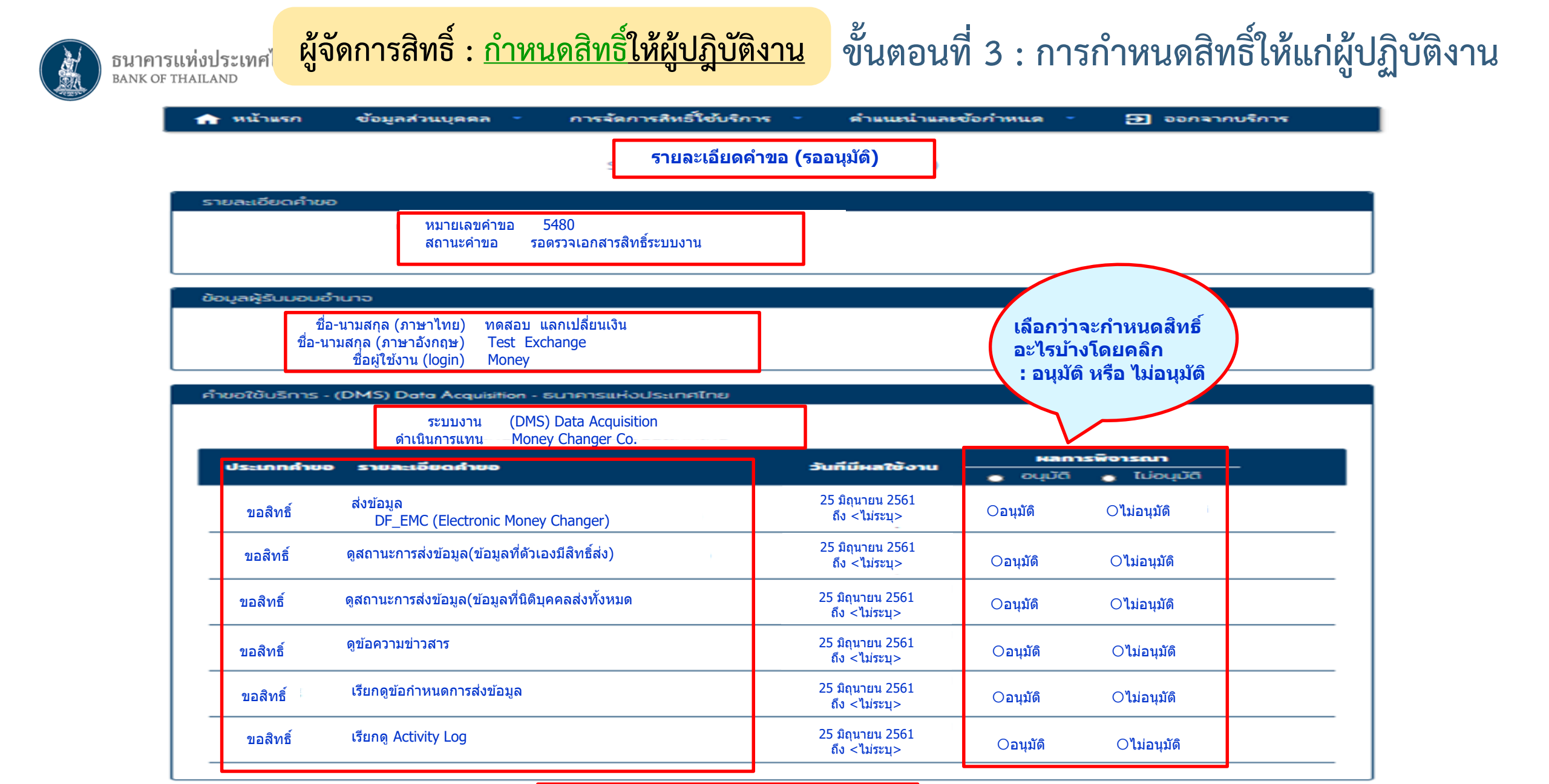

😑>ไม่ถูกต้อง คลิก ➡

เริ่มดันใหม่ (reset) ส่งผลการพิจารณา (submit)

🛑 คลิก ถกต้อง <=

60

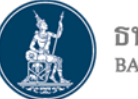

ธนาคารแห่งประเทศไทย <sup>BANK OF THAILAND</sup>

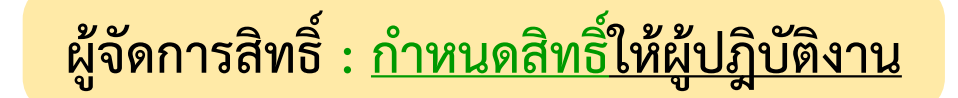

## ขั้นตอนที่ 4 : การแจ้งผลการอนุมัติ

### ระบบจะแจ้งผลการอนุมัติไปยังผู้ขอที่เป็นผู้ปฏิบัติงานโดยอัตโนมัติ

From: ปริการทางอิงอีกทรอนิกส์ของธนาคารแปงประเทศไทย (BOT SecureNET) [mailto:donotreply@bot.or.th] Sent: Monday, June 25, 2018 2:36 PM

To: Money Service

Subject: [BOT SecureNet] แจ้งหลการขอไข้บริการทางอิเล็กทรอนิกส์ของธนาคารแห่งประเทศไทย

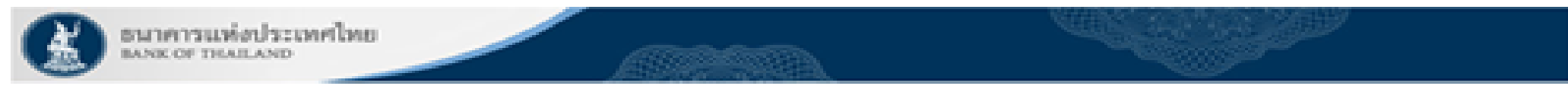

#### เรียน คุณ มันนี่ เชอริโส

ธนาคารแห่งประเทศไทยขอขอบคุณสำหรับการสมัครไข้ บริการทางอิเล็กทรอนิกส์ของธนาคารแห่งประเทศไทย (BOT SecureNET) ตามศาชอไข้บริการเอชที่ <u>5479</u> ธนาคารแห่งประเทศไทยขอเรียนให้ท่านทรามสถาน<u>สถานสถาร</u>ศาเนินการตามศาชอของท่านดังนี้

| สาคับ | บริการ                 | ประเภทศาสต      | สำเว็นการเพื่อ    | รายคอนอียดคำขอ                                                                                   | 400542    | MUTERNA |
|-------|------------------------|-----------------|-------------------|--------------------------------------------------------------------------------------------------|-----------|---------|
| 1     | (DMS) Data Acquisition | ហើនមិនីហ្វុកគង  | Money Changer Co. | <u>ของพื้น</u> ส่งข้อมูล DF_EMC (Electronic Changer) ของ คุณ มันนี้ เของวิส                      | ลามมีดิ   | -       |
| 2     | (DMS) Data Acquisition | ហើតមិនិទេសភា    | Money Changer Co. | <u>ของพื้น</u> ดู <u>สองหอดงห</u> ลังข้อมูล(ข้อมูลที่ดังเองมีสิทธิ์ส่ง) ของ ดุณ มันนี้ เชอร์วิส  | Aligna -  |         |
| 3     | (DMS) Data Acquisition | เพื่อมีผิญคุคล  | Money Changer Co. | <u>ນອະເທີນ</u> ສຸ <b>ສຄວນລະຄວນ</b> ສຳຫ່ວນູລ(ຫ່ວນູລາໃຫ້ດັ່ນຸກກລສ່ວນໂຕແນກ) ຫລວ ຄຸດເ ມັນນີ້ ເພລາໃນສ | ลามมีดี   |         |
| 4     | (DMS) Data Acquisition | เพื่อนี้ดีบุคคล | Money Changer Co. | <u>ของพื้น</u> ดูข้อความข่าวสาร ของ คุณ มันนี้ เชอร์วิส                                          | angalia - | -       |
| 3     | (DMS) Data Acquisition | ហើតចិនិទ្យភគម   | Money Changer Co. | <u>ของพื้น</u> เรียกดูข้อกำหนดการส่งข้อมูล ของ คุณ มันนี้ เช่อร์ใส                               | Aliques - | -       |
| 3     | (DMS) Data Acquisition | เพื่อนี้มีบุคคล | Money Changer Co. | <u>ของพื้น</u> เรียกลู Activity Log ของ คุณ มันนี้ เขอเริส                                       | ลางมัติ   |         |

พ้งนี้ ท่านสามารถใช้บริการผ่านทาง https://efsi-wb-d1.testibot.or.th/secure/bot-id/ โดยระบุ ชื่อผู้ใช้งาน(Usemame) และ

หากท่านมีขอสงสัยประการใด ไปรดดิดต่อ

ทัมบริการเทคโนโลอีสารสนเทศ (งานบริการทางอิเล็กทรอนิกส์) ฝ่ายเทคโนโลอีสารสนเทศ ธนาคารแห่งประเทศไทย โทร: 0 2283 5666 อีเมล: <u>ServiceD@bot.or.th</u>

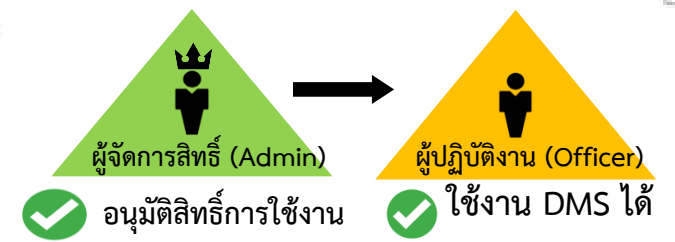

้เมื่อผู้ลงทะเบียนได้รับการอนุมัติเปิดบัญชีผู้ใช้งานตาม E-mail แล้ว จึงเข้าใช้ระบบ DMS ได้

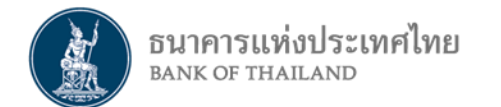

# กรณีผู้ใช้งาน : ลืมชื่อผู้ใช้งาน : ลืมรหัสผ่าน

| ธนาคารแห่งประเทศไทย<br><sup>BANK OF THAILAND</sup>                                    |                                                                                                    | กรณีลืมชื่อผู้ใช้งาน (Forget Log                                                                                                    |
|---------------------------------------------------------------------------------------|----------------------------------------------------------------------------------------------------|----------------------------------------------------------------------------------------------------|
| ธนาคารแท่งประเทศไทย<br>BANK OF THAILAND                                               |                                                                                                    | ธนาคารแท่งประเทศไทย<br>BANK OF THAILAND                                                                                                    |
|                                                                                       | เข้าสู่ระบบ                                                                                                    | หน้าแรก ลงหะเบียน จัดการสิทธิ์ใช้บริการ คำแนะนำและข้อกำหนด -                                                                                                    |
|                                                                                       | ชื่อที่ใช้เข้าระบบ<br>รหัสผ่าน                                                                                                    | ลืมชื่อผู้ใช้งาน - ยืนยันข้อมูลส่วนตัว<br>ลืมชื่อผู้ใช้งาน (Forget Login)                                                                                                    |
|                                                                                       | เข้าสู่ระบบ                                                                                                    | <sub>อีเมล</sub> กรอก E-mail Address                                                                                                    |
|                                                                                       |                                                                                                    | เอกสารยืนยันตัวตน • เลขที่บัตรประชาชน<br>เลขที่พาสปอร์ต<br>โบสำคัญประจำตัวคนต่างด้าว<br>ดามที่ลงทะเบียนไว้<br>กรอกข้อมูลตามที่ลงทะเบียนไว้<br>ตำเนินการ                                                                                                    |
| © 2013 The Bank of Thailand. All Rights Re<br>อินาคารแท้งประเทศไข<br>มาหา of Thailand | served.                                                                                                    | From: บริการทางอินเทอร์เน็ตของธนาคารแห่งประเทศไทย (BOT SecureNet) [mailto:DoNotReply@bot.or.th]<br>Sent: Thursday, June 13, 2018 9:56 AM<br>To: Money Service<br>Subject: [BOT SecureNET] แล้งชื่อผู้ใช้งาน                                                                                                    |
| หน้าแรก ลงหะเบียน<br>ลืมชื่อผู้ใช้งาน - ยืนยันข้อมูลส่ว                               | จัดการสิทธิ์ใช้บริการ คำแนะนำและข้อกำหนด -                                                                                                    | ระบบจะแจ้ง<br>ระบบจะแจ้ง<br>"ชื่อผู้ใช้งาน" หรือ"username"                                                                                                    |
|                                                                                       | ลืมชื่อผู้ใช้งาน (Forget Login)                                                                                                    | เรียน คุณ มันนี่ เซอร์วิส                                                                                                    |
| ก้าง<br>ระบ<br>โมา<br>ชื่อ<br>3<br>1                                                  | กากท่านกรอกข้อมูลถูกต้อง<br>บจะทำการจัดสง ซื่อผู้ใช้งาน (login) ของท่านผ่านทาง e-mail address แล้ว<br>รณ์ที่ท่านไม่ได้รับอีฒลกรุณาติดต่อเจ้าหน้าที่ขนาคารแห่งประเทศไทย<br><b>มุกสำหรับติดต่อ</b><br>านบริการ BOT SecureNET<br>หร. 0-2283-5666<br>-mail: BOT-SecureNET-Service-ITD@bot.or.th | ทางระบบได้จัดส่ง ชื่อผู้ใช้งาน (login) ตามที่ทำนขอ ซึ่งก็คือ Service<br>เนกรณีที่ท่านไม่ได้ขอ ชื่อผู้ใช้งาน (login) กรุณาติดต่อ ธนาคารแแห่งประเทศไทย โดยด่วน ผ่านช่องทางต่อไปนี้<br>ทีมบริการเทคโนโลยีสารสนเทศ<br>ฝ่ายเทคโนโลยีสารสนเทศ<br>ธนาคารแห่งประเทศไทย อาคาร 1 ชั้น 2 โซน 4<br>273 ถนนสามเสน แขวง วัดสามพระยา<br>เขตพระนคร กรุงเทพฯ 10200<br>โทร: 0 2283 5666 |

| ธนาคารแห่งประเทศไทย<br>BANK OF THAILAND   |                                                                             |
|-------------------------------------------|-----------------------------------------------------------------------------|
| ธนาคารแห่งประเทศไทย<br>BANK OF THAILAND   |                                                                             |
| 1                                         | เข้าสู่ระบบ<br>ซื่อที่ใช้เข้าระบบ<br>รหัสผ่าน<br>เข้าสู่ระบบ<br>เข้าสู่ระบบ |
|                                           | ເข້າສູ່ຣະບບດ້ວຍໃບຣັບຣອຈ                                                     |
| © 2013 The Bank of Thailand. All Rights R | eserved.                                                                    |

คำแนะนำและข้อกำหนด

ลืมรหัสผ่าน

\_\_\_\_\_

หางระบบได้จัดส่งอีเมลเพื่อยืนยันการเปลี่ยนรหัสผ่านไปยังห่านแล้ว ในกรณีที่ห่านไม่ได้รับอีเมลกรุณาติดต่อเจ้าหน้าที่ธนาคารแห่งประเทศไทย

e-mail: BOT-SecureNET-Service-ITD@bot.or.th

#### จัดการสิทธิ์ไข้บริการ หน้าแรก ลงหะเบียน

| ลืมรหัสผ่าน | (ขันตอนที | 1) - i | บ็นบันช | ้อมูลส่ว | นตัว |
|-------------|-----------|--------|---------|----------|------|
|             |           |        |         |          |      |
|             |           |        |         |          |      |

ข้อมูลส่าหรับติดต่อ

งานบริการ BOT SecureNET โทร: 0-2283-5666

3

## กรณีลืมรหัสผ่าน (Forget Password)

| สมรพัสผ่าน (ขึ้นตอนที่ 1) - บืนบันข้อมูลส่วนดัว<br>มีมรพัสผ่าน<br>มีมรพัสผ่าน<br>มีมรพัสผ่าน<br>มีมรพัสผ่าน<br>มีมรพัสผ่าน<br>มีมรพัสผ่าน<br>มีมรพัสผ่าน<br>มีมรพัสผ่าน<br>มีมรพัสผ่าน<br>มีมรพัสผ่าน<br>มีมรพัสผ่าน<br>มีมรพัสผ่าน<br>มรพัธธรรรร<br>มระสาย<br>มระสาย<br>มระสาย<br>มระสาย<br>มรรรรรรรรรรรรรรรรรรรรรรรรรรรรรรรรรรรร                                                                                                    | เน้าแรก                                     | ลงทะเบียน                                       | จัดการสิทธิ์ใช้บริการ                                                 | คำแนะปาและข้อกำหนด 💙                                                                                                 |
|----------------------------------------------------------------------------------------------------|---------------------------------------------|-------------------------------------------------|-----------------------------------------------------------------------|----------------------------------------------------------------------------------------------------|
| ส้มรหัสผ่าน<br>มี่อยู่ใช้งาง<br>เมตราสยิมยันด้วดน<br>อกรอกข้อมูลดามที่ลงทะเบียนไว้<br>กรอก E-mail Address<br>เอกราสยิมยันด้วดน<br>อกรารขึ้นต่อประชาชน<br>อนรทัพาสปอร์ต<br>ปันสำคัญประจำตัวตนตางตัวว<br>ไปสำคัญประจำตัวตนตางตัวว<br>ไปสำคัญประจำตัวตนตางตัวว<br>ไปสำคัญประจำตัวตนตางตัวว<br>ไปสำคัญประจำตัวตนตางตัวว<br>ไปสำคัญประจำตัวตนตางตัวว<br>ไปสำคัญประจำตัวตนตางตัวว<br>ไปสำคัญประจำตัวตนตางตัวว<br>ไปสำคัญประจำตัวตนตางตัวว<br>ไปสำคัญประจำตัวตนตางตัวว<br>ไปสำคัญประจำตัวตนตางตัวว<br>ไปสำคัญประจำตัวตนตางตัวว<br>ไปสำคัญประจำตัวตนตางตัวว<br>ไปสำคัญประจำตัวตนตางตัวว<br>ไปสำคัญประมาณ<br>ไปสำคัญประเทศไทย<br>ไปสะการของประมาณ<br>ไปสะการของประมาณ                                                                                                    | ลืมรหัสผ่                                   | าน (ขั้นตอนที่ 1)                               | - ยืนยันข้อมูลส่วนตัว                                                 |                                                                                                    |
| มีอยู่ให้งาน<br>(แระกาสกะ<br>อเมลารยืมยันด้วยน<br>เอกสารยืมยันด้วยน<br>เอกสารยืมยันด้วยน<br>เป็นสุดมุยนะ<br>เป็นประเทศไทย<br>เป็นร่างกับ<br>เป็นประเทศไทย<br>เป็นร่างกับ<br>เป็นร่างกับ<br>เป็นร่างกาน<br>เป็นของการเล่น<br>เป็นร่างการ<br>เป็นร่างกับ<br>เป็นร่างกับ<br>เป็น<br>เป็นร่างกับ<br>เป็นร่างกับ<br>เป                                                                                                    |                                             |                                                 |                                                                       | ลืมรหัสผ่าน                                                                                                    |
| มีลยู่ใน้ำาน<br>(แระกาลตะ<br>อเมลา<br>อเมลา<br>อเม |                                             |                                                 |                                                                       |                                                                                                    |
| (แระกาลตะ<br>รับมะ<br>รับมะ<br>กรอก E-mail Address<br>เอกสารยืนยันด้วดน<br>อเลรที่ทำสาปอร์ต<br>ปมสำคัญประจำตัวคนต่างต่าว<br>ไปสำคัญประจำตัวคนต่างต่าว<br>ไปสำคัญประจำตัวคนต่างต่าว<br>ไปสำคัญประจำตัวคนต่างต่าว<br>ไปสำคัญประจำตัวคนต่างต่าว<br>ไปสำคัญประจำตัวคนต่างต่าว<br>เป็นสำคัญประจำตัวคนต่างต่าว<br>เป็นสำคัญประจำตัวคนต่างต่าว<br>เป็นสำคัญประจำตัวคนต่างต่าว<br>เป็นสำคัญประจำตัวคนต่างต่าว<br>เป็นสำคัญประจำตัวคนต่างต่าว<br>เป็นสำคัญประจำตัวคนต่างต่าว<br>เป็นสำคัญประจำตัวคนต่างต่าว<br>เป็นสำคัญประจำตัวคนต่างต่าว<br>เป็นสำคัญประจำตัวคนต่างต่าว<br>เป็นสำคัญประจำตัวคนต่างต่าว<br>เป็นสำคัญประจำกับสายเป็นของปลายเป็นของของเขางารแห่งประเทศไทย<br>เป็นสำคัญประจำกับสายเป็นของปลายเป็นของปลายเป็นของของเขางารแห่งประเทศไทย<br>เพื่อมืนขึ้นการของปลี่ยนหรือเขางที่สุดจะอาการของแห่งประเทศไทย โดยต่าม ผ่านข้องกางต่อไปนี้<br>ที่ของการต่างไสสารสนเทศ (งานบริการทางอินเทอร์เน็ต)<br>ท่ายนี้ที่ท่านไปได้ของปลี่ยนหรือค่าน กลุณาโปตาม URL https://efs-wb-d1.testbot.or.th/bot-d/wen/f.fn?d=1420≻=EDT-ID&dm=<br>PASSWORD&di=Money&c=570dwhorXMjFAA%20Tim%2bMdfGbxkb3v7foySnyrEr29qWVLP2uTkevCBkBa1AgHwuqY&ca=Money%st<br>ที่หนียึกรามหลังประเทศไทย สาราร 1 ต้น 2 โซน 4<br>273 ถนนสามผล แขาง โลสามหระยา]<br>เป็นหาวยนตร กลุงมหา 10200<br>โหระ: 2283 3566<br>เป็นหะ: ServiceDebotor.th                                                                                                    |                                             |                                                 | ชื่อผู้ใช้งาน กรอกข้อ                                                 | มลตามที่ลงทะเบียนไว้                                                                                                 |
| <ul> <li>มมล</li> <li>กรอก E-mail Address</li> <li>เอกสารยืนยันด้วดน</li> <li>เอาสารยืนยันด้วดน</li> <li>เอาสารยืนยันด้วดน</li> <li>เอาสำคัญประจำด้วดน</li> <li>ในสำคัญประจำด้วดน</li> <li>ในสำคัญประจำด้วดน</li> <li>เอามามที่ลงทะเบียนไว้</li> <li>เอามามที่ลงทะเบียนไว้</li> <li>เอาการยืนของระนางการแห่งประเทศไทย</li> <li>เอาการของระเทศไทย</li> <li>เอาการของไปจี</li> <li>เกลงระเทศไทย</li> <li>เอาการของระเทศไทย</li> <li>เอาการของระเทศไทย</li> <li>เอาการของระเทศไทย</li> <li>เอาการของระเทศไทย</li> <li>เอาการของระเทศไทย</li> <li>เอาการของระเทศไทย</li> <li>เอาการของระเทศไทย</li> <li>เอาการของระเทศไทย</li> <li>เอาการของระเทศไทย</li> <li>เอาการของการของระเทศไทย</li> <li>เอาการของระเทศไทย</li> <li>เอาการของการของระเทศไทย</li> <li>เอาการของการของระเทศไทย</li> <li>เอาการของระเทศไทย</li> <li>เอาการของระเทศไทย</li> <li>เอาการของการของระเทศไทย</li> <li>เอาการของระเทศไทย</li> <li>เอาการของการของระเทศไทย</li> <li>เอาการของการของระเทศไทย</li> <li>เอาการของการของระเทศไทย</li> <li>เอาการของการของระเทศไทย</li> <li>เอาการของการของระเทศไทย</li> <li>เอาการของการของระเทศไทย</li> <li>เอาการของระเทศไทย</li> <li>เอาการของระเทศไทย</li> <li>เอาการของระเทศไ</li></ul>                                                                                                    | 1                                           |                                                 | (username)                                                            |                                                                                                    |
| <ul> <li>เอกสารยืนยันด้วยน</li> <li>เลขที่บัตรประชาวยน</li> <li>เลขที่พาสปอร์ด</li> <li>ในสำคัญประจำด้วดนต่างด้าว</li> </ul>                                                                                                    |                                             |                                                 | <sub>อีเมล</sub> กรอก E                                               | -mail Address                                                                                                    |
| <ul> <li>เอาสารยืนยันด้วดน</li> <li>เอาที่หนังมีอร์เลี้ยงอร์นครรมหน้าย (Borsecrevet) (mailto:DoNotReply@bot.or.th)</li> <li>เอากี่สารยืนข้องไม่ เมื่อมีการทางอินเทอร์เน็คของธนาครณหังประเทศไทย (Borsecrevet) (mailto:DoNotReply@bot.or.th)</li> <li>From: บริการทางอินเทอร์เน็คของธนาครณหังประเทศไทย (Borsecrevet) (mailto:DoNotReply@bot.or.th)</li> <li>From: บริการทางอินเทอร์เน็คของธนาครณหังประเทศไทย (Borsecrevet) (mailto:DoNotReply@bot.or.th)</li> <li>From: บริการทางอินเทอร์เน็คของธนาครณหังประเทศไทย (Borsecrevet) (mailto:DoNotReply@bot.or.th)</li> <li>From: บริการทางอินเทอร์เน็คของธนาครณหังประเทศไทย (Borsecrevet) (mailto:DoNotReply@bot.or.th)</li> <li>From: บริการทางอินเทอร์เน็คของธนาครณหังประเทศไทย</li> <li>From: บริการทางอินเทอร์เน็คของธนาครณหังประเทศไทย</li> <li>From: บริการทางอินเทอร์เน็คของธนาครณหังประเทศไทย</li> <li>From: บริการแห่งประเทศไทย</li> <li>ระพาดสามหัน เขอร์วิส</li> <li>เพื่ออินอินการของปลี่ยนรหัสผ่าน กรุณาไปคาม URL https://dsi-wb-dl.testibot.or.th/bot-id/wenfy.fn?id=14208sc=BOT-ID8dm=PASSWORD8di=Money&amp;cc=570dwhOMJFA%27In%20MdfGbxkb3v7fGySrYxFZ9qvWIP2uTkevCBkBn1Azi4wuqY&amp;ea=Money%cc</li> <li>เกรณ์ที่ท่านไมโด้ยนรหัสผ่าน กรุณาโคตล่อ ธนาคารแผ่งประเทศไทย โดยต่วน ผ่านข่องทางต่อไปนี้</li> <li>ที่มนอิการสนเทศ (งานบริการทางอินเทอร์เน็ต)</li> <li>ผ่ามารแหล่งประเทศไทย</li> <li>เกรณ์ที่ท่านไมโด้ยนรหัสผานทรง</li> <li>เกรณ์ที่ท่านโลบ็สีการสนเทศ (งานบริการทางอินเทอร์เน็ต)</li> <li>ผ่ามารแหล่งประเทศไทย</li> <li>เกรณ์ที่ท่านโลบ็สีการสนเทศ (รานบริการทางอินเทอร์เน็ต)</li> <li>หน่ามารแหล่งประเทศไทย อาคาร 1 ชั่น 2 โซน 4</li> <li>เกรณ์ หน่ามอองการแล่งประเทศ โทย โดยการหนด "รหัสผ่านใหม่"</li> <li>เกสองการแล่งประเทศไทย</li> <li>เกสองการบาบก็อ</li> <li>เกสองการบาบก็อ</li> </ul>                                                                                                    |                                             |                                                 | 5                                                                     |                                                                                                    |
| <ul> <li>ในสำคัญประจำตัวคนต่างดำว</li> <li>โปล้าคัญประจำตัวคนต่างดำว</li> <li>โปล้าคัญประจำตัวคนต่างดำว</li> <li>โปล้าคัญประจำตัวคนต่างดำว</li> <li>โปล้าคัญประจำตัวคนต่างดำว</li> <li>โปล้าคัญประจำตัวคนต่างดำว</li> <li>สำเนินการ</li> </ul>                                                                                                    |                                             | เอกส                                            | งารยืนยันด้วดน ● เลขทบดรบร<br>─ เลขที่พาสปะ                           | ะขาชน<br>อร์ด                                                                                                    |
| กอกเอกสารยนยนดวดน<br>ามที่ลงทะเบียนไว้<br>สาเมินการ<br>From: บริกรหารอินเหอร์เน็ตของธนาครณห่งประเทศไทย (BOT SecureNet) [mailto:DoNotReply@bot.or.th]<br>Sen: Thursday, January 08, 2015 9:58 AM<br>To: Money Service<br>Subject: [BOT SecureNet] ยืนยันการของเปลี่ยนรหัสผ่านเพื่อเข้าใช้บริการหารอินเหอร์เน็ตของธนาคารแห่งประเทศไทย<br>Subject: [BOT SecureNet] ยืนยันการของไปสี่ยนรหัสผ่านเพื่อเข้าใช้บริการหารอินเหอร์เน็ตของธนาคารแห่งประเทศไทย<br>Interface The Interface<br>Subject: [BOT SecureNet] ยืนยันการของไปสี่ยนรหัสผ่าน เพื่อเข้าใช้บริการหารออินเทอร์เน็ตของธนาคารแห่งประเทศไทย<br>Interface The Interface<br>Subject: [BOT SecureNet] ยืนยาหัสผ่าน กรุณาโปตาม URL https://efsi-wb-dl.testibot.or.th/bot-id/verify.fn?id=1420≻=BOT-ID&dm=<br>PASSWORD&di=Money&c=570dwhCXHjFAA%2TTn%2bMdfGbxkb3v7KoySrYxFZ9qWULP2uTKevCBKDn1Azj4wuqY&ea=Money%c4<br>Instนี้ที่ท่านไม่ได้ของปลียนรหัสผ่าน กรุณาติดต่อ ธนาคารแแห่งประเทศไทย โดยต่วน ผ่านข่องหางต่อไปนี้<br>ที่มนอีการเทตโนโลยีสารสนเทศ (งานบริการทางอินเทอร์เน็ด)<br>ผ่ายมาราเทตโนโลยีสารสนเทศ (งานบริการทางอินเทอร์เน็ด)<br>ผ่ายบริการแหงโนโลยีสารสนเทศ<br>ธนารระบงประเทศไทย อาคาร 1 ชั้น 2 โซน 4<br>273 ถนนสามแสน แขวง วัดสามพระยา]<br>เขตพระบลร กรุงเทพา 10200<br>โหช: 0 233 5566<br>อินล: ServiceD@bot.or.th<br>ทอนสองอวามบัเนื้อ                                                                                                    |                                             | <u>ح</u> ا و و                                  | 🔘 ใบสำคัญประ                                                          | ะจำตัวคนต่างต้าว                                                                                                    |
| ามทลงทะเบยนเว<br>From: บริการทางอินเทอร์เน็ตของธนาคารแห่งประเทศไทย (BOT SecureNet) [mailto:DoNotReply@bot.or.th]<br>Sent: Thursday, January 08, 2015 9:58 AM<br>To: Money Service<br>Subject: [BOT SecureNet] ยืนยันการขอเปลี่ยนรหัสผ่านเพื่อเข้าใช้บริการทางอินเทอร์เน็ตของธนาคารแห่งประเทศไทย<br>ENN OF THAILAND<br>Statu คุณ มันนี้ เชอร์วิส<br>เพื่อยืนยันการขอเปลี่ยนรหัสผ่าน กรณาในคาม URL https://efsi-wb-d1.testibot.or.th/bot-id/verify.fn?id=1420≻=BOT-ID&dm=<br>ASSWORDAdi=Money&c=570dwhOXMJFA&%2/Tn%2bMdfGbxkb3v7fGySrYkF29qVWLP2uTKevCfBKBn1aq4wuqY&ea=Money%c<br>Insณีที่ท่านใม่ได้ขอเปลี่ยนรหัสผ่าน กรณาติดต่อ ธนาคารแแห่งประเทศไทย โดยด่วน ผ่านข่องกางต่อไปนี้<br>ทัมบริการเทคโนโลยีสารสนเทศ (งานบริการทางอินแทอร์เน็ต)<br>ผ่ายเทคโนโลยีสารสนเทศ<br>ธนาคารแห่งประเทศไทย อาคาร 1 ชั้น 2 โซน 4<br>273 ถนนสามแสน แขวง วัดสามพระยา]<br>เชตรวนสร กรุงเทพา 10200<br>โพช: 0 223 566<br>อัเมล: ServiceD@bot.or.th<br>กดลิก URL เพื่อกำหนด ``รหัสผ่านใหม่"                                                                                                    | อกเอกสา                                     | รยนยันด์วดเ                                     |                                                                       |                                                                                                    |
| ศาณินการ<br>สำเนินการ<br>มีการทางอินเทอร์นี้ตของธนาคารแห่งประเทศไทย (BOT SecureNet) [mailto:DoNotReply@bot.or.th]<br>Sent: Thursday, January 08, 2015 9:58 AM<br>To: Money Service<br>Subject: [BOT SecureNet] ยืนยันการขอเปลี่ยนรหัสผ่านเพื่อเข่าใช้บริการทางอินเทอร์เน็ตของธนาคารแห่งประเทศไทย<br>รับบ คุณ มันนี้ เช่อร์วิส<br>เพื่อยืนยันการขอเปลี่ยนรหัสผ่าน กรุณาไปคาม URL https://dfsi-wb-d1.testbot.or.th/bot-id/verify.fn?id=1420≻=BOT-ID&dm=<br>PASSWORD&di=Money&cc=570dwhOXMJFAA%2fTn%2bMdfGbxkb3v7fGySrYxFZ9qWUP2uTKevCfBKBn1AzJ4wuqY&ea=Money%d<br>Insณีที่ท่านไม่ได้ขอเปลี่ยนรหัสผ่าน กรุณาติดต่อ ธนาคารแแห่งประเทศไทย โดยต่วน ผ่านข่องทางต่อไปนี้<br>ที่มนจิการทดโนโอยีสารสนเทศ<br>สามตร์นี้เสียสารสนเทศ<br>สามเคลโนโอยีสารสนเทศ<br>เขากรแห่งประเทศไทย อาคาร 1 มั้น 2 โช่น 4<br>273 ถนนสามเสน แขวง วัดสามพระยา]<br>เขตพระนคร กรุงเทพา 10200<br>โทร: 0 2283 5666<br>อินล: ServiceD@bot.or.th<br>คลิก URL เพื่อกำหนด "รหัสผ่านใหม่"                                                                                                    | เมทลงทะ                                     | เบยนไว                                          |                                                                       |                                                                                                    |
| From: บริการทางอินเพอร์เน็ตของธนาตารแห่งประเทศไทย (BOT SecureNet) [mailto:DoNotReply@bot.or.th]<br>Sent: Thursday, January 08, 2015 9:58 AM<br>To: Money Service<br>Subject: [BOT SecureNet] ยืนยันการขอเปลี่ยนรหัสผ่านเพื่อเข้าใช้บริการทางอินเทอร์เน็ตของธนาตารแห่งประเทศไทย<br>โด้มาควรแห่งประเทศไทย<br>Intx of ThaiLand<br>Stau คุณ มันนี้ เชอร์วิส<br>เพื่อยื้นยันการขอเปลี่ยนรหัสผ่าน กรุณาใปตาม URL https://efsi-wb-d1.testibot.or.th/bot-id/verify.fn?id=1420≻=BOT-ID&dm=<br>PASSWORD&di=Money&cc=570dwhOXMjFAA%2fTn%2bMdfGbxkb3v7fGySrYxF29qVWLP2uTKevCfBKBn1Azj4wugY&ea=Money%4<br>Insณีที่ท่านในโด้ยอเปลี่ยนรหัสผ่าน กรุณาติดต่อ ธนาตารแห่งประเทศไทย โดยต่วน ผ่านข่องทางต่อไปนี้<br>ที่มนวิการเทคโนโฉยีสารสนเทศ<br>ธนาตารแห่งประเทศโนย อาตาร 1 ชั้น 2 โซน 4<br>273 ถนนสามแสน แขวง วัดสามพระยา]<br>เขตพระบลร กรุงเทพา 10200<br>โพร: 0 2283 5666<br>อินต: ServiceD@bot.or.th                                                                                                    |                                             |                                                 |                                                                       | ดำเนินการ                                                                                                    |
| From: บริการทางอินเทอร์เน็ตของธนาคารแห่งประเทศไทย (BOT SecureNet) [mailto:DoNotReply@bot.or.th]<br>Sent: Thursday, January 08, 2015 9:58 AM<br>To: Money Service<br>Subject: [BOT <u>SecureNet]</u> ยืนยันการของเปลี่ยนรหัสผ่านเพื่อเข้าใช้บริการทางอินเทอร์เน็ตของธนาคารแห่งประเทศไทย<br>เรียน คุณ มันนี้ เชอร์วิส<br>เพื่อยืนยันการของเปลี่ยนรหัสผ่าน กรุณาไปตาม URL <u>https://efsi-wb-d1.testibot.or.th/bot-id/verify.fn?id=1420≻=BOT-ID&amp;dm=</u><br>PASSWORD&di=Money&cc=570dwhOXMjFAA%2fTn%2bMdfGbxkb3v7fGySrYxFZ9qVWLP2uTKevCfBKBn1Azj4wugY&ea=Money%z4<br>เกรณีพี่ท่านไม่ได้ของเปลี่ยนรหัสผ่าน กรุณาโปตาม URL <u>https://efsi-wb-d1.testibot.or.th/bot-id/verify.fn?id=1420≻=BOT-ID&amp;dm=</u><br>PASSWORD&di=Money&cc=570dwhOXMjFAA%2fTn%2bMdfGbxkb3v7fGySrYxFZ9qVWLP2uTKevCfBKBn1Azj4wugY&ea=Money%z4<br>Insณีพี่ท่านไม่ได้ของเปลี่ยนรหัสผ่าน กรุณาติดต่อ ธนาคารแแห่งประเทศไทย โดยต่วน ผ่านข่องทางต่อไปนี้<br>พื้มบริการเทคโนโลยีสารสนเทศ (งานบริการทางอินเทอร์เน็ต)<br>ผ่ายเทคโนโลยีสารสนเทศ<br>ธนาคารแห่งประเทศไทย อาคาร 1 ชั้น 2 โซน 4<br>273 ถนนสามแสน แขวง วัดสามพระยา]<br>เขตพระมะตร กรุงเทพพา 10200<br>โพร: 0 2283 5666<br>อิเมล: <u>ServiceD@bot.or.th</u><br>คลิก URL เพื่อกำหนด ``รหัสผ่านใหม่″                                                                                                    |                                             |                                                 |                                                                       |                                                                                                    |
| From: บริการหางอินเหอร์เน็ตของธนาคารแห่งประเทศไทย (BOT SecureNet) [mailto:DoNotReply@bot.or.th]<br>Sent: Thursday, January 08, 2015 9:58 AM<br>To: Money Service<br>Subject: [BOT SecureNet] ยืนยันการขอเปลี่ยนรหัสผ่านเพื่อเข้าใช้บริการทางอินเหอร์เน็ตของธนาคารแห่งประเทศไทย<br>เรียน คุณ มันนี้ เชอร์วิส<br>เพื่อยืนยันการขอเปลี่ยนรหัสผ่าน กรุณาไปตาม URL https://efsi-wb-d1.testibot.or.th/bot-id/verify.fn?id=1420≻=BOT-ID&dm=<br>PASSWORD&di=Money&cc=570dwhOXMjFAA%2fTn%2bMdfGbxkb3v7fGySrYxFZ9qVWLP2uTKevCfBKBn1Azj4wugY&ea=Money%cc<br>Insณีที่ท่านไม่ได้ขอเปลี่ยนรหัสผ่าน กรุณาจิตต่อ ธนาคารแแห่งประเทศไทย โดยต่วน ผ่านข่องทางต่อไปนี้<br>พัมบริการเทคโนโลยีสารสนเทศ<br>ธนาคารแห่งประเทศไทย อาคาร 1 ชั้น 2 โซน 4<br>273 ถนนสามเสน แขวง วัดสามพระยา <br>เขตพระนคร กรุงเทพา 10200<br>โทร: 0 2283 5666<br>อิเมล: ServiceD@bot.or.th                                                                                                    |                                             |                                                 |                                                                       |                                                                                                    |
| Sent: Thursday, January 08, 2015 9:58 AM<br>To: Money Service<br>Subject: [BOT SecureNet] ยืนยันการขอเปลี่ยนรหัสผ่านเพื่อเข้าใช้บริการทางอินเทอร์เน็ตของธนาคารแห่งประเทศไทย<br>โคมหร. of THAILAND<br>เรียน คุณ มันนี้ เซอร์วิส<br>เพื่อยืนยันการขอเปลี่ยนรหัสผ่าน กรุณาไปตาม URL https://efsi-wb-d1.testibot.or.th/bot-id/verify.fn?id=1420≻=BOT-ID&dm=<br>PASSWORD&dl=Money&cc=570dwhOXMJFAA%2/TIn%2bMdfGbxkb3v7fGySrYxFZ9qVWLP2uTKevCfBkBn1AzJ4wuqY&ea=Money%cc<br>Insณีที่ท่านไม่ได้ขอเปลี่ยนรหัสผ่าน กรุณาคิดต่อ ธนาคารแนห่งประเทศไทย โดยต่วน ผ่านข่องทางต่อไปนี้<br>ทีมบริการเทคโนโลยีสารสนเทศ<br>ธนาคารแห่งประเทศไทย อาคาร 1 ชั้น 2 โซน 4<br>273 ถนนสามแสน แขวง วัดสามพระยา]<br>เขตพระนคร กรุงเทพฯ 10200<br>โพร: 0 2283 5666<br>อิเมล: ServiceD@bot.or.th                                                                                                    | rom: บริการทางอื                            | ่นเทอร์เน็ตของธนาคาร                            | แห่งประเทศไทย (BOT SecureNet) [m                                      | ailto:DoNotReply@bot.or.th]                                                                                          |
| Subject: [BOT SecureNet] ขึ้นขันการของปลี่ยนรหัสผ่านเพื่อเข้าใช้บริการทางอินเทอร์เน็ตของธนาดารแห่งประเทศไทย<br>ENEX OF THALLAND<br>เรียน คุณ มันนี้ เชอร์วิส<br>เพื่อขึ้นขันการของปลี่ยนรหัสผ่าน กรุณาไปตาม URL <u>https://efsi-wb-d1.testibot.or.th/bot-id/verify.fn?id=1420≻=BOT-ID&amp;dm=</u><br>PASSWORD&di=Money&cc=570dwhOXMjFAA%2fTn%2bMdfGbxkb3v7fGySrYxFZ9qVWLP2uTKevCfBKBn1Azj4wuqY&ea=Money%44<br>เกรณีพิท่านไม่ได้ของปลี่ยนรหัสผ่าน กรุณาติดต่อ ธนาดารแแห่งประเทศไทย โดยด่วน ผ่านข่องทางต่อไปนี้<br>พืมบริการเทคโนโลยีสารสนเทศ<br>ธนาดารแห่งประเทศโทย อาดาร 1 ชั้น 2 โซน 4<br>273 ถนนสามแสน แขวง วัดสามพระยา]<br>เขตพระมดร กรุงเทพฯ 10200<br>โพร: 0 2283 5666<br>อินล: ServiceD@bot.or.th<br>คลิก URL เพื่อกำหนด ``รหัสผ่านใหม่″<br>ของตรวมชนิบอ็อ                                                                                                    | ent: Thursday, J<br>o: Money Servic         | lanuary 08, 2015 9:58<br>:e                     | 3 AM                                                                  |                                                                                                    |
| เรียน คุณ มันนี้ เชอร์วิส<br>เพื่อยืนอันการของปลี่ยนรหัสผ่าน กรุณาไปตาม URL <u>https://efsi-wb-d1.testibot.or.th/bot-id/verify.fn?id=1420≻=BOT-ID&amp;dm=</u><br>PASSWORD&di=Money&cc=570dwhOXMjFAA%2fTn%2bMdfGbxkb3v7fGySrYxFZ9qVWLP2uTKevCfBKBn1Azj4wugY&ea=Money%4<br>Insณีที่ท่านไม่ได้ของปลี่ยนรหัสผ่าน กรุณาติดต่อ ธนาคารแแห่งประเทศไทย โดยด่วน ผ่านข่องทางต่อไปนี้<br>ทีมบริการเทคโนโลยีสารสนเทศ<br>ธนาคารแห่งประเทศไทย อาคาร 1 ชั้น 2 โซน 4<br>273 ถนนสามแสน แขวง วัดสามพระยา]<br>เชตพระนตร กรุงเทพพฯ 10200<br>โทร: 0 2283 5666<br>อิเมล: <u>ServiceD@bot.or.th</u><br>ภอแสดงความนับถือ                                                                                                    | ubject: (BOT Se                             | cureNet] ยืนยันการขอ                            | เปลี่ยนรหัสผ่านเพื่อเข้าใช้บริการทางอินเ                              | เทอร์เน็ตของธนาคารแห่งประเทศไทย                                                                                      |
| เรียน คุณ มันนี้ เชอร์วิส<br>เพื่อยืนอันการขอเปลี่ยนรหัสผ่าน กรุณาไปตาม URL <u>https://efsi-wb-d1.testibot.or.th/bot-id/verify.fn?id=1420≻=BOT-ID&amp;dm=</u><br>PASSWORD&di=Money&cc=570dwhOXMjFAA%2fTn%2bMdfGbxkb3v7fGySrYxFZ9qVWLP2uTKevCfBKBn1Azj4wugY&ea=Money%4<br>Insณีที่ท่านไม่ได้ขอเปลี่ยนรหัสผ่าน กรุณาติดต่อ ธนาดารแแห่งประเทศไทย โดยด่วน ผ่านข่องทางต่อไปนี้<br>ทีมบริการเทคโนโลยีสารสนเทศ<br>ธนาดารแห่งประเทศไทย อาคาร 1 ชั้น 2 โซน 4<br>273 ถนนสามเสน แขวง วัดสามพระยา <br>เชตพระนคร กรุงเทพา 10200<br>โทร: 0 2283 5666<br>อิเมล: <u>ServiceD@bot.or.th</u><br>ผอแสองอวามนับถือ                                                                                                    | A                                           | กรแห่งประเทศไทย                                 |                                                                       |                                                                                                    |
| เรียน คุณ มันนี้ เชอร์วิส<br>เพื่อยืนยันการขอเปลี่ยนรหัสผ่าน กรุณาไปตาม URL <u>https://efsi-wb-d1.testibot.or.th/bot-id/verify.fn?id=1420≻=BOT-ID&amp;dm=</u><br>PASSWORD&di=Money&cc=570dwhOXMjFAA%2fTn%2bMdfGbxkb3v7fGySrYxFZ9qVWLP2uTKevCfBKBn1Azj4wugY&ea=Money%4<br>เกรณีที่ท่านไม่ได้ขอเปลี่ยนรหัสผ่าน กรุณาติดต่อ ธนาคารแแห่งประเทศไทย โดยด่วน ผ่านข่องทางต่อไปนี้<br>ทีมบริการเทคโนโลยีสารสนเทศ<br>ธนาคารแห่งประเทศไทย อาคาร 1 ชั้น 2 โซน 4<br>273 ถนนสามเสน แขวง วัดสามพระยา <br>เขตพระนคร กรุงเทพฯ 10200<br>โพร: 0 2283 5666<br>อิเมล: <u>ServiceD@bot.or.th</u><br>ผลสองความนับถือ                                                                                                    | BANK                                        | OF THAILAND                                     |                                                                       |                                                                                                    |
| เพื่อยืนยันการขอเปลี่ยนรหัสผ่าน กรุณาไปตาม URL <u>https://efsi-wb-d1.testibot.or.th/bot-id/verify.fn?id=1420≻=BOT-ID&amp;dm=</u> PASSWORD&di=Money&cc=570dwhOXMjFAA%2fTn%2bMdfGbxkb3v7fGySrYxFZ9qVWLP2uTKevCfBkBn1Azj4wugY&ea=Money%c<br>Iกรณีที่ท่านไม่ได้ขอเปลี่ยนรหัสผ่าน กรุณาติดต่อ ธนาคารแแห่งประเทศไทย โดยด่วน ผ่านข่องทางต่อไปนี้<br>ทีมบริการเทคโนโลยีสารสนเทศ (งานบริการทางอินเทอร์เน็ต)<br>ฝายเทคโนโลยีสารสนเทศ<br>ธนาคารแห่งประเทศไทย อาคาร 1 ชั้น 2 โชน 4<br>273 ถนนสามเสน แขง วัดสามพระยา <br>เขตพระนคร กรุงเทพฯ 10200<br>โพร: 0 2283 5666<br>อิเมล: <u>ServiceD@bot.or.th</u><br>ผลสดงความนับถือ                                                                                                    | ະໜຸດຄຸ ຫັນນີ້ ເຫ                            | (১ণ্টাৰ                                         | 2011/16/2-24/30/7                                                     |                                                                                                    |
| เพลยขยงเการขอเบลยขรามสาน กรุณาโบคาม OKL <u>nttps://ets-wo-ol.testbot.or.tm/bot-id/Verity-in/id=142/088c=801-1088dn=</u><br>PASSWORD&di=Money&cc=570dwhoXMjFAA%2fTn%2bMdfGbxkb3v7fGySrYxFZ9qVWLP2uTKevCfBKBn1Azj4wugY&ea=Money%e<br>เกรณีที่ท่านไม่ได้ขอเปลี่ยนรหัสผ่าน กรุณาติดต่อ ธนาคารแแห่งประเทศไทย โดยด่วน ผ่านข่องทางต่อไปนี้<br>ทีมบริการเทคโนโลยีสารสนเทศ<br>ธนาคารแห่งประเทศไทย อาคาร 1 ชั้น 2 โซน 4<br>273 ถนนสามเสน แขวง วัดสามพระยา <br>เชตพระนตร กรุงเทพพฯ 10200<br>โทร: 0 2283 5666<br>อิเมล: <u>ServiceD@bot.or.th</u><br>ผลลิก URL เพื่อกำหนด ``รหัสผ่านใหม่″<br>ขอแสดงความบับถือ                                                                                                    | .d. d                                       |                                                 | and the second second second                                          | detection in the ball design for a speed of the design of the design of                                              |
| เกรณีที่ท่านไม่ใต้ขอเปลี่ยนรหัสผ่าน กรุณาติดต่อ ธนาคารแแห่งประเทศไทย โดยต่วน ผ่านช่องทางต่อไปนี้<br>ทีมบริการเทคโนโลยีสารสนเทศ<br>ธนาคารแห่งประเทศไทย อาคาร 1 ชั้น 2 โซน 4<br>273 ถนนสามเสน แขวง วัดสามพระยา <br>เซตพระนคร กรุงเทพฯ 10200<br>โทร: 0 2283 5666<br>อิเมล: <u>ServiceD@bot.or.th</u><br>ผลลิก URL เพื่อกำหนด ``รหัสผ่านใหม่"<br>ขอแสดงความบับถือ                                                                                                    | เพอยนยน<br>ASSWORD&di=                      | การขอเบลยนรหัสผา<br><u>=Money&amp;cc=570dwl</u> | น กรุณาไปตาม URL <u>https://efsi-wb</u><br>hOXMjFAA%2fTn%2bMdfGbxkb3v | -d1.testibot.or.tn/bot-id/verity.tn?id=1420≻=BO1-iD&dm=FOR(<br>/7fGySrYxFZ9qVWLP2uTKevCfBKBn1Azj4wugY&ea=Money%40bol |
| ทีมบริการเทคโนโลยีสารสนเทศ (งานบริการทางอินเทอร์เน็ต)<br>ฝายเทคโนโลยีสารสนเทศ<br>ธนาคารแห่งประเทศไทย อาคาร 1 ชั้น 2 โซน 4<br>273 ถนนสามเสน แขวง วัดสามพระยา <br>เชตพระนคร กรุงเทพฯ 10200<br>โทร: 0 2283 5666<br>อีเมล: <u>ServiceD@bot.or.th</u><br>พอแสดงความบับถือ                                                                                                    | เกรณีที่ท่านไม่ไ                            | ด้ขอเปลี่ยนรหัสผ่าน                             | กรณาดีดต่อ ธนาดารแแห่งประเทศไท                                        | ย โดยต่วน ผ่วนช่องทางต่อไปนี้                                                                                        |
| ทีมบริการเทคโนโลยีสารสนเทศ (งานบริการทางอินเทอร์เน็ต)<br>ฝายเทคโนโลยีสารสนเทศ<br>ธนาคารแห่งประเทศไทย อาคาร 1 ชั้น 2 โซน 4<br>273 ถนนสามเสน แขวง วัลสามพระยา <br>เขตพระนคร กรุงเทพฯ 10200<br>โทร: 0 2283 5666<br>อีเมล: <u>ServiceD@bot.or.th</u><br>พอแสดงความบับถือ                                                                                                    |                                             |                                                 |                                                                       |                                                                                                    |
| ต เป็นที่ตั้น เมื่อมารถนาที่ตั้ง<br>ธนาคารแห่งประเทศใหย อาคาร 1 ชั้น 2 โซน 4<br>273 ถนนสามเสน แขวง วัดสามพระยา <br>เชตพระนคร กรุงเทพฯ 10200<br>โทร: 0 2283 5666<br>อีเมล: <u>ServiceD@bot.or.th</u><br>ขอแสดงความบับถือ                                                                                                    | ทีมบริการเทค                                | โนโลยีสารสนเทศ (ง<br>มีสารสมเทส                 | านบริการทางอื่นเทอร์เน็ต)                                             |                                                                                                    |
| 273 ถนนสามเสน แขวง วัดสามพระขา<br>เขตพระนคร กรุงเทพฯ 10200<br>โทร: 0 2283 5666<br>อีเมล: <u>ServiceD@bot.or.th</u><br>ขอแสดงความบับถือ                                                                                                    | ธนาคารแห่งป                                 | อล เรลนเทค<br>ระเทศไทย อาคาร 1 :                | ชั้น 2 โซน 4                                                          |                                                                                                    |
| เขตพระนคร กรุงเทพฯ 10200<br>โทร: 0 2283 5666<br>อีเมล: <u>ServiceD@bot.or.th</u><br>ขอแสดงความบับถือ                                                                                                    | 273 ถนนสาม                                  | เสน แขวง วัดสามพระ                              | :ยา                                                                   |                                                                                                    |
| าหระ 0 2283 5666<br>อีเมล: <u>ServiceD@bot.or.th</u><br>ขอแสดงความบับถือ                                                                                                    | เขตพระนคร ก                                 | รุงเทพฯ 10200                                   |                                                                       |                                                                                                    |
| ขอแสดงความนับถือ                                                                                                    | เพร: 0 2283<br>อีเมล: <mark>Service</mark>  | D@bot.or.th                                     | ດລົດ LIDI                                                             | เพื่ออำหาด "รารัสน่วนใหม่"                                                                                           |
|                                                                                                    | เอแสดงความนับ                               | ถือ                                             | PINTURL                                                               |                                                                                                    |
|                                                                                                    | a manaka kata kata kata kata kata kata kata | 00004                                           |                                                                       |                                                                                                    |

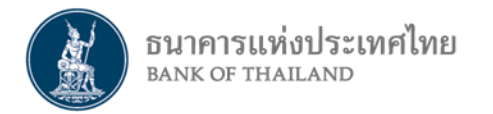

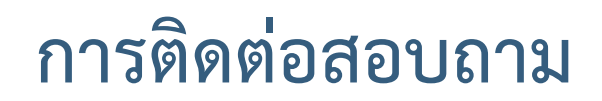

#### การลงทะเบียน : งานบริการ BOT SecureNET ฝ่ายเทคโนโลยีสารสนเทศ

โทร. 0 2283 5666 E-mail : BOT-SecureNet-Service-ITD@bot.or.th

- ชื่อส่วนงานแยกตามเขตปฏิบัติการของ ธปท.
   สำนักงานใหญ่ : งานพิจารณาใบอนุญาต ฝ่ายนโยบายและกำกับการแลกเปลี่ยนเงิน
   โทร. 0 2283 5117, 0 2283 5416 E-mail : <u>FX\_ADMSV\_NB@bot.or.th</u>
  - ▶สำนักงานภาคใต้ : ส่วนคุ้มครองและให้ความรู้ผู้ใช้บริการทางการเงิน สำนักงานภาคใต้ จ. ภูเก็ต โทร. 0 7422 0345, 0 7423 4746 จ. อื่น ๆ โทร. 0 7424 4655 E-mail : <u>FXSOUTH@bot.or.th</u>
  - ▶สำนักงานภาคตะวันออกเฉียงเหนือ : ส่วนคุ้มครองและให้ความรู้ผู้ใช้บริการทางการเงิน สำนักงานภาคตะวันออกเฉียงเหนือ โทร. 0 4391 3571 , 0 4391 3574 E-mail : <u>FXNE@bot.or.th</u>
  - ▶สำนักงานภาคเหนือ : ส่วนคุ้มครองและให้ความรู้ผู้ใช้บริการทางการเงิน สำนักงานภาคเหนือ โทร. 0 5393 1084 , 0 5393 1086 , 0 5393 1088 , 0-5393-1093 E-mail : <u>FXNORTH@bot.or.th</u>

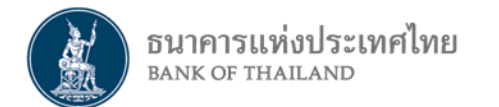

# ขอบคุณมากค่ะ/ครับ